## RAYSCAN A

#### **RCT700**

### Instrukcja obsługi

RUG-700-PL Rev. 3.1 Niniejsza instrukcja obsługi zawiera informacje niezbędne do prawidłowego użytkowania urządzenia RCT700.

Przed użyciem osoba obsługująca urządzenie powinna uważnie przeczytać daną instrukcję.

Aby uniknąć wypadków z udziałem osoby obsługującej urządzenie lub pacjenta oraz uszkodzenia produktu, operator winien jest postępować zgodnie z poleceniami i przepisami bezpieczeństwa opisanymi w niniejszej instrukcji.

Uwaga (dot. tylko USA): Produkt ten może zostać sprzedany wyłącznie dentystom lub specjalistom zdrowia jamy ustnej, zgodnie z Prawem Federalnym.

Copyright Ray Co., Ltd.

Numer publikacji: RUG-700-PL Rev. 3.1 (Data ostatniej rewizji: września. 30, 2021)

Treść niniejszej instrukcji obsługi może ulec zmianie bez uprzedniego powiadomienia.

W celu uzyskania dalszych informacji prosimy o kontakt z przedstawicielem handlowym lub działem obsługi klienta producenta urządzenia.

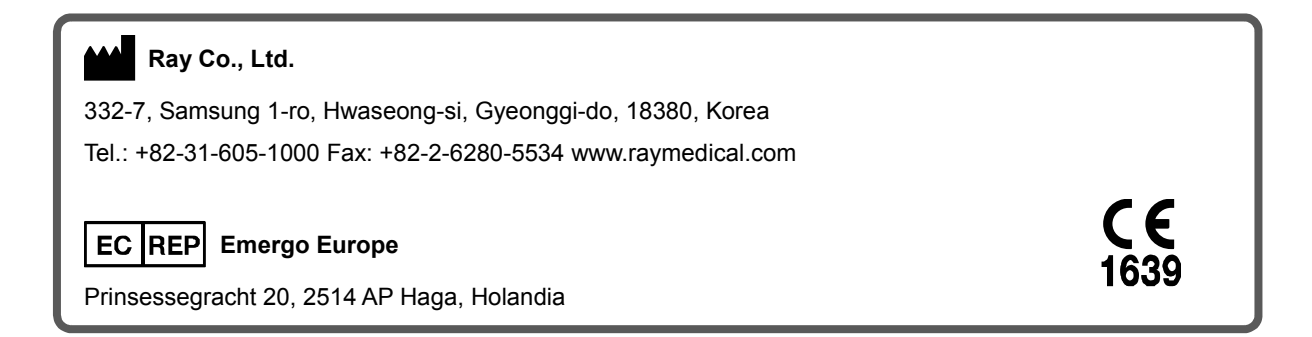

#### Spis Treści

| 1 | WSTĘI   | P DO INSTRUKCJI OBSŁUGI                         | 8  |
|---|---------|-------------------------------------------------|----|
|   | 1.1 Pr. | zedstawienie Systemu                            | 8  |
|   | 1.1.1   | Przeznaczenie urządzenia                        | 8  |
|   | 1.1.2   | Seria RCT700 - Informacje podstawowe            | 8  |
|   | 1.2 Sy  | mbole referencyjne                              | 10 |
|   | 1.2.1   | Symbole referencyjne                            | 10 |
|   | 1.2.2   | Wymagania dla użytkownika                       | 10 |
| 2 | ZARZA   | ADZANIE BEZPIECZEŃSTWEM I PRZEPISY              | 14 |
|   | 2.1 Ko  | mpatybilność Elektromagnetyczna                 | 14 |
|   | 2.2 Oc  | chrona przed promieniowaniem                    | 19 |
|   | 2.3 Ko  | nserwacja, czyszczenie i utylizacja             | 20 |
| 3 | ŚRODI   | KI OSTROŻNOŚCI                                  | 24 |
|   | 3.1 Og  | gólne zasady ostrożności                        | 24 |
|   | 3.2 Śr  | odki ostrożności podczas obsługi urządzenia     | 26 |
| 4 | OPIS S  | SYSTEMU                                         |    |
|   | 4.1 Pr  | zeznaczenie systemu                             |    |
|   | 4.2 Ko  | nfiguracja Systemu                              |    |
| 5 | OBSŁI   | JGA SPRZĘTOWA SYSTEMU                           |    |
|   | 5.1 Za  | silanie ON/OFF                                  |    |
|   | 5.1.1   | Sekwencja włączania systemu                     |    |
|   | 5.1.2   | Sekwencja wyłaczania systemu                    |    |
|   | 5.2 W   | yłącznik awaryjny                               | 35 |
| 6 | OBSŁI   | JGA OPROGRAMOWANIA                              |    |
|   | 6.1 Uk  | ad programu RAYSCANS                            |    |
|   | 6.2 M\  | NL (Lista robocza Modality Worklist)            | 40 |
|   | 6.2.1   | MWL                                             | 40 |
|   | 6.2.2   | Akwizycja                                       | 41 |
|   | 6.2.3   | Tworzenie MWL (Lista robocza Modality Worklist) | 52 |
|   | 6.2.4   | Modyfikuj MWL                                   | 53 |
|   | 6.2.5   | Usuwanie MWL                                    | 54 |
|   | 6.2.6   | Usuń wszystkie MWL                              | 54 |
|   | 6.3 Pr  | zegłąd                                          | 55 |
|   | 6.3.1   | Przegląd listy                                  | 55 |
|   | 6.3.2   | Job (zadanie)                                   |    |

|   | 6.3.3    | Eksportuj                              | 57  |
|---|----------|----------------------------------------|-----|
|   | 6.3.4    | Drukuj                                 | 58  |
|   | 6.3.5    | Akceptuj                               | 60  |
|   | 6.3.6    | Wyślij                                 | 62  |
|   | 6.4 Zai  | ządzanie pacjentem                     | 63  |
|   | 6.4.1    | Lista danych pacjenta                  | 63  |
|   | 6.4.2    | Rejestracja nowego pacjenta            | 64  |
|   | 6.4.3    | Modyfikowanie informacji o pacjencie   | 65  |
|   | 6.4.4    | Rejestracja zdjęć pacjenta             | 66  |
|   | 6.4.5    | Usuń pacjenta                          | 67  |
|   | 6.5 Eki  | an dotykowy                            | 69  |
|   | 6.5.1    | Ekran powitalny                        | 69  |
|   | 6.5.2    | Działanie Systemu                      | 70  |
|   | 6.5.3    | Akwizycja                              | 71  |
|   | 6.6 Ska  | anowanie                               | 85  |
|   | 6.6.1    | Przygotowanie                          | 85  |
|   | 6.6.2    | Metoda skanowania                      | 85  |
| 7 | AKCES    | ORIA                                   | 90  |
|   | 7.1 Lis  | ta akcesoriów                          |     |
|   | 7.2 Ob   | sługa pilota zdalnego sterowania       | 91  |
|   | 7.2.1    | Wkładanie baterii do pilota            | 93  |
|   | 7.3 Mo   | ntaż wsporników skroniowych            | 94  |
|   | 7.4 Mo   | ntaż zagryzaka i podbródka             | 94  |
|   | 7.5 Mo   | ntaż uchwytu na pilot                  | 95  |
|   | 7.6 Mo   | ntaż stojaka na przełącznik ekspozycji | 96  |
| 8 | SPECY    | FIKACJE SYSTEMU                        | 98  |
|   | 8.1 Sp   | ecyfikacje Techniczne                  |     |
|   | 8.1.1    | Lampa RTG                              |     |
|   | 8.2 Info | ormacje dotyczące dawki promieniowania | 105 |
|   | 8.2.1    | Populacja pacjentów                    | 105 |
|   | 8.2.2    | Podpopulacja pediatryczna              | 105 |
|   | 8.2.3    | Wykonywane Procedury                   |     |
|   | 8.3 Zal  | res zmiennych FOV                      |     |
|   | 8.3.1    | Protokół Panoramiczny                  | 107 |
|   | 8.3.2    | Protokół TK                            |     |
|   | 8.3.3    | Cephalo (One shot S-type)              |     |
|   | 8.3.4    | Cephalo (One shot L-type)              |     |
|   | 8.3.5    | CEPH (typ Scan)                        |     |

| 8.4   | Pro      | mieniowanie zakłócające                           |     |
|-------|----------|---------------------------------------------------|-----|
| 8.5   | Wy       | dajność obrazowania                               | 111 |
| 8     | .5.1     | Panoramiczne                                      | 111 |
| 8     | .5.2     | ТК                                                | 112 |
| 8     | .5.3     | CEPH (Typ One Shot L)                             | 114 |
| 8     | .5.4     | CEPH (Typ One Shot S)                             | 115 |
| 8     | .5.5     | CEPH (Typ skanujący)                              | 116 |
| 9 K   | ONTR     | ROLA JAKOŚCI                                      |     |
| 9.1   | KO       | NTROLA JAKOŚCI TK                                 | 118 |
| 9     | .1.1     | Kwalifikacje i częstotliwość monitorowania        | 118 |
| 9     | .1.2     | Test kontroli jakości i kryteria akceptacji       | 118 |
| 9     | .1.3     | Narzędzie kontroli jakości (dane fantomu)         | 119 |
| 9     | .1.4     | Test kontroli jakości (TK)                        |     |
| 9.2   | Tes      | sty jakości obrazowania panoramicznego i CEPH     |     |
| 9     | .2.1     | Kwalifikacje i częstotliwość monitorowania        |     |
| 9     | .2.2     | Test kontroli jakości i kryteria akceptacji       |     |
| 9     | .2.3     | Test kontroli jakości                             |     |
| 9.3   | Ma       | teriały szkoleniowe dotyczące zapewnienia jakości |     |
| 9.4   | Pro      | ocedury w przypadku niepożądanego wyniku testu    |     |
| 9.5   | Nai      | rzędzie kontroli jakości                          |     |
| Dodat | tek A.   | POWIĄZANE NORMY                                   | 126 |
| Dodat | tek B \$ | SŁOWNIK SKRÓTÓW                                   | 127 |

Ta strona została celowo pozostawiona pusta.

# Wstęp

#### 1 WSTĘP DO INSTRUKCJI OBSŁUGI

#### 1.1 Przedstawienie Systemu

RCT700 umożliwia trójwymiarową tomografię komputerową tkanek twardych, takich jak kości i zęby. Obrazy CBCT struktur twarzowo-szczękowych uzyskiwane są poprzez rekombinację danych pobranych z różnych kątów, na tej samej wysokości. Dane pozyskiwane są za pomocą obrotowego ramienia C, na którym znajduje się generator wysokiego napięcia, lampa rentgenowska i detektor (na każdym końcu). Funkcjonalność urządzenia obejmuje wykonywanie zdjęć panoramicznych, umożliwiających zobrazowanie całej struktury zębów na jednym zdjęciu, oraz zdjęć cefalometrycznych, dzięki którym możliwe jest zobrazowanie całej czaszki.

#### 1.1.1 Przeznaczenie urządzenia

Urządzenie RCT700 z Cephalostatem jest systemem obrazowania rentgenowskiego ze źródłem pozaustnym, przeznaczonym do radiologicznych badań zębów, szczęki i struktur jamy ustnej, a w szczególności do badań panoramicznych, implantologicznych, TMJ i cefalometrii. Urządzenie, za pomocą techniki CBCT, można także wykorzystać do generowania trójwymiarowych obrazów struktur szczękowo-twarzowych. Urządzenie wykorzystuje stożkową wiązkę promieniowania rentgenowskiego rzutowaną na płaski detektor, a pozyskane dane o głębokości badanych struktur są przetwarzane na obraz 3D. Obrazy dwuwymiarowe są pozyskiwane za pomocą standardowej techniki wąskiej wiązki.

#### 1.1.2 Seria RCT700 - Informacje podstawowe

- Rodzaj zabezpieczenia przed porażeniem prądem elektrycznym: Klasa I
- Stopień ochrony przed porażeniem elektrycznym: Część klasy B wchodząca w bezpośredni kontakt z ciałem pacjenta
- Stopień ochrony przed przedostawaniem się wody: IPX0
- Sprzęt nie jest odpowiedni się do użytku w obecności łatwopalnej mieszaniny środków znieczulających, wykorzystującej powietrze, tlen lub podtlenek azotu.

Urządzenia laserowe klasy 1: IEC 60825-1

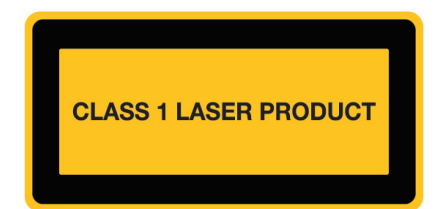

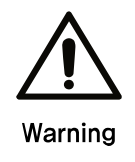

Obrazowania 3D nie powinno się stosować w badaniach rutynowych.

Badania z wykorzystaniem obrazowania trójwymiarowego powinny być uzasadnione dla każdego pacjenta, z wykazaniem, że korzyści z takiego badania przewyższają ryzyko jego przeprowadzenia.

#### 1.2 Symbole referencyjne

#### 1.2.1 Symbole referencyjne

Poniższe symbole informują o należytych środkach ostrożności, aby zapewnić bezpieczną eksploatację urządzenia RCT700.

| Symbol  | Nazwa       | Opis                                                                                                    |
|---------|-------------|----------------------------------------------------------------------------------------------------|
| Warning | Ostrzeżenie | Niezastosowanie się do treści niniejszej instrukcji może prowadzić do wypadków i poważnych obrażeń.         |
| Caution | Przestroga  | Niezastosowanie się do treści niniejszej instrukcji może prowadzić do obrażeń fizycznych lub utraty mienia. |
| Uwaga   | Uwaga       | Dodatkowe informacje dla użytkowników .                                                                     |

#### 1.2.2 Wymagania dla użytkownika

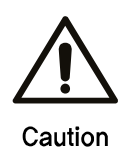

System będący przedmiotem niniejszej instrukcji winien być użytkowany jedynie przez lekarzy dentystów i osoby, które z powiązanym szkoleniem zawodowym, na przykład radiologów. Przed rozpoczęciem pracy z urządzeniem, użytkownicy muszą zapoznać się z jego metodą działania i wytycznymi bezpieczeństwa zawartymi w niniejszej instrukcji obsługi. Niewystarczająca znajomość metod pracy z urządzeniem i wytycznych bezpieczeństwa może prowadzić do urazów fizycznych pacjentów i użytkowników.

Nie ponosimy odpowiedzialności za jakiekolwiek uszkodzenia urządzenia lub wypadki spowodowane przez operatora. Osoby obsługujące urządzenie muszą być w pełni świadome procedur i zasad bezpieczeństwa opisanych w niniejszym dokumencie. Dana instrukcja może nie zawierać opisu wszystkich wersji urządzenia ze względu na różnice w specyfikacji.

Urządzenie to zostało przetestowane i jest zgodne z wytycznymi dla urządzeń medycznych IEC/EN 60601-1-2. Wytyczne te mają na celu zapewnienie odpowiedniego poziomu ochrony przed szkodliwymi zakłóceniami w instalacjach medycznych. Nie są jednak one gwarancją, że zakłócenia te nie wystąpią w danym urządzeniu.

Urządzenie to może generować, wykorzystywać i emitować energię o częstotliwości radiowej, a jeśli zostanie zainstalowane i będzie użytkowane w sposób niezgodny z instrukcją, może powodować szkodliwe zakłócenia pracy innych urządzeń znajdujących się w pobliżu.

Jeśli urządzenie to powoduje szkodliwe zakłócenia pracy innych urządzeń, co można ustalić poprzez wyłączenie i włączenie urządzenia, użytkownik moze spróbować usunąć powstające zakłócenia za pomocą jednego lub kilku z poniższych sposobów:

Zwiększenie odległości między systemem omawianym w niniejszym dokumencie, a innymi urządzeniami.

 Podłączenie systemu do gniazda na obwodzie innym niż ten, do którego podłączone są pozostałe urządzenia.

11

Ta strona została celowo pozostawiona pusta.

### Zarządzanie Bezpieczeństwem i Przepisy

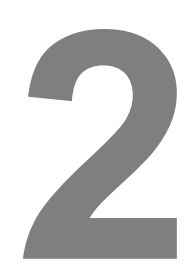

#### 2 ZARZĄDZANIE BEZPIECZEŃSTWEM I PRZEPISY

Niniejszy rozdział ma na celu przedstawienie informacji dotyczących bezpieczeństwa, z którymi użytkownicy powinni się zapoznać przed rozpoczęciem pracy z omawianym systemem. Treść niniejszego rozdziału ma na celu zapewnienie bezpieczeństwa użytkownikom systemu oraz zapobiec szkodom majątkowym, dlatego też każdy użytkownik winien uważnie się z nią zapoznać, przed rozpoczęciem pracy z urządzeniem. W przypadku konieczności przeprowadzenia szkolenia, prosimy o kontakt z lokalnym przedstawicielem.

#### 2.1 Kompatybilność Elektromagnetyczna

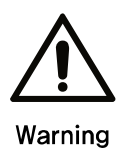

Korzystanie z telefonów komórkowych i innych urządzeń mobilnych w pobliżu tego systemu jest zabronione. Korzystanie z urządzeń niezgodnych z normami EMC (Kompatybilności elektromagneycznej) w bliskim sąsiedztwie może prowadzić do niezamierzonych skutków wywołanych zakłóceniami elektromagnetycznymi.

- Wykorzystując system do badania pacjentów z " wszczepionym elektrostymulatorem" lub "kardiowerterem-defibrylatorem", osoba obsługująca jest zobowiązana poinformować pacjenta, że ekspozycja na promieniowanie rentgenowskie może spowodować uszkodzenie tych urządzeń. Korzystając z tej maszyny, należy unikać bezpośredniego napromieniowania "elektrostymulatora serca" lub "kardiowertera" i emitować promieniowanie RTG przez jak najkrótszy czas.
- System należy chronić przed zewnętrznym działaniem fal elektromagnetycznych.

 Urządzenie jest przeznaczone wyłącznie do użytku w pomieszczeniu z osłoną promieniowania, zapewniającą tłumienie powyżej 20dB. Zwiększone wartości graniczne (powyżej 20 dB) zostały uwzględnione podczas badań emisji przeprowadzonych przez producenta.

#### Wytyczne i deklaracja producenta - emisje elektromagnetyczne

Rct700 jest przeznaczony do stosowania obecności pola elektromagnetycznego określonym poniżej.

Klient lub użytkownik systemu RCT700 powinien zapewnić, że urządzenie to jest używane w takim właśnie środowisku.

| Badanie emisji                                          | Zgodność | Środowisko elektromagnetyczne – wytyczne                                                                                                    |  |
|---------------------------------------------------------|----------|----------------------------------------------------------------------------------------------------|--|
| Emisje RF CISPR 11                                      | Grupa 1  | RCT700 wykorzystuje częstotliwości radiowe RF jedynie do działania wewnętrznego. W związku z tym emisje RF są bardzo niskie, a prawdopodobieństwo wywołania zakłóceń w pobliskich urządzeniach elektronicznych jest małe.                                                                                        |  |
| Emisje RF CISPR 11                                      | Klasa A  | RCT700 nadaje się do użytku we wszystkich placówkach innych niż<br>mieszkalne. Wykorzystanie systemu w placówkach mieszkalnych<br>oraz tych bezpośrednio podłączonych do publicznej sieci zasilania<br>piskopapiociowogo (wykorzystwapogo w zastosowapioch                                                       |  |
| Emisja harmoniczna IEC<br>61000-3-2                     | Klasa A  | <ul> <li>niskonapięciowego (wykorzystywanego w zastosowaniach</li> <li>mieszkalnych) jest możliwe, przy uwzględnieniu następującegi</li> <li>ostrzeżenia:</li> <li>Ostrzeżenie: Sprzęt będący przedmiotem niniejszej instrukcji jest</li> </ul>                                                                  |  |
| Wahania napięcia /<br>emisja migotania IEC<br>61000-3-3 | Zgodność | może powodować zakłócenia radiowe lub zakłócać działanie<br>pobliskiego sprzętu elektronicznego. Konieczne może okazać się<br>zastosowanie środków niwelujących niepożądane zakłócenia, jak<br>zmiana położenia urządzenia, przeniesienie RCT700 w inne miejsce<br>lub osłona miejsca w którym się ono znajduje. |  |

pole magnetyczne

IEC 61000-4-8

| Wyt                                                                                                    | yczne i deklaracja prod                                                                                                    | ucenta - odporność el                                          | ektromagnetyczna                                                                                                    |  |
|----------------------------------------------------------------------------------------------------|----------------------------------------------------------------------------------------------------|----------------------------------------------------------------|----------------------------------------------------------------------------------------------------|--|
| Rct700 jest przeznaczony do stosowania obecności pola elektromagnetycznego określonym poniżej. Klient lub użytkownik systemu RCT700 powinien zapewnić, że urządzenie to jest używane w takim właśnie środowisku. |                                                                                                    |                                                                |                                                                                                    |  |
| Badany poziom<br>Badanie odporności<br>60601                                                                                                    |                                                                                                    | Poziom Zgodności                                               | Środowisko elektromagnetyczne –<br>wytyczne                                                                                                    |  |
| Wyładowanie<br>elektrostatyczne<br>(ESD) IEC 61000-4-2                                                                                                    | ±8 kV styk<br>±15 kV Powietrze                                                                                                    | ±8 kV styk<br>±15 kV Powietrze                                 | Podłogi powinny być drewniane,<br>betonowe lub ceramiczne. Jeżeli<br>podłogi są pokryte materiałem<br>syntetycznym, wilgotność względna<br>powinna wynosić co najmniej 30%.                                                                                                    |  |
| Odporność na<br>szybkozmienne<br>zakłócenia<br>przejściowe IEC<br>61000-4-4                                                                                                    | ±2 kV dla przewodów<br>zasilających<br>±1 kV dla przewodów<br>wejścia/wyjścia                                                                                                    | ±2 kV<br>±1 kV                                                 | Jakość zasilania sieciowego powinna<br>odpowiadać typowemu środowisku<br>komercyjnemu lub szpitalnemu.                                                                                                    |  |
| Odporność<br>przepięciowa<br>IEC 61000-4-5                                                                                                    | ±1 kV linia(linie) do<br>linii.<br>+2 kV linia(linie) do<br>uziemienia                                                                                                    | ±1kV<br>±2kV                                                   | Jakość zasilania sieciowego powinna<br>odpowiadać typowemu środowisku<br>komercyjnemu lub szpitalnemu.                                                                                                    |  |
| Spadki napięcia,<br>krótkie przerwy i<br>zmiany napięcia na<br>lizniach wejściowych<br>zasilacza<br>IEC 61000-4-11                                                                                               | <5% UT<br>(>95% spadek UT)<br>przez 0,5 cykli<br>40%<br>(60% spadek UT)<br>przez 5 cykli<br>70%<br>(30% spadek UT)<br>przez 25 cykli<br><5% UT<br>(>95% spadek UT)<br>przez 5 sekund | Przerwanie funkcji<br>Przerwanie funkcji<br>Przerwanie funkcji | Jakość zasilania sieciowego powinna<br>odpowiadać typowemu środowisku<br>komercyjnemu lub szpitalnemu.<br>Jeżeli użytkownik RCT700 wymaga<br>ciągłej pracy podczas przerw w<br>zasilaniu, zaleca się, aby RCT700 był<br>zasilany z zasilacza bezprzerwowego<br>lub z akumulatora. |  |
| Częstotliwość<br>zasilania (50/60 Hz)                                                                                                    | 30 A / m                                                                                                    | 30 A / m                                                       | Natężenie pola magnetycznego<br>powinno być na poziomie<br>charakterystycznym dla typowej                                                                                                    |  |

16

lokalizacji w środowisku komercyjnym

lub szpitalnym.

#### Wytyczne i deklaracja producenta - odporność elektromagnetyczna Rct700 jest przeznaczony do stosowania obecności pola elektromagnetycznego określonym poniżej. Klient lub użytkownik systemu RCT700 powinien zapewnić, że urządzenie to jest używane w takim właśnie środowisku. Mobilne urządzenia obsługujące łączność radiową nie powinny znajdować się w odległości żadnego elementu systemu RCT700, która jest mniejsza niż zalecany dystans separacji obliczany na podstawie Odporność na równania uwzględniającego częstotliwość 3 Vrms 3 Vrms częstotliwości nadajnika. radiowe RF 150 kHz do 80 MHz 150 kHz do 80 MHz Zalecany dystans separacji IEC 61000-4-6 $d = [\frac{3,5}{V_1}]\sqrt{p}$ $d = [\frac{3.5}{E_1}]\sqrt{p}$ 80 MHz do 800 MHz $d = [\frac{7}{F_{1}}]\sqrt{p}$ 800 MHz do 2,5 GHz Gdzie P oznacza maksymalna moc wyjściową nadajnika w watach (W) według producenta nadajnika, z d jest zalecaną odległością separacji w metrach (m). Fields RF strengths from fixed transmitters, as determined by an electromagnetic site survey, should be Radiated RF 3 V/m 3 V/m less than the compliance level in each IEC 61000-4-3 80 MHz do 2.7 GHz 80 MHz do 2,7 GHz frequency range. Interference may occur in the vicinity of equipment marked with the following Radiated RF symbol. $(((\bullet)))$

#### TABELA: Zalecana separacja pomiędzy mobilnymi urządzeniami obsługującymi komunikację radiową, a omawianym urządzeniem.

RCT700 jest przeznaczony do użytku w środowisku o kontrolowanym poziomie zakłóceń fal radiowych. Klient lub użytkownik urządzenia RCT700 może zapobiec interferencji elektromagnetycznej poprzez zachowanie odpowiedniego dystansu pomiędzy mobilnymi urządzeniami emitującymi fale radiowe, a RCT700, zgodnie z poniższymi zaleceniami oraz mocą wyjściową urządzeń komunikacyjnych.

|                         | Odległość zgodnie z częstotliwością nadajnika (m) |                                        |                                         |
|-------------------------|---------------------------------------------------|----------------------------------------|-----------------------------------------|
| wyjściowa nadajnika (W) | 150 kHz do 80 MHz<br>d = $1.2\sqrt{P}$            | 80 MHz do 800 MHz<br>d = $1.2\sqrt{P}$ | 800 MHz do 2,5 GHz<br>d = $2.3\sqrt{P}$ |
| 0.01                    | 0.12                                              | 0.12                                   | 0.23                                    |
| 0.1                     | 0.387                                             | 0.38                                   | 0.73                                    |
| 1                       | 1.2                                               | 1.2                                    | 2.3                                     |
| 10                      | 3.8                                               | 3.8                                    | 7.3                                     |
| 100                     | 12                                                | 12                                     | 23                                      |

Dla nadajnika o maksymalnej mocy wyjściowej innej niż określono powyżej zalecaną odległość separacji d w metrach (m) można oszacować przy użyciu równania uwzględniającego częstotliwość nadajnika, w którym P oznacza maksymalną moc wyjściową nadajnika (zgodnie ze specyfikacją producenta) w watach (W).

Uwaga 1

W przypadku częstotliwości 80 MHz i 800 MHz stosuje się odległość separacji dla wyższego zakresu częstotliwości.

Uwaga 2

Niniejsze wytyczne mogą nie mieć zastosowania dla wszystkich przypadków. Na propagację fal elektromagnetycznych wpływa absorpcja i odbicie struktur, przedmiotów i ludzi.

#### 2.2 Ochrona przed promieniowaniem

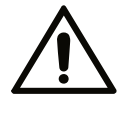

- Opisane urządzenie wykorzystujące promieniowanie RTG jest zgodne z normą ochrony przed promieniowaniem IEC 60601-1-3.
- Warning
  - Podczas ekspozycji na promieniowanie RTG należy stosować odpowiednie środki ochrony narządów najbardziej podatnych na uszkodzenia (okolice szyi, zwłaszcza wokół tarczycy, narządy rozrodcze itp.)
    - Należy unikać nadmiernej ekspozycji na promieniowanie RTG. Dokładne skanowanie zmniejsza ilość ponownych skanów.
    - W miarę możliwości skanowanie RTG należy wykonać w pomieszczeniu z osłoną pochłaniającą promieniowanie.
    - W przypadku, gdy w pomieszczeniu, w którym odbywa się skanowanie, oprócz pacjenta musi przebywać inna osoba, musi ona posiadać strój ochronny oraz dozymetr fotometryczny lub termoluminescencyjny.

#### 2.3 Konserwacja, czyszczenie i utylizacja

- Konserwacja
  - Należy przeprowadzać regularne kontrole sprzętu pod kątem bezpieczeństwa pacjentów i użytkowników.

| Czynności konserwacyjne                                                                                             | Okres      |
|----------------------------------------------------------------------------------------------------|------------|
| Sprawdzenie, czy wtyczka jest bezpiecznie podłączona do dedykowanego zasilacza.                                     | Codziennie |
| Sprawdzenie, czy oprogramowanie działa poprawnie po włączeniu komputera.                                            | Codziennie |
| Sprawdzenie połączenia między urządzeniem, a stacją roboczą.<br>(Potwierdzenie wskazania w interfejsie użytkownika) | Codziennie |
| Weryfikacja, czy informacje o pacjencie (imię i nazwisko, dowód osobisty itp.) są poprawnie wyświetlane.            | Codziennie |
| Sprawdzenie, czy przeskanowane obrazy na stacjach roboczych i monitorach dotykowych, są poprawnie wyświetlane.      | Codziennie |
| Sprawdzenie, czy skanowane obrazy są poprawnie zapisywane.                                                          | Codziennie |
| Wyłączenie urządzenia i weryfikacja, czy wszystkie śruby są dokręcone.                                              | Co miesiąc |

- Czyszczenie
  - Całkowicie odłącz zasilnie przed czyszczeniem.
  - Nie wstrzykiwać płynów, gdy osłona systemu jest otwarta.
  - Do czyszczenia monitora dotykowego interfejsu użytkownika oraz LCD należy użyć miękkiej ścierki. Korzystając z detergentów do czyszczenia ekranów LCD nie należy spryskiwać bezpośrednio wyświetlacza. Instead, spray appropriate amount of detergent onto cloth, then wipe.
  - Elementy mające kontakt z pacjentem, takie jak podbródek, zagryzak, uchwyty i stabilizator głowy można czyścić roztworami na bazie alkoholu. Inne powierzchnie, w tym wyświetlacz panelu kontrolnego, należy czyścić delikatną ściereczką zwilżoną delikatnym roztworem środka czyszczącego.

*Uwaga* Nie należy stosować środków czyszczących w aerozolu lub pianki bezpośrednio na powierzchni urządzenia.

- Sterylizacja
  - Elementy biorące bezpośredni udział w kontakcie z pacjentem należy okresowo dezynfekować
  - Postępuj zgodnie z wytycznymi kliniki lub szpitala.
- Utylizacja

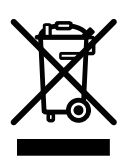

- Jako, że w konstrukcji urządzenia wykorzystane zostały elementy uznawane za odpady przemysłowe, niewłaściwa utylizacja systemu może spowodować zanieczyszczenie środowiska. Nie należy wyrzucać urządzenia wraz ze zwykłym odpadami przemysłowymi lub domowymi. Podczas utylizacji części, lub całego urządzenia, należy postępować zgodnie z lokalnymi, stanowymi i federalnymi przepisami dotyczącymi odpadów stanowiących zagrożenie biologiczne.
- Aby dowiedzieć się więcej w kwestiach związanych z utylizacją, prosimy o kontakt z Ray Co., Ltd. lub autoryzowanym serwisem.

#### RCT700 2 Zarządzanie bezpieczeństwem i przepisy

Ta strona została celowo pozostawiona pusta.

# Środki ostrożności 3

#### 3 ŚRODKI OSTROŻNOŚCI

Poniższa sekcja niniejszej instrukcji zawiera informacje dotyczące bezpieczeństwa użytkownika wobec ewentualnych wypadków spowodowanych przez pożar lub awarie instalacje elektrycznej. Przed rozpoczęciem korzystania z urządzenia należy uważnie zapoznać się jej treścią.

#### 3.1 Ogólne zasady ostrożności

- 1. Urządzenie nie powinno być obsługiwane przez osoby bez odpowiedniego przeszkolenia.
- 2. Środki ostrożności podczas montażu urządzenia.
  - Urządzenie należy instalować jedynie w miejscach, w których zagrożenie jego uszkodzenia przez wodę, jest niewielkie.
  - Urządzenie należy umieścić w takim miejscu, w którym nie występują wahania ciśnienia powietrza, temperatury, wilgotności, bez bezpośredniego dostępu do słońca, nadmiernego pyłu, zasolenia, poziomu jonów itp.
  - Urządzenie należy umieścić tak, aby nie stanowiło zagrożenia w wyniku przechylenia, wibracji lub wstrząsów.
  - Nie należy umieszczać urządzenia w miejscu, w którym przechowywane są substancje chemiczne, lub wytwarzany jest gaz.
  - Należy zwracać szczególną uwagę na napięcie wejściowe, częstość prądu i dopuszczalny poziom prądu (lub zużywaną moc).
  - Sprawdź, czy zasilanie zostało uziemione.
  - Urządzenie nie nadaje się do zastosowania w obecności łatwopalnej mieszanki środków znieczulających, a szczególnie środków o wysokiej zawartości tlenu lub tlenku azotu.
- 3. Środki o przed użyciem urządzenia
  - Sprawdź działanie przełącznika. Zweryfikuj poprawne działanie urządzenia.
  - Upewnij się, że uziemienie urządzenia jest prawidłowo połączone.
  - Sprawdź, czy wszystkie kable są dobrze podłączone.
  - Nie należy używać urządzenia podczas pracy innych urządzeń w pobliżu, ponieważ może to utrudnić prawidłową diagnozę.
  - Sprawdź poprawne uziemienie.

- 4. Środki ostrożności podczas korzystania z urządzenia
  - Stale monitoruj urządzenie oraz zachowanie pacjenta. Zwracaj uwagę na wszelkie nieprawidłowości.
  - W przypadku wykrycia nieprawidłowości, zatrzymaj pracę urządzenia, przenieś pacjenta w bezpieczne miejsce, a następnie podejmij odpowiednie dalsze działania.
- W przypadku wystąpienia awarii, pod żadnym pozorem nie dotykaj urządzenia. Natychmiast skontaktuj się z producentem i dystrybutorem.
- 6. Nie należy modyfikować urządzenia bez zgody.
- 7. Konserwacja i inspekcja
  - Skonsultuj się z producentem lub autoryzowanym technikiem, aby uzyskać pomoc.
  - Urządzenie i jego elementy należy regularnie sprawdzać.
  - Jeżeli urządzenie ma zostać użyte po dłuższym okresie bezczynności, należy je przetestować pod kątem poprawności działania.
  - Urządzenie należy czyścić za pomocą środka neutralizującego. Należy zachować ostrożność i upewnić się, że substancje z zewnątrz nie przedostają sie do elementów wewnętrznych.
  - Sterylizować za pomocą płynów sterylizujących, takich jak alkohol etylowy.
  - Nie stosować żrących środków czyszczących ani sterylizujących.
- 8. Inne wymagania
  - Patrz instrukcja obsługi urządzenia, aby dowiedzieć się więcej na temat obsługi i konserwacji tego urządzenia

#### 3.2 Środki ostrożności podczas obsługi urządzenia

- Podczas skanowania operator powinien znajdować się na zewnątrz pomieszczenia z osłoną tłumiącą promieniowanie RTG i kontrolować urządzenie za pomocą przewodu przedłużającego.
- 2. Operator powinien znajdować się za skanerem RTG, a nie przed nim.
- 3. Podczas instalacji należy sprawdzić, czy przewód zasilający jest prawidłowo podłączony do przekaźnika różnicowego.
- 4. Sprawdź uziemienie zasilania. Podłącz urządzenie do gniazda w obwodzie, do którego nie są podłączone inne urządzenia.
- 5. Wyłącz zasilanie podczas kontroli wewnętrznych elementów urządzenia.
- 6. Urządzenie wymaga regularnej kontroli oraz konserwacji.
- 7. Promieniowanie RTG
  - Dane urządzenie generuje promieniowanie rentgenowskie, które może mieć szkodliwy wpływ na pacjenta i operatora, jeśli będzie niewłaściwie użytkowane.
  - Urządzenie nie powinno być naprawiane przez nieupoważniony personel.
  - Użytkownik jest odpowiedzialny za regularną kontrolę urządzenia Procedury kontroli zostały opisane w przepisach szpitalnych lub podczas instalacji i szkolenia użytkowników.
- 8. Ostrzeżenia i przestrogi
  - Należy zwrócić uwagę na wszelkie znaki ostrzegawcze widoczne na sprzęcie.
  - Urządzenie należy używać w sposób zależny od wieku, płci i stanu zdrowia pacjenta, zgodnie z profesjonalną oceną lekarza.
  - Dane urządzenie generuje promieniowanie RTG i może spowodować poważne szkody zarówno u pacjenta, jak i operatora. Urządzenie powinno być używane wyłącznie po odpowiednim przeszkoleniu i po dokładnym zapoznaniu się z niniejszą instrukcją obsługi.
  - Kobiety w ciąży i pacjenci przyjmujący leki powinni skonsultować się z lekarzem przed ekspozycją na promieniowanie RTG.
  - Dostęp do pomieszczenia, w którym wykonywane są skany za pomocą urządzenia, powinien być ograniczony jedynie do autoryzowanego personelu.

- Należy zapewnić odpowiedni dopływ mocy wejściowej.
- Operator urządzenia powinien zachować pełną ostrożność podczas jego użytkowania, monitorując wystąpienie wszelkich możliwych efektów ubocznych i minimalizując ryzyko wypadków
- Omawiane urządzenie generuje promieniowanie RTG, dlatego też powinno być zainstalowane i użytkowane zgodnie ze stosownymi przepisami miedzynarodowymi.
- Należy powoli regulować wysokość kolumny podnoszącej, tak aby sprzęt nie spadł na głowę pacjenta lub nie zderzył się z nim.
- Podczas skanowania RTG niektóre elementy systemu obracają się, dlatego należy zalecić pacjentowi pozostanie bez ruchu.
- 9. Higiena i dezynfekcja
  - Przed rozpoczęciem badania, należy zdezynfekować wszystkie części systemu, z którymi operator i poprzedni pacjent mieli styczność.
  - Stosuj osłonę higieniczną, aby zapobiec zanieczyszczeniu krzyżowemu.
  - Osłony higieniczne powinny być używane jednorazowo.

#### RCT700 3 Środki ostrożności

Ta strona została celowo pozostawiona pusta.

# Opis Systemu

RCT700 4 Opis Systemu

#### 4 OPIS SYSTEMU

#### 4.1 Przeznaczenie systemu

RCT700 umożliwia trójwymiarową tomografię komputerową tkanek twardych, takich jak kości i zęby. Obrazy CBCT struktur twarzowo-szczękowych uzyskiwane są poprzez rekombinację danych pobranych z różnych kątów, na tej samej wysokości. Dane pozyskiwane są za pomocą obrotowego ramienia C, na którym znajduje się generator wysokiego napięcia, lampa rentgenowska i detektor (jeden na każdym końcu). Funkcjonalność urządzenia obejmuje wykonywanie zdjęć panoramicznych, umożliwiających zobrazowanie całej struktury zębów na jednym zdjęciu, oraz zdjęć cefalometrycznych, dzięki którym możliwe jest zobrazowanie całej czaszki.

#### 4.2 Konfiguracja Systemu

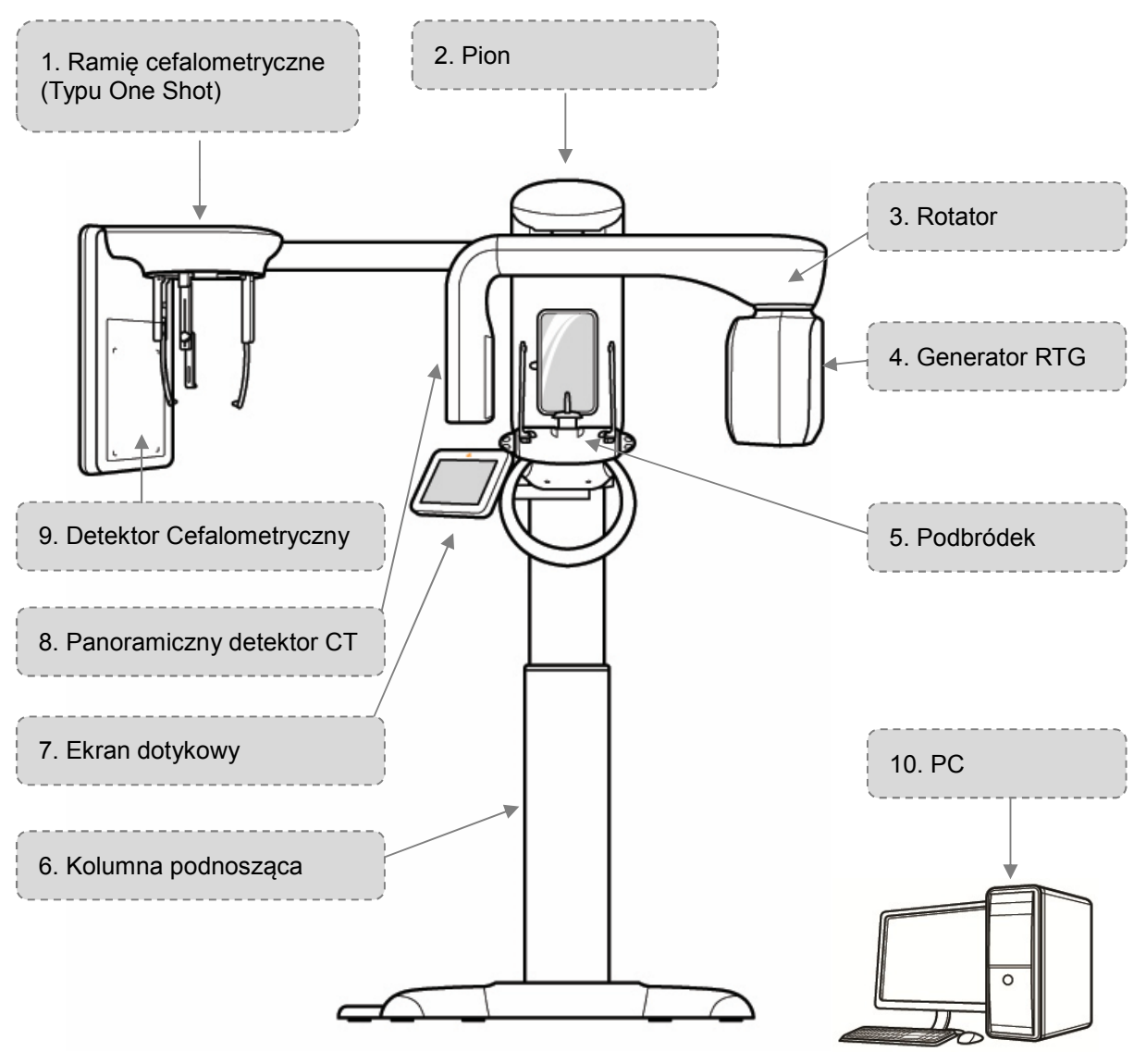

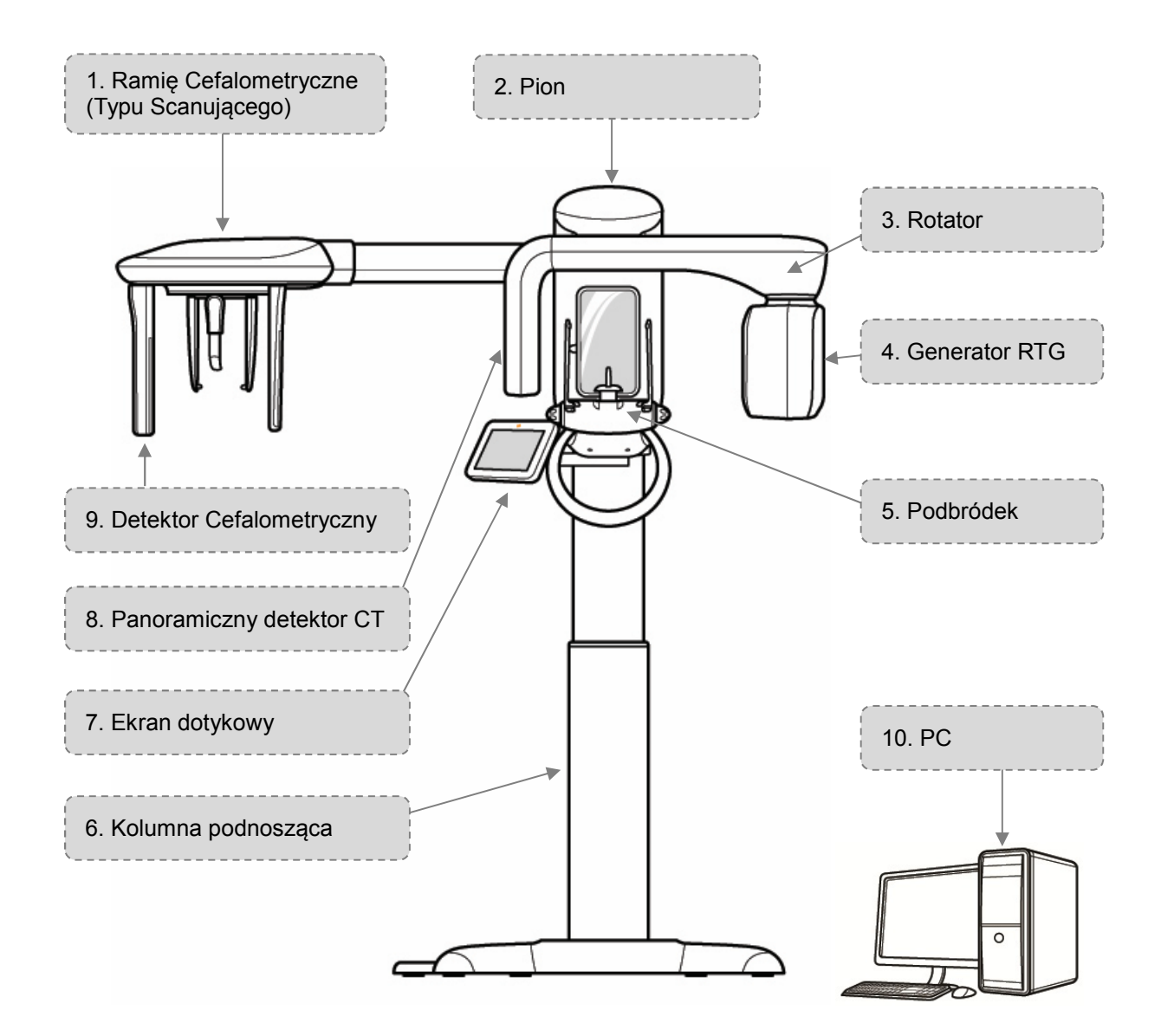

- 1) Ramię cefalometryczne
  - Łączy się z kolumną podnoszącą, systemem pozycjonowania głowy pacjenta oraz detektorem cefalometrycznym. (Typ One Shot/Scan)
- 2) Vertical
  - Na tej części zamocowany jest rotator.
- 3) Rotator
  - Obraca się podczas skanowania RTG.
- 4) Generator RTG
  - Generator wysokich częstotliwości ze zintegrowaną lampą RTG.

- Generator wysokich częstotliwości: dostarcza energię do lampy RTG.
- Lampa RTG: przyśpiesza elektrony emitowane z rozgrzanego żarnika. Przyśpieszone elektrony zderzają się z anodą i generują promienie RTG.
- 5) Podbródek
  - Mocowane do niego są akcesoria i prowadnice. (TMJ, Zatokowe itp.)
  - Zintegrowany zagłówek oraz uchwyt dla pacjenta.
- 6) Kolumna podnosząca
  - Regulowana wysokość
  - Lusterko do pozycjonowania pacjentów.
  - Dotykowy monitor do skanowania, konfiguracji, sterowania, itp.
  - Pilot do regulacji wysokości, itp. (Pilot nie jest dostarczany w Kanadzie.)
  - Przełącznik promieniowania RTG (Przełącznik Ekspozycji)
  - Podstawa zapewniająca stabilność strukturalną.
  - Podstawowa instalacja elektryczna.
- 7) Ekran dotykowy
  - Wyświetla przyciski sterowania systemem.
  - Dostępna jest funkcja podglądu zeskanowanych obrazów (Szczegółowy opis znajduje się w sekcji 6.5.3.6: Potwierdź widoku obrazu.)
- 8) Panoramiczny detektor CT
  - Pochłania promieniowanie RTG, które przeniknęło przez ludzkie ciało i przekształca je w sygnał elektryczny w celu późniejszej konwersji na obraz.
- 9) Detektor Cefalometryczny
  - Pochłania promieniowanie RTG, które przeniknęło przez ludzkie ciało i przekształca je w sygnał elektryczny w celu późniejszej konwersji na obraz.
- 10) PC
  - Zestaw PC (Komputer, Monitor, Klawiatura, Mysz)

## Osprzęt Obsługa

5

#### OBSŁUGA SPRZĘTOWA SYSTEMU 5

Przed użyciem urządzenia:

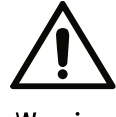

- Sprawdź główny włącznik zasilania i upewnij się, ze urządzenie działa prawidłowo.
- Warning
- Sprawdź prawidłowe połączenie uziemienia.
- Sprawdź, czy wszystkie kable są dobrze podłączone.
- Jednoczesne stosowanie innych urządzeń może utrudnić dokładną diagnozę.
- Sprawdź uziemienie zasilania.

#### 5.1 Zasilanie ON/OFF

5.1.1 Sekwencja włączania systemu

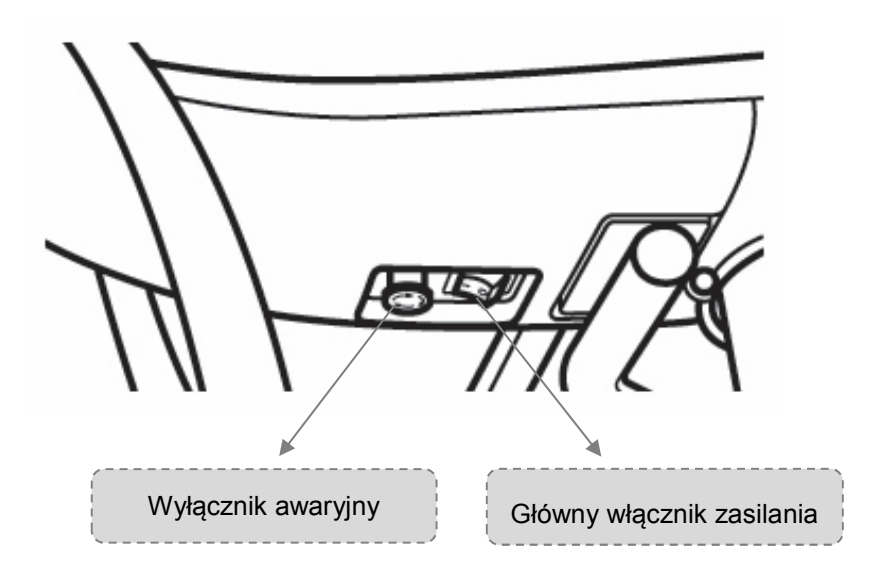

| 1 | Aby włączyć RCT700, należy przełączyć główny wyłącznik zasilania znajdujący się z przodu urządzenia na pozycję "ON". |
|---|----------------------------------------------------------------------------------------------------|
| 2 | Włącz zasilanie PC.                                                                                                  |
| 3 | RAYSCANS załaduje się automatycznie.                                                                                 |

#### 5.1.2 Sekwencja wyłączania systemu

| 1 | Zamknij program RAYSCANS.                                                                                              |
|---|----------------------------------------------------------------------------------------------------|
| 2 | Aby wyłączyć RCT700, należy przełączyć główny wyłącznik zasilania znajdujący się z przodu urządzenia na pozycję "OFF". |

| llwaga | Chcąc ponownie włączyć sprzęt po uprzednim jego wyłączeniu, należy odczekać |
|--------|-----------------------------------------------------------------------------|
| Uwaya  | około 5-10 sekund przed przełączeniem głównego włącznika na pozycję "ON".   |

#### 5.2 Wyłącznik awaryjny

W celu natychmiastowego awaryjnego zatrzymania pracy urządzenia, należy wcisnąć wyłącznik awaryjny znajdujący się przed głównym wyłącznikiem. Spowoduje to automatyczne zatrzymanie działania urządzenia i wstrzyma wytwarzanie promieni RTG.

Aby ponownie uruchomić urządzenie, należy przekręcić wyłącznik awaryjny w kierunku zgodnym z ruchem wskazówek zegara. Spowoduje to zwolnienie przycisku z pozycji "OFF" i umożliwi ponowne uruchomienie systemu.

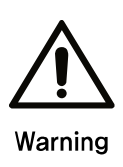

Wyłącznika awaryjnego należy używać jedynie w sytuacjach zagrożenia wystąpienia fizycznych obrażeń u operatora lub pacjentów, lub gdy warunki pracy stają się niebezpieczne dla systemu, użytkowników, pacjentów lub otoczenia. Ponadto wyłącznik awaryjny może zostać użyty w niebezpiecznych sytuacjach spowodowanych nieregularnym skanowaniem, klęskami żywiołowymi lub awarią sprzętu.

#### RCT700 5 Obsługa sprzętowa systemu

Ta strona została celowo pozostawiona pusta.
6

# Obsługa oprogramowania

#### **OBSŁUGA OPROGRAMOWANIA** 6

# Zawartość Status SCANNER: 2.1.4.0 | THU : 1.3.2.0(623) | 7 Receive

ΘX

Vs

#### 6.1 Układ programu RAYSCANS

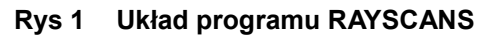

#### Element Opis MWL. Wyświetla listę robocza Lista może być przygotowywana, modyfikowana, usuwana i wybierana do skanowania. MWL można wyszukać MWL za pomocą idenytfikatora, nazwy, itp. Szczegółowy opis znajduje się w pkt 6.2 MWL. Pokazuje MWL ukończonego skanowania. Wyślij MWL ukończonego skanowania na alternatywny serwer; Eksport; druk DICOM; potwierdź zdjęcie i Przegłąd prześlij do serwera DICOM. MWL ukończonego skanowania można wyszukać za pomocą idenytfikatora, nazwy, itp. Szczegółowy opis znajduje się w pkt 6.3 Przegląd. Wyświetla informacje o pacjencie jako miniaturka lub na lista. Informacje o pacjencie mogą być dodawane, modyfikowane lub usuwane. Informacje o Pacjent pacjencie można wyszukiwać za pomocą identyfikatora, nazwy, itp. Szczegółowy opis znajduje się w pkt 6.4 Zarządzanie pacjentem

# Zawartość

# Status

Skanowanie włączone jest jedynie wtedy, gdy kategorie Odbiór i Wyślij zostały zaznaczone.

| Element | Opis                                                                                                    |
|---------|----------------------------------------------------------------------------------------------------|
| Wersja  | Pokazuje wersję SKANERA i THU.<br>Wyświetla wersję po podłączeniu systemu.                                                      |
| Odbiór  | Zaznaczone, gdy program RAYSCANS jest gotowy na odbiór danych z<br>systemu.<br>Nie może być modyfikowany przez użytkownika.     |
| Wyślij  | Zaznaczone, gdy program RAYSCANS jest gotowy na wysyłanie danych do<br>systemu.<br>Nie może być modyfikowany przez użytkownika. |

# 6.2 MWL (Lista robocza Modality Worklist)

#### 6.2.1 MWL

W tej zakładce można zarządzać listami roboczymi MWL (lista porządkowa akwizycji zdjęcia). Oferuje takie funkcje, jak - nowa, modyfikuj, usuń i usuń wszystkie.

|                                                                                                    | RAYS     | CAN                 |                     |               |          |            |        |                  |                       |           |                     |                  | _                   | 0        | × |
|----------------------------------------------------------------------------------------------------|----------|---------------------|---------------------|---------------|----------|------------|--------|------------------|-----------------------|-----------|---------------------|------------------|---------------------|----------|---|
| Pasek wyszukiwania   I New Order A w Meter A V Korken Kurzer Otor Kurzer Otor | MWL      |                     | Review              | Patient       |          |            |        |                  |                       |           |                     |                  |                     |          |   |
| Alt Teta         Nodadity         Schedulad Dila         D         Name         Dott         Gardar         Accesson Number         Respect Flux-obare Description         Schedulad Plote Alter Sign Description         Referring Playabare Name           Apria         Para         2017-01-00 1001.27         Plo2017-00001         John Doe         1907-01-01         M         Image: Schedulad Plote Alter Sign Description         Referring Playabare Name           Apria         Cerin         2017-01-00 1001.27         Plo2017-00001         John Doe         1907-01-01         M         Image: Schedulad Plote Alter Sign Description         Referring Playabare Name           Apria         Cit         2017-01-00 1001.21         Plo2017-00001         John Doe         1907-01-01         M         Image: Schedulad Plote Alter Sign Description         Referring Playabare Name           Apria         Cit         2017-01-00 1001.21         Plo2017-00001         John Doe         1907-01-01         M         Image: Schedulad Plote Alter Sign Description         Image: Schedulad Plote Alter Sign Description         Image: Schedulad Plote Alter Sign Description         Image: Schedulad Plote Alter Sign Description         Image: Schedulad Plote Alter Sign Description         Image: Schedulad Plote Alter Sign Description         Image: Schedulad Plote Alter Sign Description         Image: Schedulad Plote Alter Sign Description         Image: Schedulad Plote Alter Sign Descr                                                                                                    | Pasek    | <mark>c w</mark> ys | szukiwan            | lia           |          | ID         | Name   | Gender All       | V Modality All        | V Acc     | ession Number       | Scheduled Date   | 2017-01-09          | ar Q     |   |
| Apria         Pare         281791 09 1521:41         PQ2017-00001         Jam Dos         1907-01-01         M           Anna         Ocan         2017-01-09 1501:22         PD2037-00001         Jam Dos         1907-01-01         M           Apria         CT         2017-01-09 1501:23         PD2037-00001         Jam Dos         1907-01-01         M           Apria         CT         2017-01-09 1501:23         PD2037-00001         Jam Dos         1907-01-01         M                                                                                                    | AE Title | Modality            | Scheduled Date      | ID            | Name     | DOB        | Gender | Accession Number | Request Procedure Des | scription | Scheduled Procedure | Step Description | Referring Physician | is Name  |   |
| Anna         Osen         201701-00 1001227         PI0201700001         Jenn Doel         1907 01-01         M                                                                                                    | Alpha    | Pano                | 2017-01-09 10:01:47 | PID2017-00001 | John Doe | 1997-01-01 | М      |                  |                       |           |                     |                  |                     |          | ^ |
|                                                                                                    | Alpha    | Ceph                | 2017-01-09 10:01:27 | PID2017-00001 | John Doe | 1997-01-01 | М      |                  |                       |           |                     |                  |                     |          |   |
| Lista robocza                                                                                                    | Alpha    | СТ                  | 2017-01-09 10:01:21 | PID2017-00001 | John Doe | 1997-01-01 | М      |                  |                       |           |                     |                  |                     |          |   |
|                                                                                                    | Lista    | robo                | cza                 |               |          |            |        |                  |                       |           |                     |                  |                     |          |   |
| Przycisk Scan New Modify Delete All                                                                                                    | Przyc    | isk                 |                     |               |          |            |        |                  | Scan                  |           | New                 | Modify E         | Delete Del          | lete All |   |

Rys 2 MWL

#### 6.2.2 Akwizycja

Akwizycja zdjęcia następuje po kliknięciu przycisku [Scan] na ekranie MWL.

|   | RAYS     | CAN      |                     |               |          |            |        |                  |                               |                                      | _                      | l o 🛛 ×  |
|---|----------|----------|---------------------|---------------|----------|------------|--------|------------------|-------------------------------|--------------------------------------|------------------------|----------|
| 1 | MWL      |          | Review              | Patient       |          |            |        |                  |                               |                                      |                        |          |
|   |          |          |                     |               |          | ID         | Name   | Gender All       | Modality All V                | Accession Number Scheduled I         | ate 2017-01-09         | <b>Q</b> |
|   | AE Title | Modality | Scheduled Date      | ID            | Name     | DOB        | Gender | Accession Number | Request Procedure Description | Scheduled Procedure Step Description | Referring Physicians I | Name     |
|   | Alpha    | Pano     | 2017-01-09 10:01:47 | PID2017-00001 | John Doe | 1997-01-01 | М      |                  |                               |                                      |                        | ^        |
|   | Alpha    | Coph     | 2017-01-09 10:01:27 | PID2017-00001 | John Doe | 1997-01-01 | м      |                  |                               |                                      |                        |          |
|   | Alpha    | CT       | 2017-01-09 10:01:21 | PID2017-00001 | John Doe | 1997-01-01 | M      |                  |                               |                                      |                        |          |
|   |          |          |                     |               |          |            |        |                  |                               |                                      |                        |          |
|   |          |          |                     |               |          |            |        |                  |                               |                                      |                        |          |
|   |          |          |                     |               |          |            |        |                  |                               |                                      |                        |          |
|   |          |          |                     |               |          |            |        |                  |                               |                                      |                        |          |
|   |          |          |                     |               |          |            |        |                  |                               |                                      |                        |          |
|   |          |          |                     |               |          |            |        |                  |                               |                                      |                        |          |
|   |          |          |                     |               |          |            |        |                  |                               |                                      |                        |          |
|   |          |          |                     |               |          |            |        |                  |                               |                                      |                        |          |
|   |          |          |                     |               |          |            |        |                  |                               |                                      |                        |          |
|   |          |          |                     |               |          |            |        |                  |                               |                                      |                        |          |
|   |          |          |                     |               |          |            |        |                  |                               |                                      |                        |          |
|   |          |          |                     |               |          |            |        |                  |                               |                                      |                        |          |
|   |          |          |                     |               |          |            |        |                  |                               |                                      |                        |          |
|   |          |          |                     |               |          |            |        |                  |                               |                                      |                        |          |
|   |          |          |                     |               |          |            |        |                  |                               |                                      |                        |          |
|   |          |          |                     |               |          |            |        |                  |                               |                                      |                        |          |
|   |          |          |                     |               |          |            |        |                  |                               |                                      |                        |          |
|   |          |          |                     |               |          |            |        |                  | Scan                          | New Modify                           | Delete                 |          |
|   |          |          |                     |               |          |            |        |                  | Scan                          | Modify                               | Delet                  |          |
|   |          |          |                     |               |          |            |        |                  |                               | SCANNER: 2.1.4.0   THU : 1.3.2       | 0(623)   📝 Receive     | Send     |

#### Rys 3 Skan MWL

6.2.2.1 Informacje dla pacjenta

Potwierdź dane pacjenta w celu uzyskania prawidłowego obrazu.

| <b>John Doe</b><br>PID2017-00001 / M / 1997-01-01 |                                              |        |                     |
|---------------------------------------------------|----------------------------------------------|--------|---------------------|
| STANDARD Filter Off / Heigh                       | PID2017-00001<br>M<br>1997-01-01<br>PANORAMA | 8      | ÷Č.                 |
| A                                                 | ОК                                           | Cancel | O X<br>ready cancel |

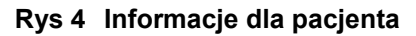

#### 6.2.2.2 Pobór obrazu panoramicznego

#### Ekran ustawień obrazu panoramicznego

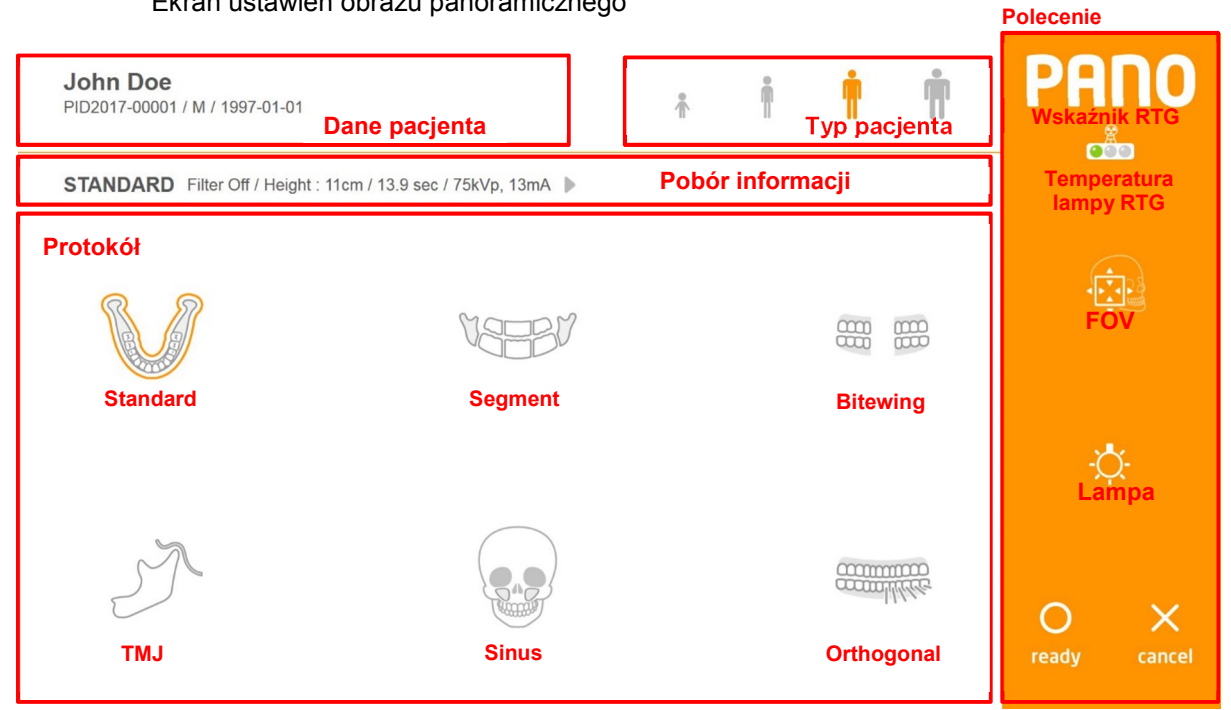

Rys 5 Pobór obrazu panoramicznego

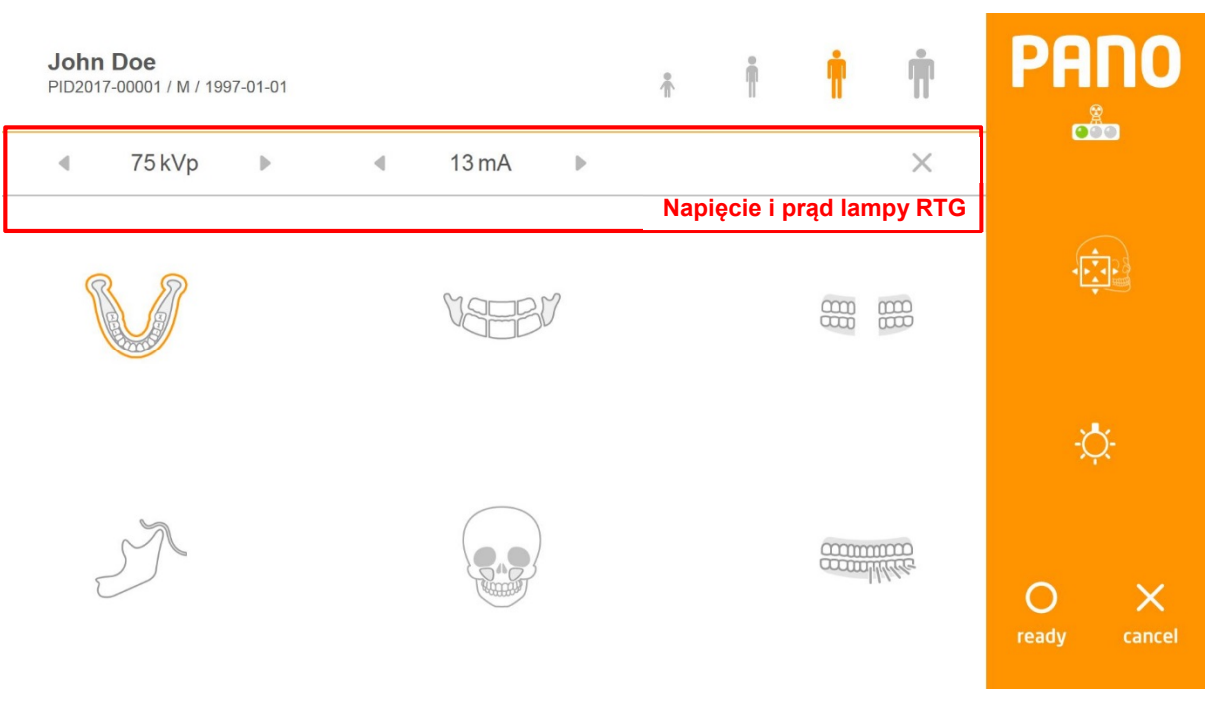

Rys 6 Korekta ekspozycji

# Typ pacjenta

| Element       | Opis                    |
|---------------|-------------------------|
| [Child]       | Budowa dziecka          |
| [Small adult] | Budowa małego dorosłego |
| [Dorosły]     | Budowa dorosłego        |
| [Large adult] | Budowa dużego dorosłego |

# Informacje o akwizycji: Wyświetla informacje o akwizycji

| Element  | Opis                                       |
|----------|--------------------------------------------|
| Wyświetl | Wyświetla informacje o wybranym protokole. |
| •        | Wyświetla opcje wyboru ekspozycji.         |

# Napięcie i prąd lampy: sterowanie napięciem i prądem lampy

| Element                 | Opis                                                           |
|-------------------------|----------------------------------------------------------------|
| •                       | Przycisk zmniejszenia kVp Kliknięcie zmniejsza wartość o 1kVp. |
| Napięcie lampy<br>(kVp) | Wyświetla ustawienie napięcia kVp.                             |
| •                       | Przycisk zwiększenia kVp. Kliknięcie zwiększa wartość o 1kVp.  |
| •                       | Przycisk zmniejszenia mA. Kliknięcie zmniejsza wartość o 1 mA. |
| Napięcie lampy          | M/                                                             |
| (mA)                    |                                                                |
| •                       | Przycisk zwiększenia mA. Kliknięcie zwiększa wartość o 1 mA.   |

# Protokół: Tryb akwizycji

| Element      | Opis                                             |
|--------------|--------------------------------------------------|
| [Standard]   | Wybierz protokół Standard                        |
| [Segment]    | Wybierz protokół Segment                         |
| [TMJ]        | Wybierz protokół TMJ.                            |
| [Sinus]      | Wybierz protokół Sinus (zatoki)                  |
| [Bitewing]   | Wybierz protokół Bitewing (skrzydłowo-zgryzowe). |
| [Orthogonal] | Wybierz protokół Ortogonalny                     |

# Polecenie

| Element                  | Opis                                                                                                    |
|--------------------------|----------------------------------------------------------------------------------------------------|
| Temperatura lampy<br>RTG | Temperatura lampy rentgenowskiej                                                                                                    |
| Wskaźnik RTG             | Stan ekspozycji na promieniowanie rentgenowskie. Żółte światło włącza się podczas ekspozycji na promieniowanie rentgenowskie.<br>ON <u>Żółte</u> OFF            |
| [FOV]                    | Przyciski on/off w trybie FOV.<br>Kliknij, aby przejść do trybu FOV.                                                                                            |
| [Lamp]                   | Przycisk On/Off wiązki wyrównującej<br>Kliknij, aby wyłączyć wiązkę wyrównującą, jeśli jest włączona lub włączyć, jeśli<br>jest wyłączona.<br>ON - Č, OFF - OFF |
| [ready]                  | Przycisk gotowości do rozpoczęcia skanowania.<br>Po kliknięciu, urządzenie przesuwa się na pozycję startową do skanowania.                                      |
| [cancel]                 | Kliknij, aby anulować skanowanie, zamknij okno Pano i wróć do ekranu MWL.<br>Kliknij po kliknięciu przycisku [ready], aby anulować proces skanowania.           |

# Tryb FOV

W trybie FOV na panelu dotykowym wyświetla się rys. 7. Obszar ekspozycji można regulować na THU lub pilotem.

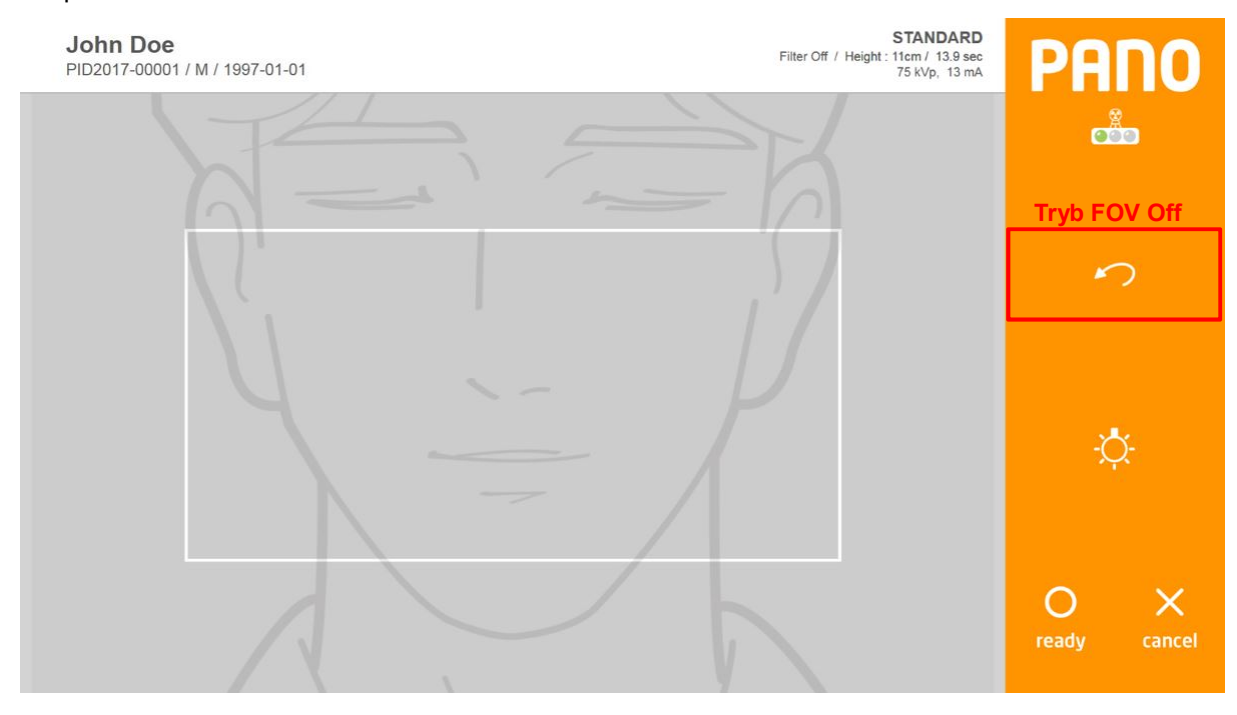

Rys 7 Tryb FOV

| Element        | Opis                                        |
|----------------|---------------------------------------------|
| [FOV Mode Off] | Zakończ tryb FOV i wróć na ekran protokołu. |

#### Temperatura

Monitoruj temperaturę lampy rentgenowskiej. W normalnych warunkach pracy, zielona lampka jest włączona. Gdy temperatura wzrośnie, włącza się żółte światło. Przegrzanie sygnalizowane jest czerwonym światłem. Skanowanie możliwe jest jedynie kiedy zapalona jest zielona lampka. Przy włączonym czerwonym lub żółtym świetle wymagane jest chłodzenie. (Strefa żółta: ~3 minuty, Strefa Czerwona: ~5 minut) pozostały czas chłodzenia pokazany jest powyżej przycisku [ready]. Rys. 8 pokazuje wskaźnik czasu chłodzenia.

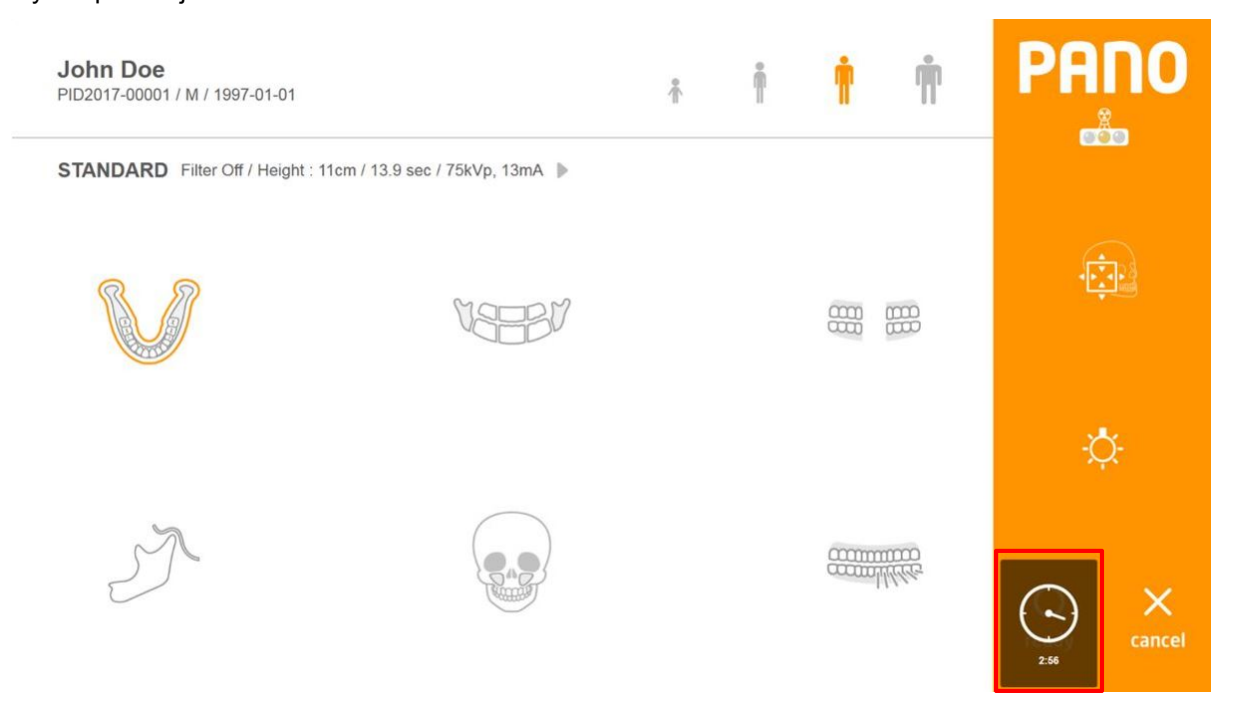

Rys 8 Wskaźnik czasu chłodzenia

# 6.2.2.3 Pomiar cefalometryczny (Typ One Shot)

#### Ekran konfiguracji obrazowania cefalometrycznego typu One Shot.

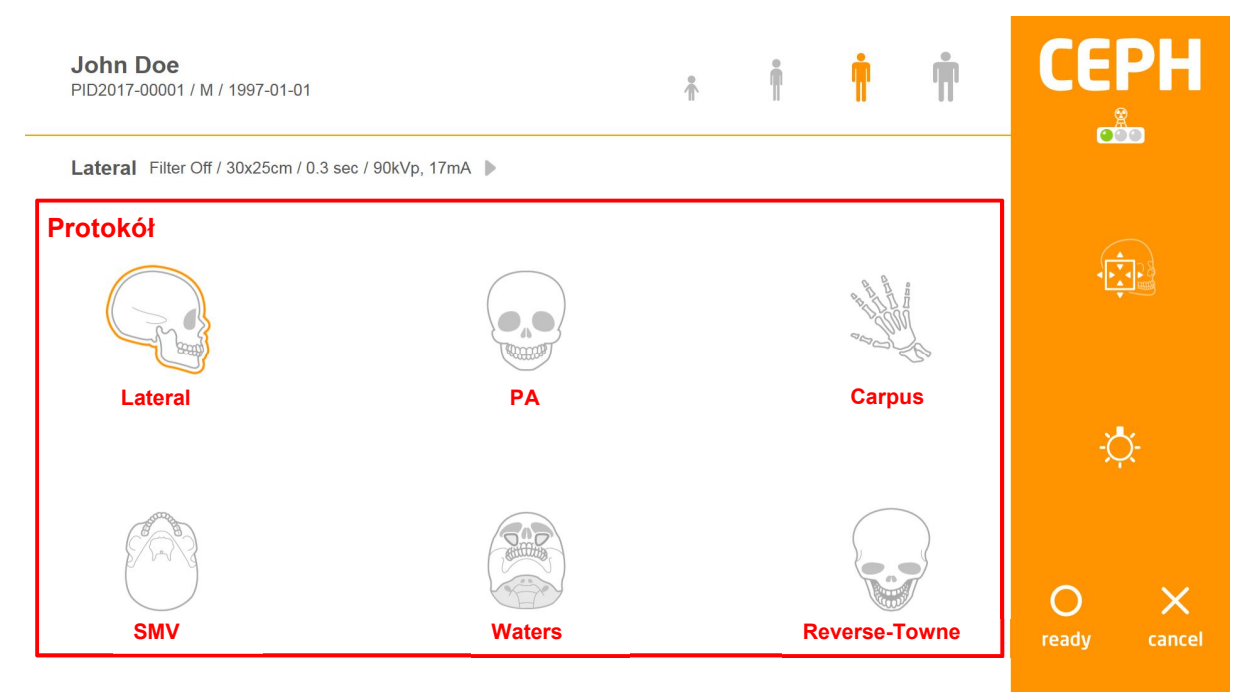

#### Rys 9 Akwizycja: Cefalometria

| Protokół: Tryb akv | Protokoł: Tryb akwizycji                                                            |  |  |  |  |
|--------------------|-------------------------------------------------------------------------------------|--|--|--|--|
| Element            | Opis                                                                                |  |  |  |  |
| [Lateral]          | Wybierz protokół Lateral (boczne).                                                  |  |  |  |  |
| [PA]               | Wybierz protokół PA (przednio-tylne).                                               |  |  |  |  |
| [Carpus]           | Wybierz protokół Carpus (nadgarstek).                                               |  |  |  |  |
| [SMV]              | Wybierz protokół SMV.                                                               |  |  |  |  |
| [Waters]           | Wybierz protokół Waters (projekcja Waters'a).                                       |  |  |  |  |
| [Reverse-Towne]    | Wybierz protokół Reverse-Towne (odwrócona, nachylona projekcja przednio-<br>tylna). |  |  |  |  |

#### . . - -

# 6.2.2.4 Akwizycja pomiaru cefalometrycznego (Typ Skanujący)

#### Ekran konfiguracji obrazowania cefalometrycznego typu Scanującego.

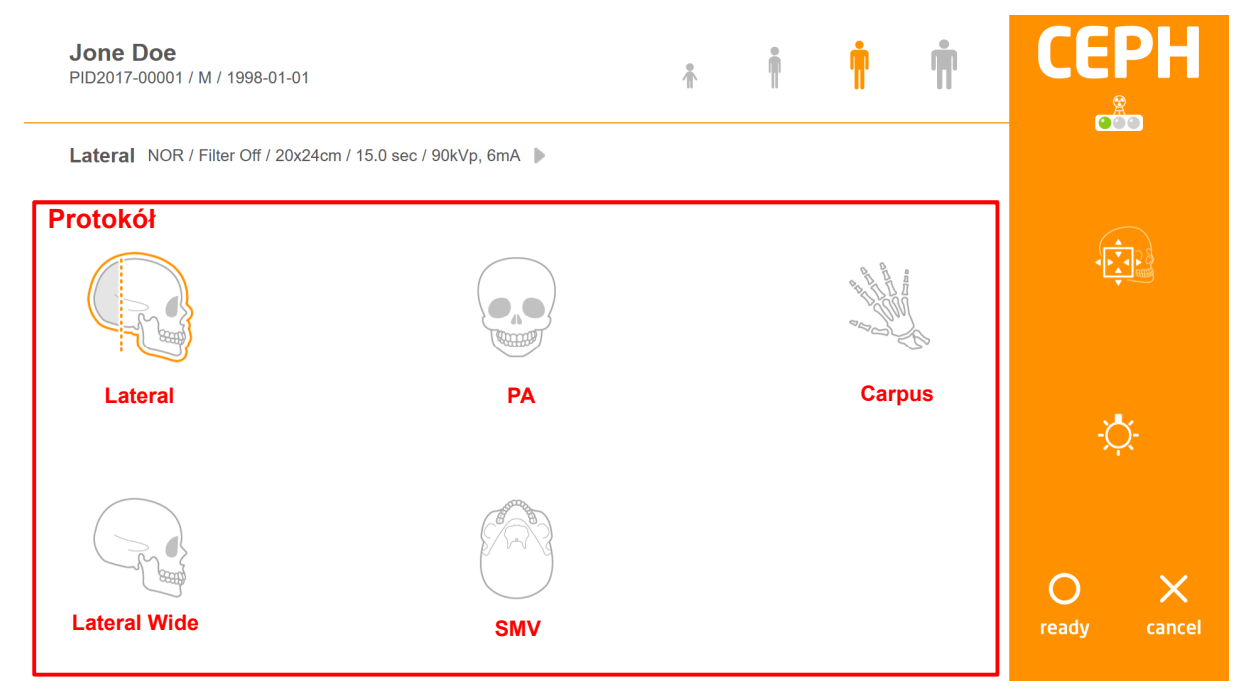

#### Rys 10 Akwizycja: Cefalometria

# Protokół: Tryb akwizycji

| Element        | Opis                                             |
|----------------|--------------------------------------------------|
| [Lateral]      | Wybierz protokół Lateral (boczne).               |
| [PA]           | Wybierz protokół PA (przednio-tylne).            |
| [Carpus]       | Wybierz protokół Carpus (nadgarstek).            |
| [Lateral Wide] | Wybierz protokół Lateral Wide (boczne szerokie). |
| [SMV]          | Wybierz protokół SMV.                            |

# 6.2.2.5 Akwizycja TK

#### Ekran ustawień obrazowania TK

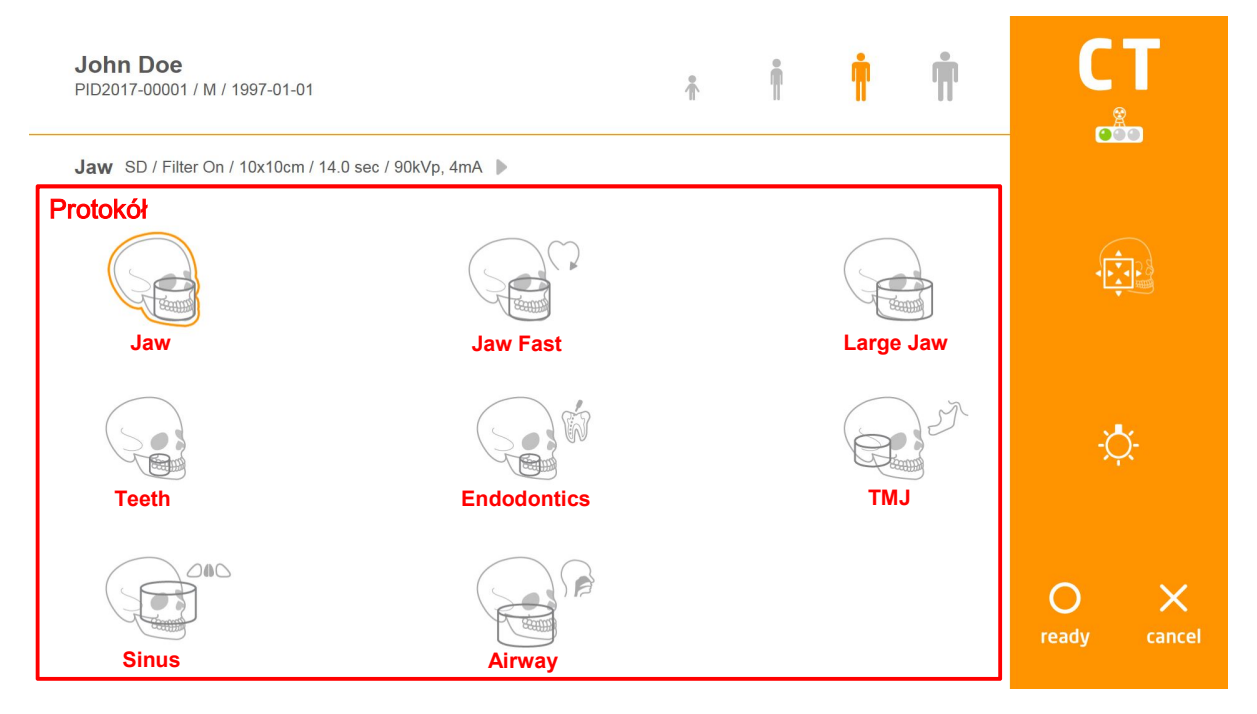

#### Rys 11 Akwizycja: TK

# Protokół: Tryb akwizycji

| Element       | Opis                                         |
|---------------|----------------------------------------------|
| [Jaw]         | Wybierz protokół Jaw (szczęka)               |
| [Jaw Fast]    | Wybierz protokół Jaw Fast (szczęka - szybka) |
| [Large Jaw]   | Wybierz protokół Large Jaw (szczęka - duża). |
| [Teeth]       | Wybierz protokół Teeth (zęby)                |
| [Endodontics] | Wybierz protokół Endodontics (endodoncja)    |
| [TMJ]         | Wybierz protokół TMJ.                        |
| [Sinus]       | Wybierz protokół Sinus (zatoki)              |
| [Airway]      | Wybierz protokół Airway (drogi oddechowe)    |

#### 6.2.2.6 Potwierdź widok

Ekran potwierdzenia zdjęcia wyświetlany po zakończeniu akwizycji skanu.

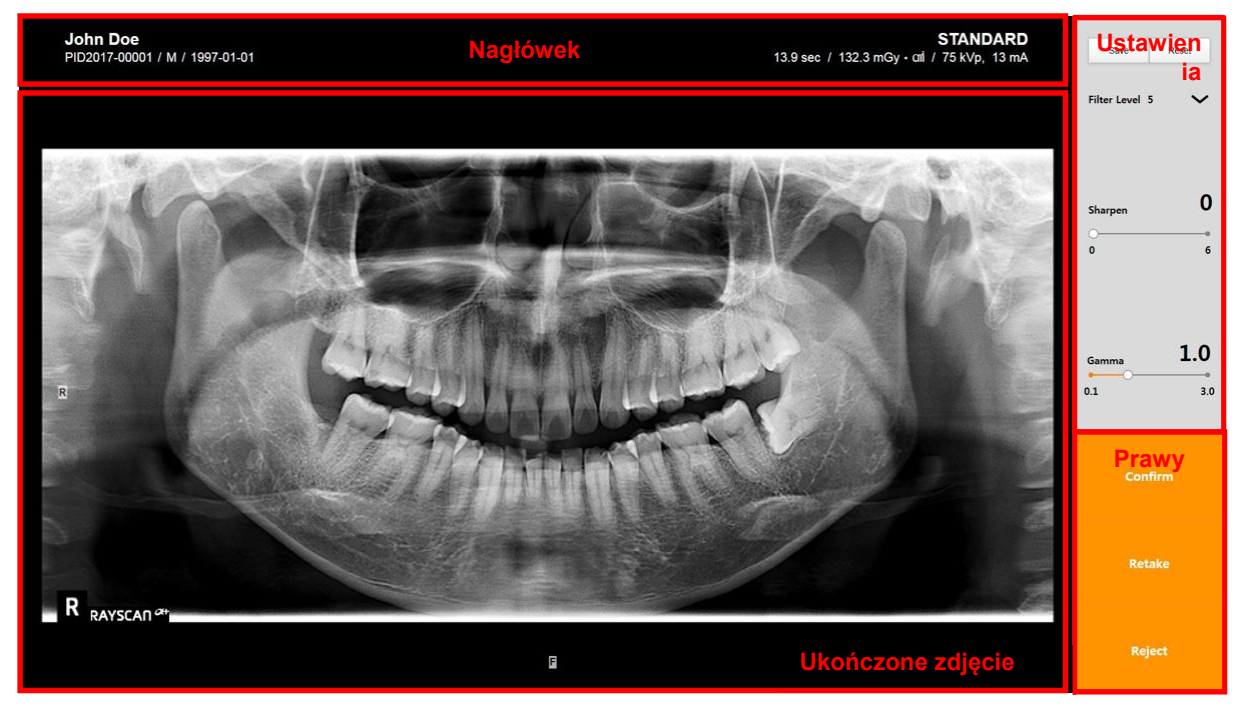

Rys 12 Potwierdź zdjęcie: panoramiczne

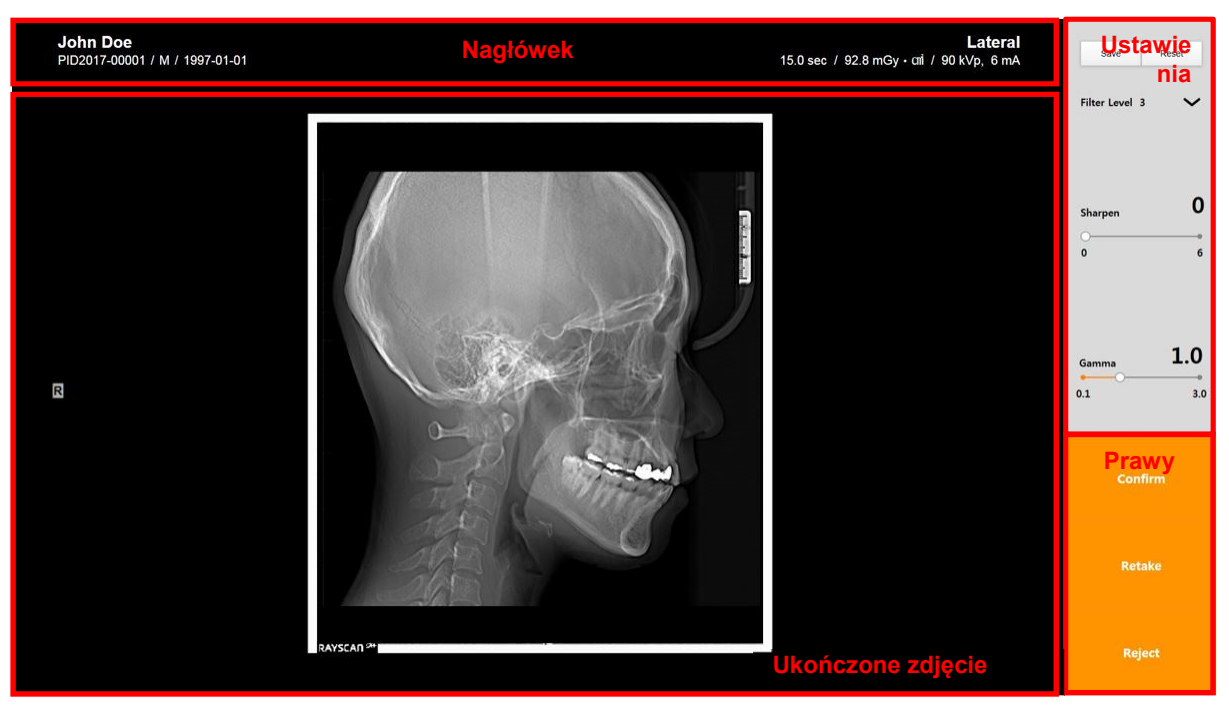

Rys 13 Potwierdź zdjęcie: cefalometryczne

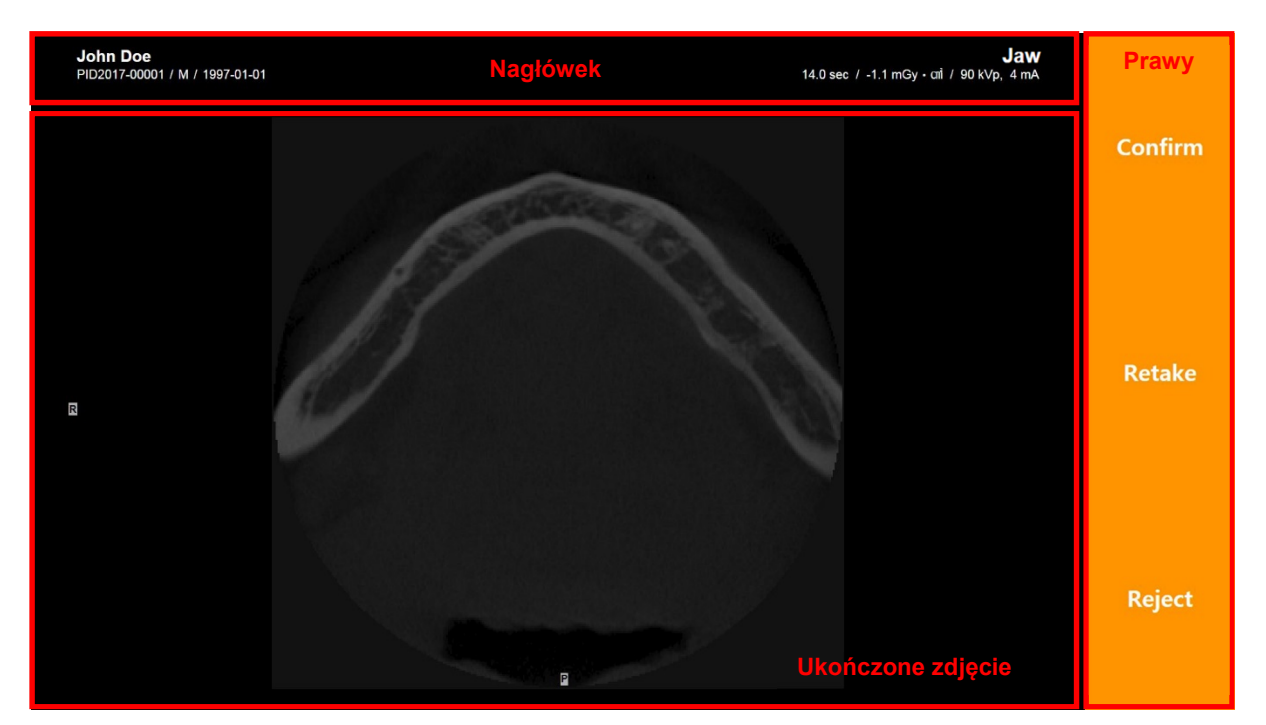

Rys 14 Potwierdź zdjęcie: TK

#### Nagłówek

Zawiera takie informacje, jak: identyfikator pacjenta, imię i nazwisko pacjenta, płeć, datę urodzenia, czas badania i dawkę.

#### Ustawienia

Można regulować poziom filtra, wyostrzyć lub dokonać korekcji gamma.

#### Prawy

| Element   | Opis                                                                                                    |
|-----------|----------------------------------------------------------------------------------------------------|
| [Confirm] | Zapisz zdjęcie na serwerze ze statusem "potwierdzone" i przejdź do ekranu MWL.<br>Zeskanowane zdjęcie jest automatycznie przesyłane do ustawionego miejsca<br>docelowego (Auto Routing). Szczegółowy opis znajduje się w pkt 6.3 Przegląd.                                                     |
| [Retake]  | Zapisz zdjęcie na serwerze ze statusem "odrzucone" i przejdź do ekranu konfiguracji obrazowania, aby jeszcze raz wykonać zdjęcie.                                                                                                    |
| [Reject]  | Zapisz zdjęcie na serwerze ze statusem "odrzucone" i przejdź do ekranu MWL.<br>Zeskanowany obraz nie przechodzi przez procedurę automatycznego<br>przekazywania (Auto Routing). Szczegółowy opis znajduje się w pkt 6.3 Przegląd.<br>Aby potwierdzić odrzucony obraz patrz pkt 6.3.6 Akceptuj. |

Opcja "odrzuć zdjęcie" nie jest wyświetlana w oprogramowaniu do obrazowania.
 Uwaga Status "odrzucone" można zmienić na "potwierdzone" w zakładce przeglądu (review).

#### 6.2.3 Tworzenie MWL (Lista robocza Modality Worklist)

Kliknij przycisk [New] w zakładce MWL, aby utworzyć nowy MWL. Wyświetlony zostanie ekran tworzenia listy MWL, zgodnie z poniższym rysunkiem.

| MWL Review Patient                                                                                                    | te 2017-01-13          |       |
|----------------------------------------------------------------------------------------------------|------------------------|-------|
|                                                                                                    | te 2017-01-13          |       |
| ID Name Gender All V Modality All V Accession Number Scheduled Date                                                                                                    |                        |       |
| AE Tille Modality Scheduled Date ID Name DOB Gender Accession Number Request Procedure Description Scheduled Procedure Step Description                                                                                                    | Referring Physicians f | lame  |
| Agna Oegn 2017-01-13.09.47.35 PID2017-00001 John Doe 1997-01-01 M                                                                                                    |                        |       |
| Alpha CT 2017-01-13.06.47.28 PID2017-00001 Jehn P                                                                                                    |                        |       |
| Athan Pado 2017-01-13 09:4119 PE2017-00001 Jami Create Modality Worklist                                                                                                    |                        |       |
| Zawartość       Auto         Name       Image: Comparison of the comparison of the comparison of th |                        |       |
| Scan New Modify                                                                                                    | Delete Delet           | e All |

Rys 15 Tworzenie listy roboczej MWL

| ID                      | Auto                    | )               |                        | Auto |
|-------------------------|-------------------------|-----------------|------------------------|------|
| Last Name<br>First Name |                         | Name            |                        |      |
| Middle Name             |                         | Gender          | 🧿 Male 🔘 Female 🔘 Othe | r    |
| Gender                  | 🖲 Male 🔘 Female 🔘 Other | DOB             | 1997-01-01             | 000  |
| DOB                     | 1997-01-01              | Accession Numbe | er                     |      |
| Accession Number        |                         | Description     |                        |      |
| Description             |                         | Modality        | CT Pano Ceph           |      |
| Modality                | CT Pano Ceph Intraoral  |                 | or soon                |      |

Dwa typy ekranów informacji o pacjencie, patrz niżej.

#### 6.2.4 Modyfikuj MWL

Wybierz MWL i kliknij przycisk [Modify]. Wyświetlony zostanie ekran modyfikacji listy MWL, zgodnie z poniższym rysunkiem.

|          |          |                     |               |          |                                                                                 |         |                                                                         |                       |               |                      |                   |                |           | 0   | ×   |
|----------|----------|---------------------|---------------|----------|---------------------------------------------------------------------------------|---------|-------------------------------------------------------------------------|-----------------------|---------------|----------------------|-------------------|----------------|-----------|-----|-----|
| MWL      |          | Review              | Patient       |          |                                                                                 |         |                                                                         |                       |               |                      |                   |                |           |     |     |
|          |          |                     |               |          | ID                                                                              | Name    | Gender All                                                              | Modality All          | Accessio      | n Number             | Scheduled Date 2  | 017-01-13      | Clear     | ٩   |     |
| AE Title | Modality | Scheduled Date      | ID            | Name     | DOB                                                                             | Gender  | Accession Number                                                        | Request Procedure Des | cription Scho | eduled Procedure Ste | p Description     | Referring Phys | icians Na | ne  |     |
| Alpha    | Ceph     | 2017-01-13 09:47:35 | PID2017-00001 | John Doe | 1997-01-01                                                                      | м       |                                                                         |                       |               |                      |                   |                |           |     |     |
| Alpha    | CT       | 2017-01-13 09:47:28 | PID2017-00001 | John P   |                                                                                 |         |                                                                         |                       |               |                      |                   |                |           |     |     |
| Alpha    | Pano     | 2017-01-13 09:41:19 | PID2017-00001 | I adoL   | Modify N                                                                        | lodalit | ty Worklist                                                             | ×                     |               |                      |                   |                |           |     |     |
|          |          |                     |               |          | Zaward<br>ID<br>Name<br>Gender<br>DOB<br>Accession N<br>Description<br>Modality | Number  | 102017-00001<br>ohn Doe<br>Male () Fernale ()<br>997-01-01<br>CT Pano C | Auto                  |               |                      |                   |                |           |     |     |
|          |          |                     |               |          | Przyci                                                                          | sk      | ОК                                                                      | Cancel                |               |                      |                   |                |           |     |     |
|          |          |                     |               |          |                                                                                 |         |                                                                         | Scan                  | New           | / Moc                | iify De           | elete          | Delete    |     |     |
|          |          |                     |               |          |                                                                                 |         |                                                                         |                       | S             | CANNER: 2.1.4.0      | THU : 1.3.2.0(623 | i)   🚺 Re      | ceive     | 🖌 s | end |

Rys 16 Modyfikuj MWL

| D                       | PID2017-00001       | Auto        | ID           | PID2017-00001 | Auto           |
|-------------------------|---------------------|-------------|--------------|---------------|----------------|
| Last Name<br>First Name | John                | ] [         | Name         | John Doe      |                |
| Viddle Name             |                     | ]           | Gender       | 🔘 Male 🔘 Fema | ile 🔘 Other    |
| Gender                  | ) Male () Female () | Other       | DOB          |               |                |
| DOB                     |                     |             | Accession Nu | umber         |                |
| Accession Number        |                     |             | Description  |               |                |
| Description             |                     |             | Modality     | CT Page       | Ceph Intracral |
| Modality                | CT Pano Cepl        | n Intraoral |              | CT Pano       | Copir          |

Dwa typy ekranów informacji o pacjencie, patrz niżej.

#### 6.2.5 Usuwanie MWL

Wybierz MWL i kliknij przycisk [Delete]. Wyświetlone zostanie okno usuwania MWL, zgodnie z poniższym rysunkiem.

|          |          |                     |               |          |                 |            |                    |             |                    |                 |                        |                      |             | 0   | ×   |
|----------|----------|---------------------|---------------|----------|-----------------|------------|--------------------|-------------|--------------------|-----------------|------------------------|----------------------|-------------|-----|-----|
| MWL      |          | Review              | Patient       |          |                 |            |                    |             |                    |                 |                        |                      |             |     |     |
|          |          |                     |               |          | ID              | Name       | Gender All         | V Mod       | iity All           | Accession Numbe | ar Schedu              | uled Date 2017-02-07 | Clear       | ٩   |     |
| AE Title | Modality | Scheduled Date      | ID            | Name     | DOB             | Gender     | Accession Number   | Request Pro | cedure Description | Scheduled       | Procedure Step Descrip | otion Referring P    | hysicians N | ame |     |
| Alpha    | Ceph     | 2017-02-07 13:11:03 | PID2017-00001 | John Doe | 1997-01-01      | М          |                    |             |                    |                 |                        |                      |             |     |     |
| Alpha    | Pano     | 2017-02-07 13:10:57 | PID2017-00001 | John Doe | 1997-01-01      | м          |                    |             |                    |                 |                        |                      |             |     |     |
| Alpha    | CT       | 2017-02-07 13:10:51 | PID2017-00001 | John Doe | 1997-01-01      | М          |                    |             |                    |                 |                        |                      |             |     |     |
|          |          |                     |               |          |                 |            |                    |             |                    |                 |                        |                      |             |     |     |
|          |          |                     |               |          | Delete          |            |                    |             | ×                  |                 |                        |                      |             |     |     |
|          |          |                     |               |          | Are you<br>(s)? | sure you w | /ant to delete the | selected    | item               |                 |                        |                      |             |     |     |
|          |          |                     |               |          | Przy            | cisk       | Yes                | No          |                    |                 |                        |                      |             |     |     |
|          |          |                     |               |          |                 |            |                    |             |                    |                 |                        |                      |             |     |     |
|          |          |                     |               |          |                 |            |                    |             |                    |                 |                        |                      |             |     |     |
|          |          |                     |               |          |                 |            |                    |             |                    |                 |                        |                      |             |     |     |
|          |          |                     |               |          |                 |            |                    |             |                    |                 |                        |                      |             |     |     |
|          |          |                     |               |          |                 |            |                    |             | 0                  | Neur            | )                      | Delete               | Dalata      |     |     |
|          |          |                     |               |          |                 |            |                    |             | Scan               | New             | Modify                 | Delete               | Delête      | All |     |
|          |          |                     |               |          |                 |            |                    |             |                    | SCANN           | ER: 2.1.4.0   THU : 1  | .3.2.0(623)          | Receive     |     | end |

Rys 17 Usuwanie MWL

#### 6.2.6 Usuń wszystkie MWL

Kliknij przycisk [Delete All]. Wyświetlone zostanie okno usuwania MWL, zgodnie z poniższym rysunkiem.

| RAYS     | CAN      | ØH                  |               |          |                       |                    |                   |                              |                                          |                          | . 0       | ×   |
|----------|----------|---------------------|---------------|----------|-----------------------|--------------------|-------------------|------------------------------|------------------------------------------|--------------------------|-----------|-----|
| MWL      |          | Review              | Patient       |          |                       |                    |                   |                              |                                          |                          |           |     |
|          |          |                     |               |          | ID                    | Name [             | Gender All        | Modality All                 | Accession Number     Sched               | uled Date 2017-02-07     | sar Q     |     |
| AE Title | Modality | Scheduled Date      | ID            | Name     | DOB                   | Gender             | Accession Number  | Request Procedure Descriptio | n Scheduled Procedure Step Descrip       | ption Referring Physicia | ns Name   |     |
| Alpha    | Ceph     | 2017-02-07 13:11:03 | PID2017-00001 | John Doe | 1997-01-01            | м                  |                   |                              |                                          |                          |           |     |
| Alpha    | Pano     | 2017-02-07 13:10:57 | PID2017-00001 | John Doe | 1997-01-01            | м                  |                   |                              |                                          |                          |           |     |
| Alpha    | CT       | 2017-02-07 13:10:51 | PID2017-00001 | John Doe | 1997-01-01            | м                  |                   |                              |                                          |                          |           |     |
|          |          |                     |               |          | Delete<br>Are<br>Przy | you sure y<br>cisk | ou want to delete | all items?                   | New Modify                               | Delete                   | lete All  |     |
|          |          |                     |               |          |                       |                    |                   |                              | New Modify<br>SCANNER: 2.1.4.0   THU : 1 | Delete De                | ilete All | Sen |

Rys 18 Usuń wszystkie MWL

# 6.3 Przegłąd

# 6.3.1 Przegląd listy

Zakładka Review (przegląd) zawiera różne funkcje zarządzania zdjęciem po ukończonym skanowaniu. Obsługuje również różne opcje wyszukiwania.

| RA    | YSC        | AN 🕫     | ÷                           |                     |               |          |            |   |           |                      |          |           |              |                       |                  |               |            | 0      | × |
|-------|------------|----------|-----------------------------|---------------------|---------------|----------|------------|---|-----------|----------------------|----------|-----------|--------------|-----------------------|------------------|---------------|------------|--------|---|
| Pas   | ıw∟<br>sek | wysz     | <sup>Review</sup><br>Zukiwa | Patient<br>nia      |               | Namo     | 19.95      |   | ID        | Name                 | Gender   | AII       | Modality All | ✓ St                  | heduled Date 201 | r-01-09       | Xear Today | ٩      | 1 |
| False | CT         | Jaw      | 2017-01-09 11:53:33         | 2017-01-09 11:53:13 | PID2016-00006 | 홍길동      | 1996-01-01 | м | Accession | Contract - Recontact |          | on series |              | or the section of the |                  | ans Name - Su | RAY        | - 110e | Т |
| True  | Pano       | STANDARD | 2017-01-09 09:23:10         | 2017-01-09 09:20:31 | PID2017-00001 | John Doe | 1997-01-01 | М |           |                      |          |           |              |                       |                  |               | RAY        |        |   |
| True  | Pano       | STANDARD | 2017-01-09 09:18:31         | 2017-01-09 09:13:16 | PID2017-00001 | John Doe | 1997-01-01 | М |           |                      |          |           |              |                       |                  |               | RAY        |        |   |
| Zav   | vart       | ość      |                             |                     |               |          |            |   |           | cr                   | bate MWL | đọ        | Expo         | π                     | Print            | Accept        | Send       |        |   |
| Prz   | ycis       | sk       |                             |                     |               |          |            |   |           |                      |          |           | S            | CANNER: 2.1.          | 4.0 I THU : 1.3. | 2.0(623)      | Z Receive  | Sen    | d |

Rys 19 Przegląd listy

# 6.3.2 Job (zadanie)

Na ekranie tym mamy możliwość monitorowania statusu SCU oraz funkcje ponownego przesłania zdjęcia. Wybierz element w zakładce Review i kliknij przycisk [Job] na dole okna, wyświetlone zostanie okno SCU, zgodnie z poniższym rysunkiem.

|                                                                         |                                                                                                    | O X        |
|-------------------------------------------------------------------------|----------------------------------------------------------------------------------------------------|------------|
| MWL Review Patient                                                      |                                                                                                    |            |
|                                                                         | ID Name Gender All V Modality All V Scheduled Date 2015-08-11                                                                                  |            |
| Confirm Modality Protocol Acquisition Date Scheduled Date ID            | Name DOB Gender Accession Number Request Procedure Description Scheduled Procedure Step Description Referring Physicians Name Scheduled Statio | n AE Title |
| True Paro STANDARD 2015-00-11 14-53-37 2015-00-11 13-19-23 PD2015-00000 | Zawartość                                                                                                    |            |
|                                                                         | SCU Terherh Cowr                                                                                                    |            |
|                                                                         | Falled SCU Resend Courter Courter File Court Index Local AE Trile Target IP Target IP Target Port File Count                                   |            |
|                                                                         | Create MWL Job Export Print Accept Sk                                                                                                    |            |
|                                                                         | SCANNER: 3.0.1.8   THU : 1.5.2.4   📝 Receive                                                                                                   | Send       |

Rys 20 SCU

#### 6.3.3 Eksportuj

Wybierz zdjęcia w zakładce Review i kliknij przycisk [Export] na dole okna. Wyświetlone zostanie okno eksportowania zdjęcia, zgodnie z poniższym rysunkiem.

W celu ułatwienia publikacji opcja "Publishing" pozwala na eksport zdjęcia wraz z przeglądarką zdjęć. CD/DVD i USB zapewniają eksport obrazów w różnych formatach.

|                                                                                                    | _                                                                                    |
|----------------------------------------------------------------------------------------------------|--------------------------------------------------------------------------------------|
| MWL Review Patient                                                                                                    |                                                                                      |
| ID Name Gender AI V                                                                                                    | Modality All V Scheduled Date 2017-01-06                                             |
| Confirm Modality Protocol Acquisition Date Scheduled Date ID Name DOB Gender Accession Number Request Procedure Description Schedu                                                                                                    | uled Procedure Step Description Referring Physicians Name Scheduled Station AE Title |
| The CT are 201701001774253 201701001774222 PO201770001 20 Export Image                                                                                                    | RAY                                                                                  |
| Cawartość       0.007 / 0.000         Meda Storage       0.007 / 0.000         Meda Storage       0.007 / 0.000         Meda Type       0.007 / 0.000         Pasae Insert a CODYOD into dnie.       0.0000         Additional files       0.0000         Close Media       0.0000         Eject when finished       0.0000 |                                                                                      |
| Przycisk                                                                                                    |                                                                                      |
| Create MWL Job                                                                                                    | Export Print Accept Send                                                             |
|                                                                                                    | SCANNER: 2.1.4.0   THU : 1.3.2.0(623)   📝 Receive 🖌 Send                             |

Rys 21 Eksportuj do publikacji

### 6.3.4 Drukuj

# 6.3.4.1 Drukarka DICOM

Wybierz zdjęcie w zakładce Review i kliknij przycisk [Print] na dole okna. W przypadku drukarki DICOM, okno wydruku obrazu wyświetla się jak na rysunku poniżej.

|                                                                              | ⊙ ×      |
|------------------------------------------------------------------------------|----------|
| MWL Review Patient                                                           |          |
| ID Name Gender AI V Modality AI V Scheduled Date 2015-09-11 1111 Clear Today | ٩        |
| Vame Scheduled Station/                                                      | VE Title |
| Printer Burry                                                                |          |
| Page Scale Print Close                                                       |          |
| Create MWL Job Export Print Accept Ser                                       |          |
| SCANNER: 3.0.1.8   THU : 1.5.2.4   📝 Receive                                 | Send     |

Rys 22 Okno drukowania DICOM

# 6.3.4.2 Drukarka papierowa

Wybierz zdjęcie w zakładce Review i kliknij przycisk [Print] na dole okna. W przypadku zwykłej drukarki, okno wydruku obrazu wyświetla się jak na rysunku poniżej.

|                                                                                             | © ×       |
|---------------------------------------------------------------------------------------------|-----------|
| MWL Review Patient                                                                          |           |
| D New Over A votably A votably A votably A votably A votably A votably A votable 2015.01.11 | n AE Tite |
| Record                                                                                      |           |
| Create MWL Job Export Print Accept S                                                        | end Send  |

Rys 23 Okno drukowania - papier

# 6.3.5 Akceptuj

Wybierz element i kliknij [Accept], aby wyświetlić przyciski zmiany statusu zdjęcia [Confirm] i [Reject]. Okno potwierdzenia zdjęcia wygląda zgodnie z poniższym rysunkiem.

|                                                                                                    |              | ्र    | × |
|----------------------------------------------------------------------------------------------------|--------------|-------|---|
| MWL Review Patient                                                                                                    |              |       |   |
| D Name Gender AI V Modally AI V Scheduled Date 2015-00-11                                                                                                    | Today        | ۹.    |   |
| Confirm Modelity Protocol Acquisition Date Scheduled Date ID Name DDB Geneter Accession Number Request Procedure Description Scheduled Procedure Step Description Referring Physicians Name Scheduled                                                                                                    | d Station AE | Title |   |
| Confirm Image         Image         Image </th <th></th> <th></th> <th></th> |              |       |   |
| Create MWL Job Export Print Accept                                                                                                    | Send         |       |   |
| SCANNER: 3.0.18   THU: 15.2.4   VR                                                                                                    | eceive       | Send  | d |

#### Rys 24 Potwierdź widok

#### Zawartość

| Element                                                                      | Opis                                                                                                    |  |
|------------------------------------------------------------------------------|----------------------------------------------------------------------------------------------------|--|
| A                                                                            | Kliknij przycisk [A], aby wyświetlić ID, nazwisko, datę urodzenia i informacje o protokole skanowania.                                                                                                    |  |
| B       środku okna, szerokości okna, współczynniku powiększenia i długości. |                                                                                                    |  |
| [Move]                                                                       | Kliknij, aby przesunąć zdjęcie.<br>Kursor zmieni się, gdy wskaźnik myszy zostanie umieszczony nad zdjęciem.<br>Zdjęcie można przesunąć poprzez wciśnięcie lewego przycisku myszy i<br>poruszenie nią.         |  |
| [Rotate]                                                                     | Kliknij, aby obrócić zdjęcie.<br>Kursor zmieni się, gdy wskaźnik myszy zostanie umieszczony nad zdjęciem.<br>Przesuń mysz z wciśniętym lewym przyciskiem myszy.<br>Zdjęcie obróci się w kierunku ruchu myszy. |  |

| [Zoom]               | Kilknij, aby powiększyć/zmniejszyć zdjęcie.<br>Kursor zmieni się, gdy wskaźnik myszy zostanie umieszczony nad zdjęciem.<br>Przesuń mysz w prawo z wciśniętym lewym klawiszem, aby powiększyć, lub w<br>lewo, aby zmniejszyć.                   |
|----------------------|----------------------------------------------------------------------------------------------------|
| [Windowing]<br>-ઌૻૣ- | Kliknij, aby dostosować kontrastowanie zdjęcia.<br>Kursor zmieni się, gdy wskaźnik myszy zostanie umieszczony nad zdjęciem.<br>Z wciśniętym lewym klawiszem myszy, przesuń ją w górę, aby zmniejszyć<br>kontrast, lub w dół, aby go zwiększyć. |
| [Back]               | Po kliknięciu zostanie anulowany trwający proces.                                                                                                    |

# Przycisk

| Element   | Opis                        |
|-----------|-----------------------------|
| [Confirm] | Potwierdź zdjęcie pacjenta. |
| [Reject]  | Odrzuć zdjęcie pacjenta.    |

*Uwaga* SMARTDent pokazuje jedynie potwierdzone zdjęcia.

# 6.3.6 Wyślij

Wybierz element i kliknij przycisk [Send], jeśli nie został wysłany na serwer PACS.

| MWL Review Patient                                                       |                                                                                                    |
|--------------------------------------------------------------------------|----------------------------------------------------------------------------------------------------|
|                                                                          | ID Name Gender All V Modality All V Scheduled Date 2015-08-11                                                                                            |
| Confirm Modality Protocol Acquisition Date Scheduled Date ID             | Name DOB Gender Accession Number Request Procedure Description Scheduled Procedure Step Description Referring Physicians Name Scheduled Station AE Title |
| True Pano STANDARD 2015-09-11 14:53:37 2015-09-11 13:19:23 PID2015-00009 | Many, Young 1995-01-01 M RAY                                                                                                    |
|                                                                          | Send DICOM<br>Zawartość<br>server Name AE Trite IP Port                                                                                                  |
|                                                                          | Przycisk Send Cancel                                                                                                    |
|                                                                          |                                                                                                    |
|                                                                          |                                                                                                    |
|                                                                          | Create MWL Job Export Print Accept Send                                                                                                    |
|                                                                          | SCANNER: 3.0.1.8   THU : 1.5.2.4   Send                                                                                                    |

Rys 25 Wyślij DICOM

# 6.4 Zarządzanie pacjentem

#### 6.4.1 Lista danych pacjenta

Ekran z listą informacji o pacjencie (który pojawia się po wybraniu zakładki Patient (pacjent) z głównego menu skanowania) wyświetla zarówno listę pacjentów, którzy nie ukończyli skanowania w zakładce MWL, jak i listę pacjentów, którzy ukończyli skanowanie w zakładce Review (przegląd).

|               |               |                  | ⊙ ×                                                                                                    |
|---------------|---------------|------------------|----------------------------------------------------------------------------------------------------|
|               | Name          | Pasek wyszukiwan | A V DOB CEER Q<br>Gender                                                                                           |
| 1148364542    | JXUJCKTSW     | 1960-02-02       | M                                                                                                    |
| 3451112756    | mEWYgXTGbK    | 1925-05-05       | F                                                                                                    |
| 3812288077    | ufqUlggGID    | 1987-05-05       | м                                                                                                    |
| 4183087387    | ¢√YZSaRbDE    | 1966-08-07       | м                                                                                                    |
| 4667178836    | QXitWRajjH    | 1930-08-08       | м                                                                                                    |
| 5564110683    | mGTInjsnev    | 1921-05-16       | м                                                                                                    |
| 6234622407    | dixesDFSF3    | 1928-02-13       | F                                                                                                    |
| 6234622407    | dixesDF8F3    | 0001-01-01       | м                                                                                                    |
| 6234622407    | 123213        | 1928-02-13       | м                                                                                                    |
| 62346224071q  | dixesDFSF3 Za |                  | м                                                                                                    |
| 6255622407    | ZWTDbSwTHO    | 0001-01-01       | м                                                                                                    |
| 6255622407    | ZWTDbSwTHO    | 0001-01-01       | F                                                                                                    |
| 7164005357    | obPcIFYhBm    | 1984-07-08       | м                                                                                                    |
| 7353736153    | IEliGixTSk    | 1972-08-04       | F                                                                                                    |
| 7353736153    | IEliGixTSk    | 1972-08-04       | м                                                                                                    |
| 8661811804    | JWsEOAEPSI    | 1988-12-02       | м                                                                                                    |
| 8811856847    |               |                  | м                                                                                                    |
| PID2015-00009 | Marry, Young  | 1995-01-01       | м                                                                                                    |
|               |               |                  |                                                                                                    |
|               | P             | Create MWL       | New         Modify         Delete           NNER: 3.0.18 [THU : 15.2.4]         Image: Receive         Image: Send |

Rys 26 Lista danych pacjenta

| RAYSCAN <sup>A+</sup>                                                                                                    | ٥                                                                                                    | L ×  |
|----------------------------------------------------------------------------------------------------|----------------------------------------------------------------------------------------------------|------|
| MWL Review Patient<br>Styl listy                                                                                                    |                                                                                                    | ]    |
| 0       000002713         Name (xx84rbN7)2       0         0       11820461         Name (xx84rbN7)2       0         0       11820461         Name (xx84rbN7)2       0         0       11820461         Name (xx84rbN7)2       0         0       11820461         Name (xx84rbN7)2       0         0       11820461         Name (xx84rbN7)2       0         0       11820461         Name (xx84rbN7)2       0         0       11820461         Name (xx84rbN7)2       0         Name (xx84rbN7)2       0 | 0       31123877         Na 51728877       0         Na 51728877       Name difference         0       11572867         Name difference       0         0       11572867         Name difference       0         0       11572867         Name difference       0         0       11572867         Name difference       0         0       11572867         Name difference       0         0       11572867         Name difference       0         0       11572867         Name difference       0         0       11572867         Name difference       0         0       11572867         Name difference       0         0       11572867         Name difference       0         0       11572867         Name difference       0         0       1157287         Name difference       0         0       11572867         Name difference       0         0       11572867         Name difference       0         0       11572867 <th></th> |      |
|                                                                                                    | Create MWL New Modify Delete Przycisk SCANNER 30.1811HU:15.241  Receive                                                                                                    | Send |

Rys 27 Lista miniaturek pacjentów

#### 6.4.2 Rejestracja nowego pacjenta

Kliknij przycisk [New] w zakładce Pacjent, aby utworzyć nowego pacjenta jak na rysunku poniżej.

|                    |                                                                  |         |                                       | ×            |
|--------------------|------------------------------------------------------------------|---------|---------------------------------------|--------------|
| MWL Review Patient |                                                                  |         |                                       |              |
| List Thumbrial     |                                                                  | ID Name | Gender All V DOB                      | Clear Q      |
| ID                 | Name                                                             | DOB     | Gender                                |              |
|                    | New Patient<br>Zawartość<br>Name<br>DOB 1927-10<br>Oerder 🕑 Male | Auto    |                                       |              |
|                    |                                                                  |         |                                       |              |
|                    |                                                                  |         |                                       |              |
|                    |                                                                  |         |                                       |              |
|                    |                                                                  |         | MWL New Modify                        |              |
|                    |                                                                  | s       | SCANNER: 2.1.4.0   THU : 1.3.2.0(623) | Receive Send |

Rys 28 Rejestracja nowego pacjenta

| New Patie | nt X New Patie                 | ent                           |
|-----------|--------------------------------|-------------------------------|
|           | ID Auto                        | ID Auto                       |
|           | Name O                         | Last Name                     |
|           | DOB 1997-01-01                 | Middle Name                   |
|           | Gender 🖲 Male 🔘 Female 🔘 Other | Gender O Male O Female O Othe |
|           | Portrait OK Cancel             | Portrait OK Cancel            |

Dwa typy ekranów informacji o pacjencie, patrz niżej.

#### 6.4.3 Modyfikowanie informacji o pacjencie

Wybierz pacjenta i kliknij [Modify], aby zmienić informacje o pacjencie, zgodnie z poniższym rysunkiem.

*Uwaga* Modyfikacja zajmuje chwilę, jeśli przypisane do niego są już jakieś zdjęcia. Zostanie wyświetlony komunikat alarmowy - rys. 30.

| RAYSCAN 🚈       |                                                                                 |                                                                          | -                | O        | × |
|-----------------|---------------------------------------------------------------------------------|--------------------------------------------------------------------------|------------------|----------|---|
| MWL Review Pati | ient                                                                            |                                                                          |                  |          |   |
| List Thumbhail  |                                                                                 | ID Name                                                                  | Gender All V DOB | <b>a</b> |   |
| D               | Name                                                                            | DOB                                                                      | Gender           |          |   |
| PID2017-00001   | John Doe                                                                        | 1997-01-01                                                               | М                |          |   |
|                 | Modify Patient<br>Zawartos<br>Čarno<br>DOB<br>Or<br>order<br>Przycisk<br>Potrat | 917-0001 Auto<br>De<br>earlon IIII<br>Male O Female O Other<br>OK Cancel | WL New Modify De | ete      |   |

Rys 29 Modyfikuj pacjenta

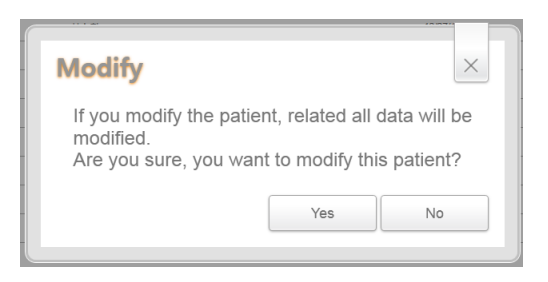

Rys 30 Modyfikuj powiadomienie

Dwa typy ekranów informacji o pacjencie, patrz niżej.

| Modify Pat | ient     |                  | ×       | Mo | dify Pat | ient               |               | ×           |
|------------|----------|------------------|---------|----|----------|--------------------|---------------|-------------|
|            | ID PID2  | 017-00001        | Auto    | 1  |          | ID<br>Last Name    | PID2017-00001 | Auto        |
|            | Name     | Doe              |         | 18 | 2        | First Name         | Doe           |             |
|            | Gender 🧿 | Male () Female ( | ) Other |    |          | Middle Name<br>DOB | 1997-01-01    |             |
|            |          |                  |         |    |          | Gender             | 🖲 Male 🔘 Fem  | ale 🔘 Other |
|            | Portrait | OK Can           | cel     |    |          | Portrait           | ок            | Cancel      |

# 6.4.4 Rejestracja zdjęć pacjenta

Kliknij przycisk [Portrait] na oknie rejestracji lub modyfikacji danych pacjenta. Okno rejestracji zdjęć pacjenta - rysunek poniżej.

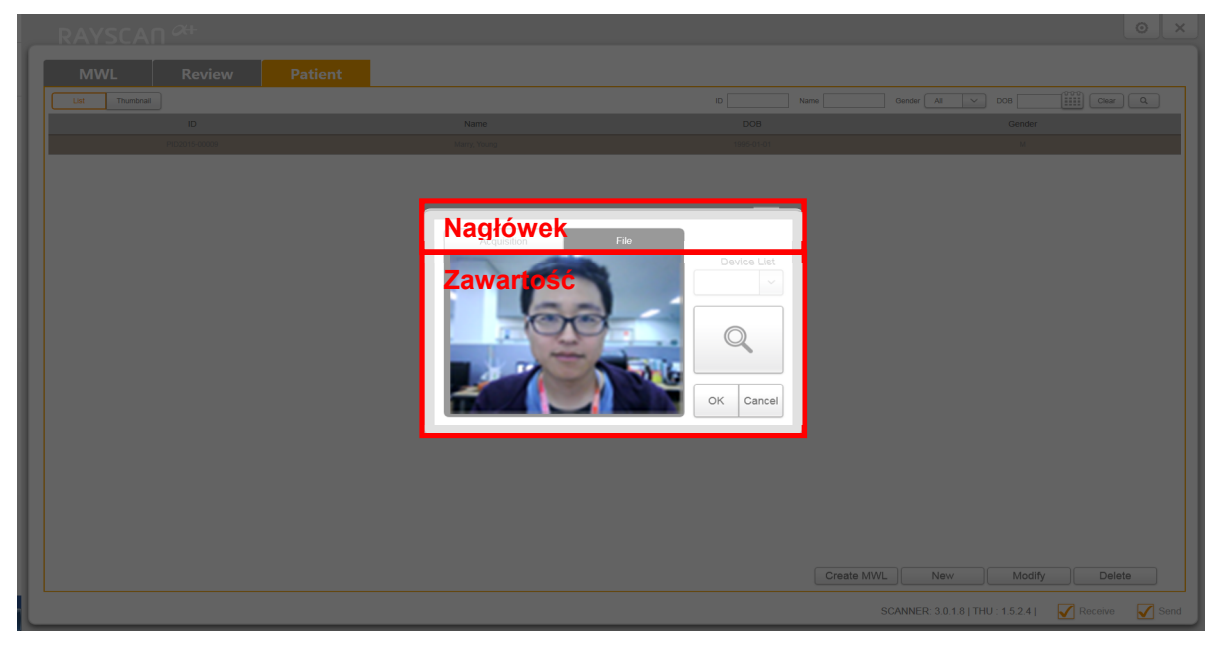

Rys 31 Okno rejestracji zdjęć pacjenta

#### 6.4.5 Usuń pacjenta

Ekran wyświetlany po kliknięciu przycisku [Delete], po wybraniu pacjenta na ekranie listy pacjentów. W tym miejscu można usunąć pacjentów z listy.

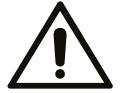

Zachowaj ostrożność usuwając pacjenta. Przywrócenie zdjęcia nie jest możliwe.

Caution

Kliknij przycisk [Delete]. System poprosi o hasło.

| MWL         Review         Patient           Lat         To many         O many         O many                                                                  |                    |               |            |                  | l o l × |
|----------------------------------------------------------------------------------------------------|--------------------|---------------|------------|------------------|---------|
| Lst         Trumball         D         Name         Gender         ODS         Clear           ID         Name         DOB         Gender         Gender         Gender         Gender         Gender         Gender         Gender         Gender         Gender         March         Gender         Gender <th>MWL Review Patient</th> <th></th> <th></th> <th></th> <th></th> | MWL Review Patient |               |            |                  |         |
| ID Name DOB Center                                                                                                    | List Thumbnail     |               | ID Name    | Gender All V DOB | har Q   |
|                                                                                                    | ID                 | Name          | DOB        | Gender           |         |
|                                                                                                    | PI02016-00114      | Marry, Young  | 01/01/1998 | м                |         |
|                                                                                                    |                    | Password<br>[ | Create I   | NWL New Modify   | Pelete  |

Rys 32 Hasło usuwania pacjenta

*Uwaga* Aby przypomnieć hasło skontaktuj się ze swoim dostawcą.

Na poniższym rysunku znajduje się ekran, który pojawia się po podaniu poprawnego hasła i usunięciu informacji o pacjencie.

| MWL         Review         Patient           Let         Trumbnal         ID         Name         Ool III Cear (III Cear (IIII Cear (IIII)))           IIII         Name         DOB         Gender           IIIIIIIIIIIIIIIIIIIIIIIIIIIIIIIIIIII                                                                                                    |  |
|----------------------------------------------------------------------------------------------------|--|
| Lot         Trumbnal         ID         Name         Gender         All         ODS         Control           ID         Name         DOB         Gender         Gender <th></th> |  |
| ID Name DOB Gender                                                                                                    |  |
| PID01540000 Mary Yerra 100501.01 M                                                                                                    |  |
|                                                                                                    |  |
| Delete                                                                                                    |  |

Rys 33 Usuń pacjenta

# 6.5 Ekran dotykowy

#### 6.5.1 Ekran powitalny

Ekran powitalny (Splash screen) to ekran czuwania monitora dotykowego, który zmienia się na ekran ustawień po dotknięciu przez użytkownika. Po odebraniu sekwencji skanowania ze skanera, ekran powitalny przejdzie na ekran skanowania.

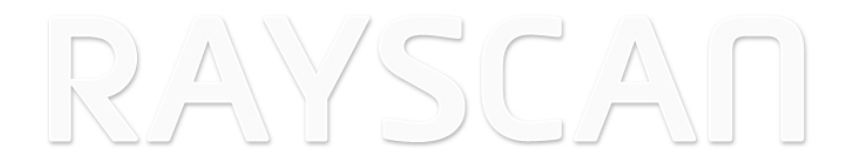

Rys 34 Ekran powitalny

# 6.5.2 Działanie Systemu

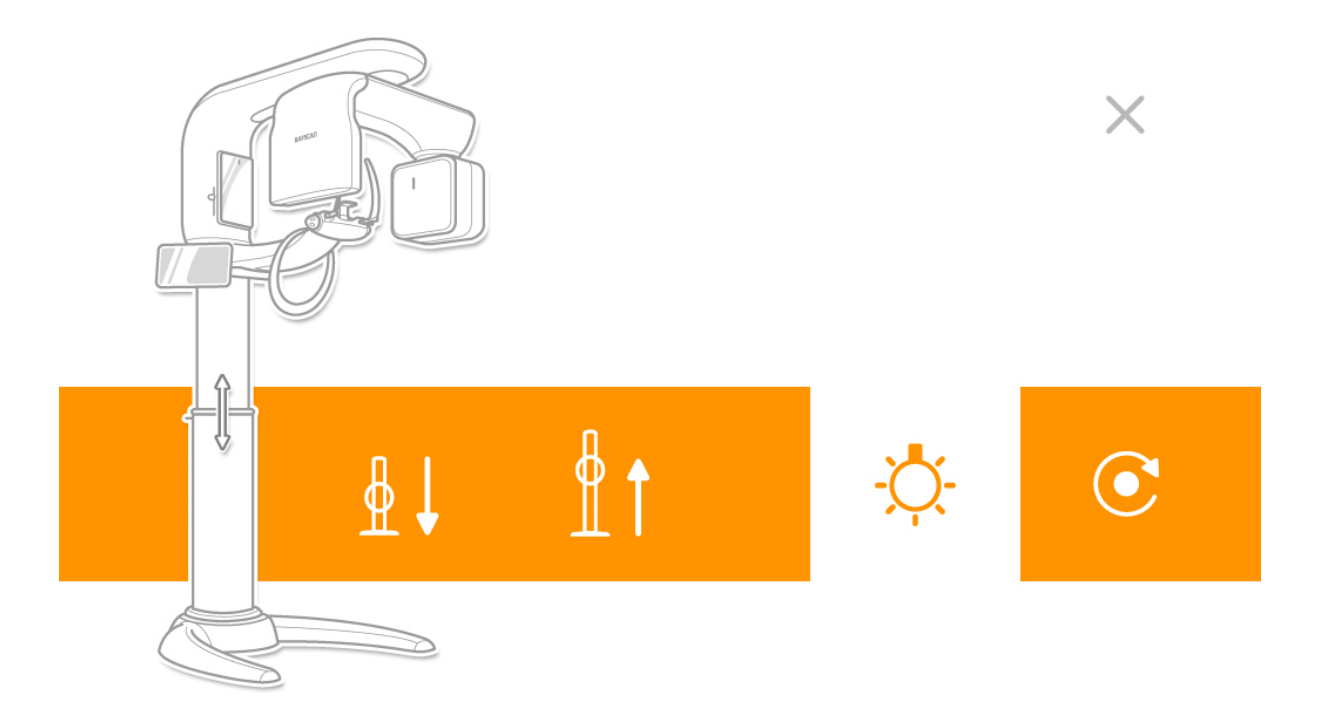

# Rys 35 Działanie Systemu

| Element | Opis                                                                                                    |  |  |  |  |
|---------|----------------------------------------------------------------------------------------------------|--|--|--|--|
| [x]     | Dotknij, aby zamknąć ekran ustawień i powrócić do ekranu powitalnego.                                                                                                    |  |  |  |  |
| [Down]  | Przycisk obniżania aparatury.<br>Aparatura zostanie obniżona po przytrzymaniu przycisku [Down].                                                                                                    |  |  |  |  |
| [Up]    | Przycisk podnoszenia aparatury.<br>Aparatura zostanie podniesiona po przytrzymaniu przycisku [Up].                                                                                                    |  |  |  |  |
| [Home]  | Przycisk inicjalizacji aparatury<br>Dotknij, aby uruchomić aparaturę.                                                                                                    |  |  |  |  |
| [Lamp]  | Przycisk On/Off wiązki wyrównującej<br>Kliknij, aby wyłączyć wiązkę wyrównującą, jeśli jest włączona lub włączyć, jeśli jest<br>wyłączona. Wyłącza się automatycznie po określonym czasie.<br>ON - Ç- OFF |  |  |  |  |

#### 6.5.3 Akwizycja

Ekrany wyświetlane po kliknięciu przycisku [Scan].

#### 6.5.3.1 Informacje dla pacjenta

Przed rozpoczęciem akwizycji obrazu, okno informacji o pacjencie pojawia zgodnie z poniższym rysunkiem.

Potwierdź dane pacjenta.

| <b>John Doe</b><br>PID2017-00001 / I | M / 1997-01-01                              | ÷ Î     | ŧ      | Ŵ    | PA                  |                  |
|--------------------------------------|---------------------------------------------|---------|--------|------|---------------------|------------------|
| STANDARD Filt                        | John D                                      | oe      |        |      | ب <sup>ي</sup><br>ح | ₽₩<br><b>\</b> - |
|                                      | PID2017-0000<br>M<br>1997-01-01<br>PANORAMA | Zawarto | ość    | 3    |                     |                  |
| 2                                    | Ok                                          | Przycis | sk Car | ncel | ₫↓                  | <b>≜</b> ↑       |
|                                      | O                                           |         | cccmll | 144- | O<br>ready          | ×<br>cancel      |

Rys 36 Informacje dla pacjenta

#### 6.5.3.2 Akwizycja obrazu panoramicznego

Ekran akwizycji panoramicznej.

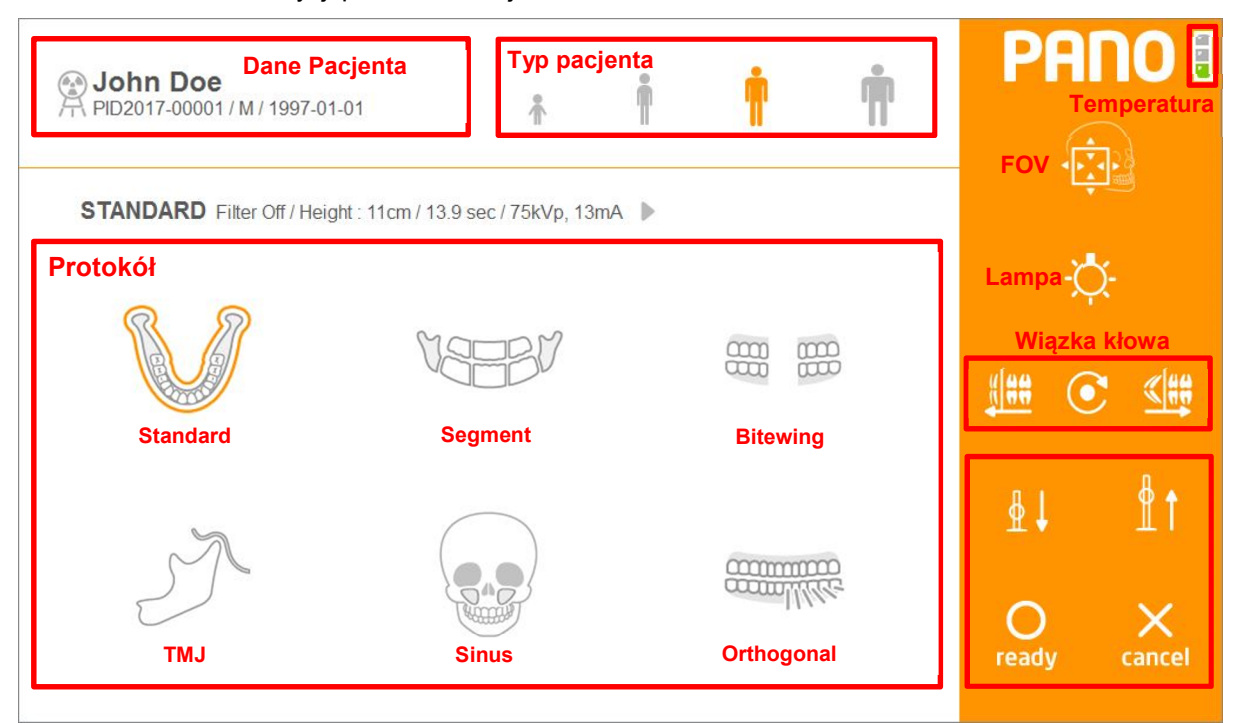

Rys 37 Akwizycja zdjęcia: panoramiczna

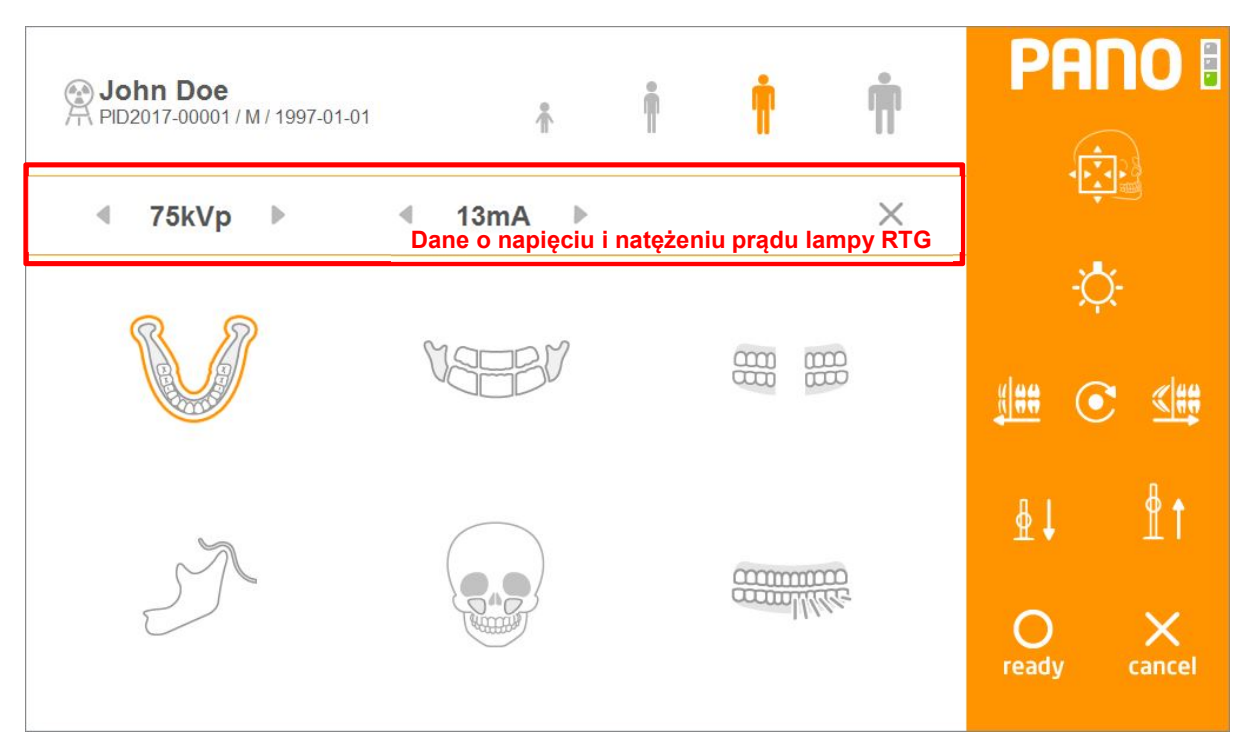

Rys 38 Korekta parametrów ekspozycji
| Element        | Opis                                |
|----------------|-------------------------------------|
| Nazwa          | Imię pacjenta                       |
| ID             | Identyfikator pacjenta.lub PESEL    |
| Płeć           | M(Mężczyzna), F (Kobieta), O (Inna) |
| Data Urodzenia | Data urodzenia pacjenta             |

## Informacje dla pacjenta

# Typ pacjenta

| Element       | Opis                    |
|---------------|-------------------------|
| [Child]       | Budowa dziecka          |
| [Small adult] | Budowa małego dorosłego |
| [Dorosły]     | Budowa dorosłego        |
| [Large adult] | Budowa dużego dorosłego |

# Pozycja kłowa (Pano)

| Element  | Opis                                                                                     |
|----------|------------------------------------------------------------------------------------------|
| [Left]   | Przesuń wiązkę kłową do przodu.<br>Modyfikuj wiązkę kłową przesuwając rotator do przodu. |
| [Center] | Przesuń wiązkę kłową na środek.<br>Modyfikuj wiązkę kłową przesuwając rotator na środek. |
| [Right]  | Przesuń wiązkę kłową do tyłu.<br>Modyfikuj wiązkę kłową przesuwając rotator do tyłu.     |

# Napięcie i prąd lampy RTG

| Element                 | Opis                                                           |
|-------------------------|----------------------------------------------------------------|
| •                       | Przycisk zmniejszenia kVp Kliknięcie zmniejsza wartość o 1kVp. |
| Napięcie lampy<br>(kVp) | Wyświetla ustawienie napięcia kVp.                             |
| •                       | Przycisk zwiększenia kVp. Kliknięcie zwiększa wartość o 1kVp.  |
| •                       | Przycisk zmniejszenia mA. Kliknięcie zmniejsza wartość o 1 mA. |
| Prąd lampy (mA)         | Wyświetla aktualne ustawienie mA.                              |
| •                       | Przycisk zwiększenia mA. Kliknięcie zwiększa wartość o 1 mA.   |

# Protokół

| Element      | Opis                          |
|--------------|-------------------------------|
| [Standard]   | Wybierz protokół Standard.    |
| [Segment]    | Wybierz protokół Segment.     |
| [TMJ]        | Wybierz protokół TMJ.         |
| [Sinus]      | Wybierz protokół Sinus.       |
| [Bitewing]   | Wybierz protokół Bitewing.    |
| [Orthogonal] | Wybierz protokół Ortogonalny. |

| Polecenie             |                                                                                                    |
|-----------------------|----------------------------------------------------------------------------------------------------|
| Element               | Opis                                                                                                    |
| [Lamp]                | Przycisk On/Off wiązki wyrównującej<br>Kliknij, aby wyłączyć wiązkę wyrównującą, jeśli jest włączona lub włączyć, jeśli<br>jest wyłączona.<br>ON OFF - OFF           |
| [Down]                | Przycisk obniżania aparatury.<br>Aparatura zostanie obniżona po przytrzymaniu przycisku [Down].                                                                      |
| [Up]                  | Przycisk podnoszenia aparatury.<br>Aparatura zostanie podniesiona po przytrzymaniu przycisku [Up].                                                                   |
| [ready]<br>O<br>ready | Po kliknięciu, urządzenie przesuwa się na pozycję startową do skanowania.                                                                                            |
| [cancel]              | Dotknij, aby anulować skanowanie, zamknij ekran skanowania i wróć na ekran<br>powitalny. Kliknij po kliknięciu przycisku [ready], aby anulować proces<br>skanowania. |

I

## Tryb FOV (Panorama)

ROI (Obszar Zainteresowania) można regulować w zależności od potrzeb diagnostyki w trybie FOV. Każda modalność oferuje różne obszary aktywne, regulowane za pomocą strzałek na ekranie lub pilocie. Poprzez ograniczenie obszaru napromieniania przez użytkownik otrzymuje niską dawkę rzeczywistą.

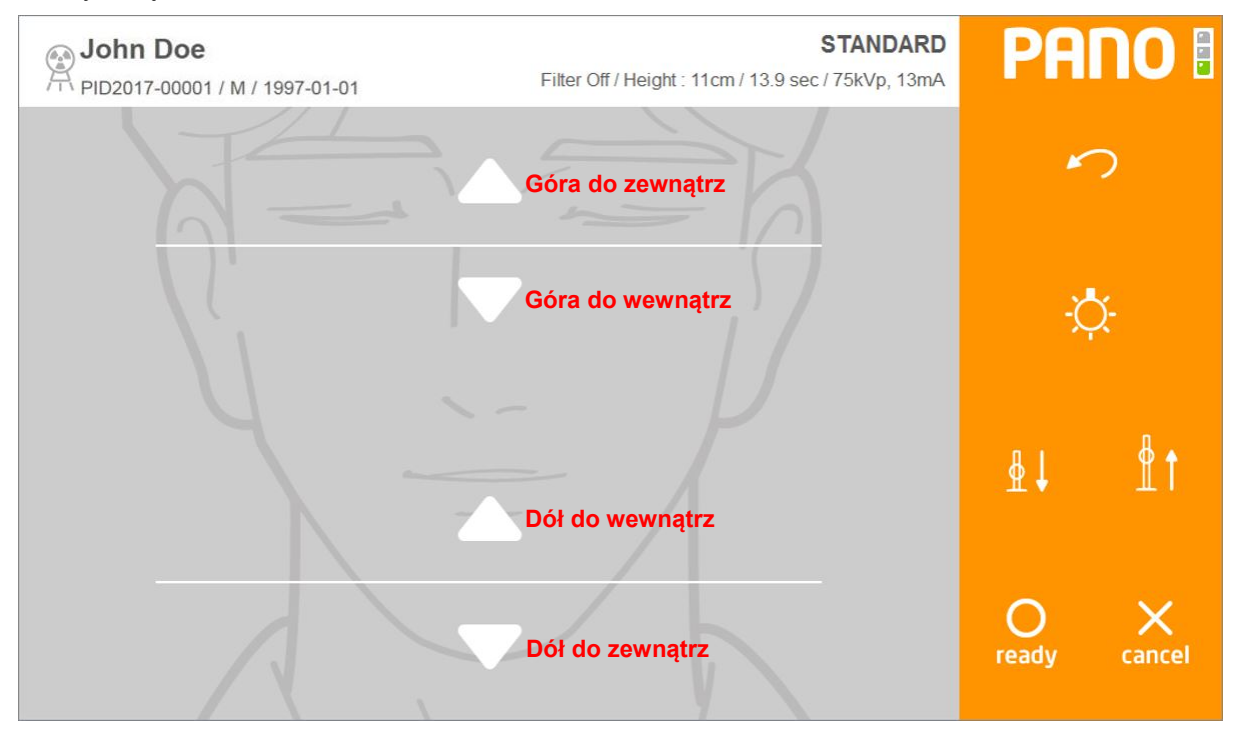

Rys 39 Tryb FOV(Monitor Dotykowy)

## FOV (pole obrazownaia)

| Element            | Opis                                             |
|--------------------|--------------------------------------------------|
| [Góra do zewnątrz] | Przesuwa do góry górną granicę pola obrazowania. |
| [Góra do wewnątrz] | Przesuwa w dół górną granicę pola obrazowania.   |
| [Dół do wewnątrz]  | Przesuwa do góry dolną granicę pola obrazowania. |
| [Dół do zewnątrz]  | Przesuwa w dół dolną granicę pola obrazowania.   |

## Temperatura

Należy monitorować temperaturę lampy rentgenowskiej i oznaczyć ją na ekranie, tak jak pokazano na Rys. 40.

Podczas normalnej pracy będzie włączone zielone światło. Jeśli temperatura wzrośnie, zielone światło zgaśnie, a żółte się zapali. Jeśli system zostanie przegrzany, zapali się czerwona lampka.

System wykona skanowanie jedynie przy włączonym zielonym świetle. Jeśli światło czerwone lub żółte jest włączone, przed wykonaniem kolejnego skanowania wymagane jest chłodzenie. (Strefa żółta: 3min, Strefa Czerwona: 5min) pozostały czas chłodzenia pokazywany jest po lewej stronie wskaźnika temperatury, powyżej przycisku [ready].

#### Rys. 40 pokazuje procedurę chłodzenia.

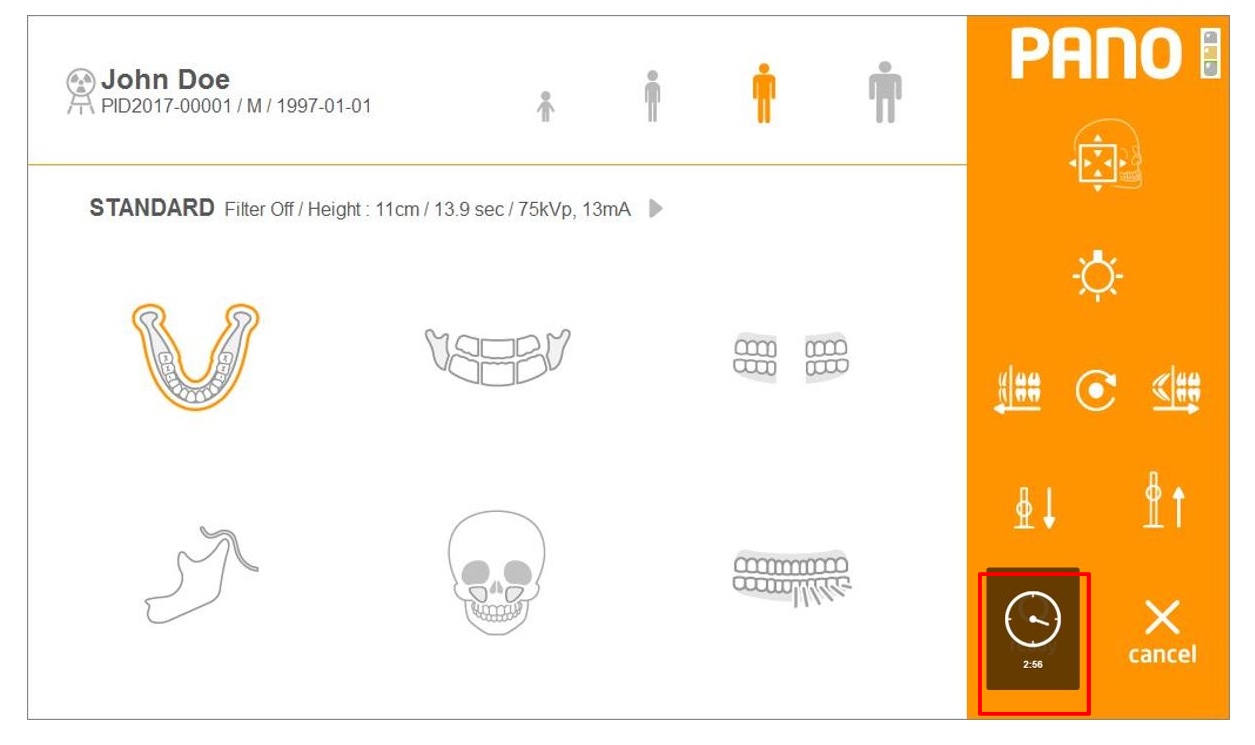

Rys 40 Czas Chłodzenia

# 6.5.3.3 Pomiar cefalometryczny (Typ One Shot)

Poniżej znajduje się ekran skanowania cefalometrycznego.

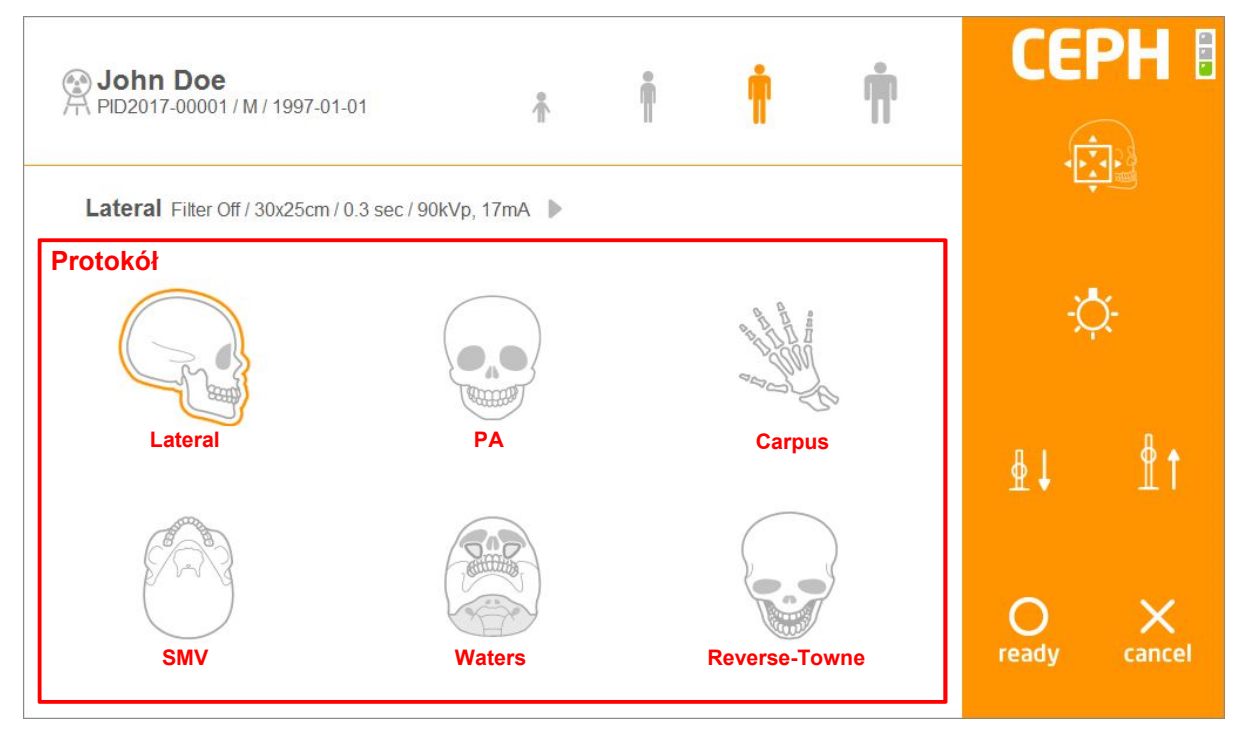

## Rys 41 Akwizycja: Cefalometria

## Protokół

| Element         | Opis                            |
|-----------------|---------------------------------|
| [Lateral]       | Wybierz protokół Lateral.       |
| [PA]            | Wybierz protokół PA.            |
| [Carpus]        | Wybierz protokół Carpus.        |
| [SMV]           | Wybierz protokół SMV.           |
| [Waters]        | Wybierz protokół Waters.        |
| [Reverse-Towne] | Wybierz protokół Reverse-Towne. |

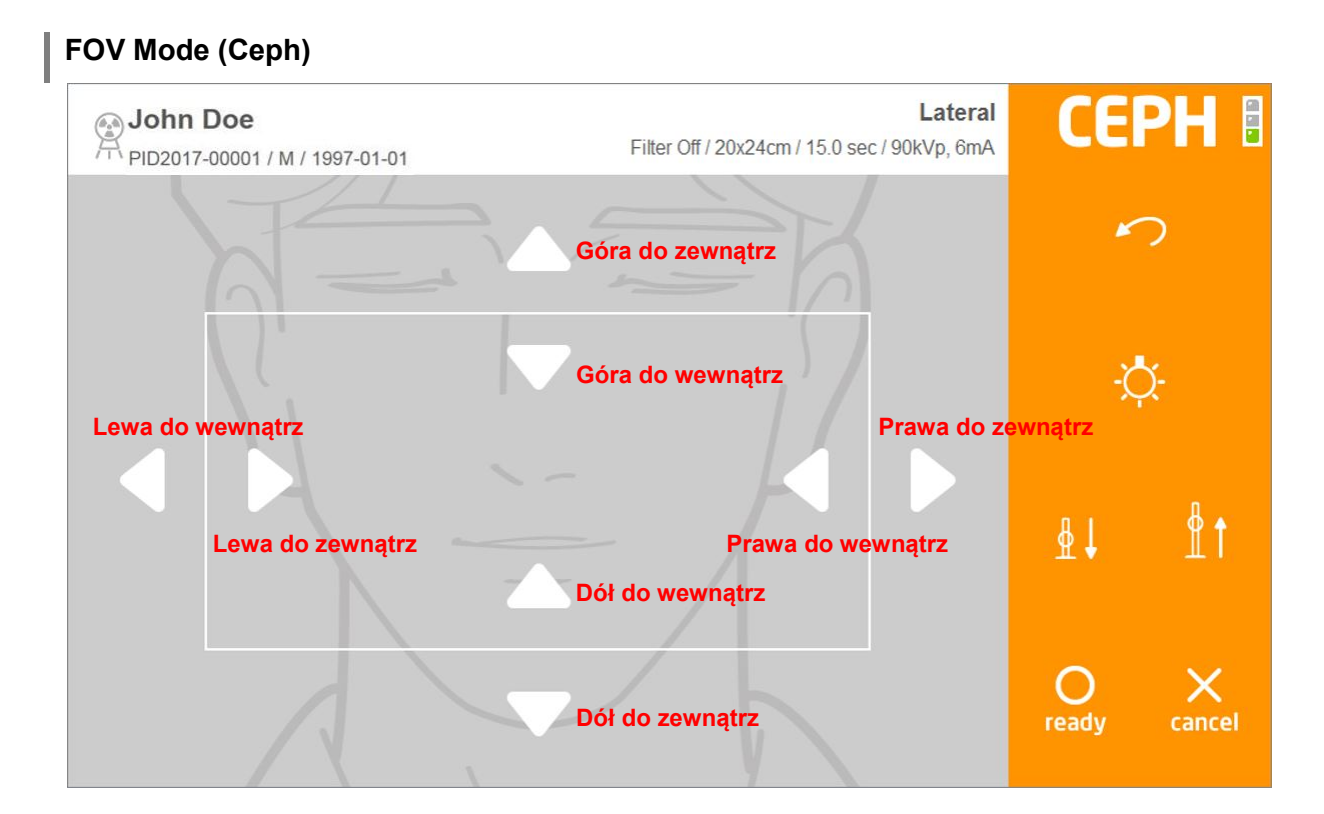

## Rys 42 Tryb FOV (na THU)

### FOV

| Element             | Opis                                             |
|---------------------|--------------------------------------------------|
| [Góra do zewnątrz]  | Przesuwa do góry górną granicę pola obrazowania. |
| [Góra do wewnątrz]  | Przesuwa w dół górną granicę pola obrazowania.   |
| [Dół do wewnątrz]   | Przesuwa do góry dolną granicę pola obrazowania. |
| [Dół do zewnątrz]   | Przesuwa w dół dolną granicę pola obrazowania.   |
| [Lewa do zewnątrz]  | Przesuwa w lewo lewą granicę pola obrazowania.   |
| [Lewa do zewnątrz]  | Przesuwa w prawo lewą granicę pola obrazowania.  |
| [Prawa do zewnątrz] | Przesuwa w prawo prawą granicę pola obrazowania. |
| [Prawa do wewnątrz] | Przesuwa w lewo prawą granicę pola obrazowania.  |

Uwaga Tryb FOV działa zarówno dla pomiaru typu One Shot, jak i Scanującym.

## 6.5.3.4 Akwizycja pomiaru cefalometrycznego (Typ Skanowania)

Poniżej znajduje się ekran pomiaru cefalometrzynceho do ustawiania skanowania Ceph.

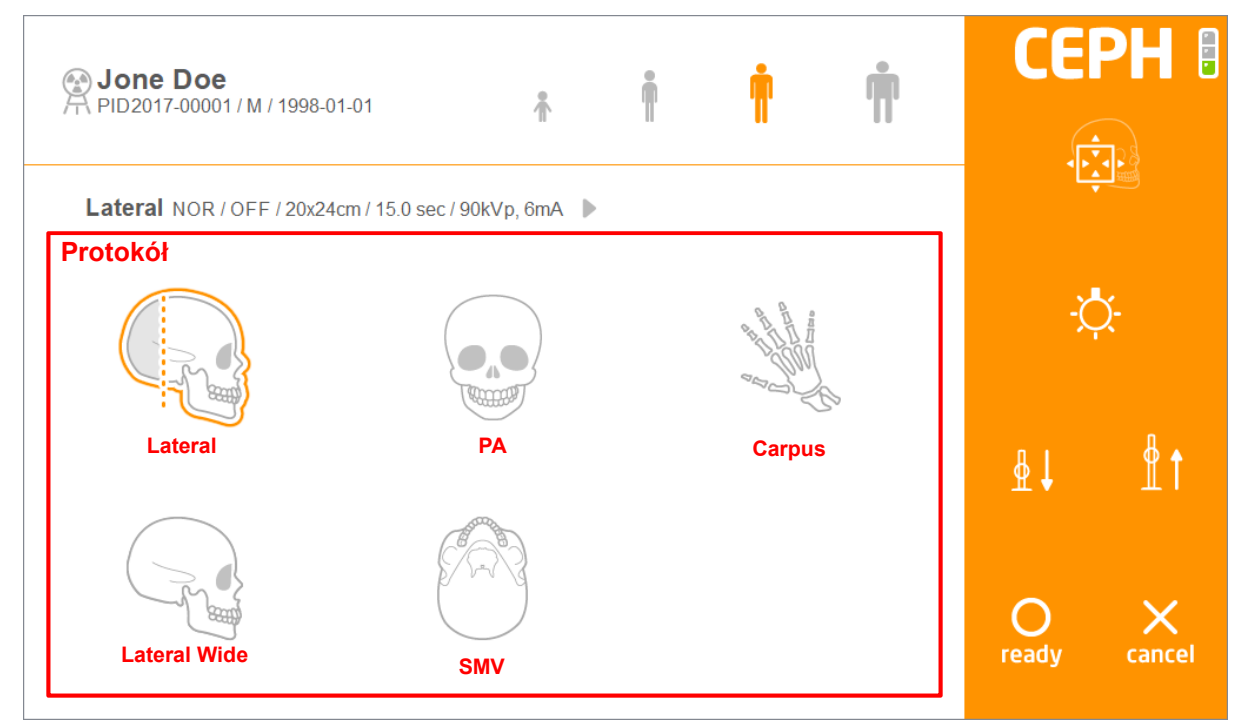

## Rys 43 Akwizycja: Cefalometria

## Protokół

| Element        | Opis                                             |
|----------------|--------------------------------------------------|
| [Lateral]      | Wybierz protokół Lateral (boczne).               |
| [PA]           | Wybierz protokół PA (przednio-tylne).            |
| [Carpus]       | Wybierz protokół Carpus (nadgarstek).            |
| [Lateral Wide] | Wybierz protokół Lateral Wide (boczne szerokie). |
| [SMV]          | Wybierz protokół SMV.                            |

## 6.5.3.5 Akwizycja TK

Below is the screen for setting CT scanning.

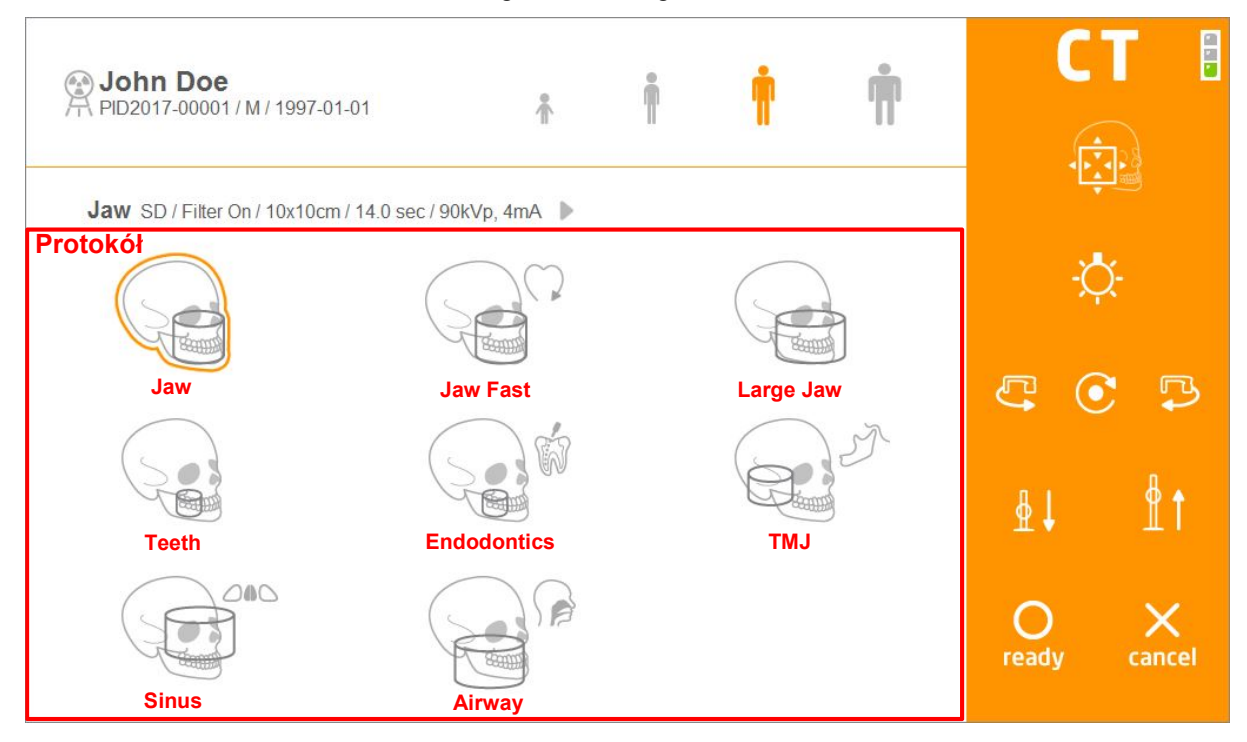

## Rys 44 Akwizycja: TK

## Protokół

| Element       | Opis                          |
|---------------|-------------------------------|
| [Jaw]         | Wybierz protokół Jaw.         |
| [Jaw Fast]    | Wybierz protokół Jaw Fast.    |
| [Large Jaw]   | Wybierz protokół Large Jaw.   |
| [Teeth]       | Wybierz protokół Teeth.       |
| [Endodontics] | Wybierz protokół Endodontics. |
| [TMJ]         | Wybierz protokół TMJ.         |
| [Sinus]       | Wybierz protokół Sinus.       |
| [Airway]      | Wybierz protokół Airway.      |

# Tryb FOV (TK) CEPH I Lateral John Doe Filter Off / 20x24cm / 15.0 sec / 90kVp, 6mA Góra do zewnątrz Góra do wewnątrz Pozioma do wewnątrz Pozioma do zewnątr ₿ † ∳↓ Pozioma do zewnątrz Pozioma do wewnątrz Dół do wewnątrz $\bigcirc$ х Dół do zewnątrz

## Rys 45 Tryb FOV (na ekranie)

## FOV

| Element               | Opis                                                   |
|-----------------------|--------------------------------------------------------|
| [Góra do zewnątrz]    | Przesuwa do góry górną granicę pola obrazowania.       |
| [Góra do wewnątrz]    | Przesuwa w dół górną granicę pola obrazowania.         |
| [Dół do wewnątrz]     | Przesuwa do góry dolną granicę pola obrazowania.       |
| [Dół do zewnątrz]     | Przesuwa w dół dolną granicę pola obrazowania.         |
| [Pozioma do zewnątrz] | Przesuwa do zewnątrz poziomą granicę pola obrazowania. |
| [Pozioma do wewnątrz] | Przesuwa do wewnątrz poziomą granicę pola obrazowania. |

W trybie CT FOV kolimatory lewe i prawe wspólnie przesuwają się do wewnątrz i na
*Uwaga* zewnątrz. Na przykład, naciśnij przycisk Horizontal Inside, a kolimatory lewe i prawe przesuną się do wewnątrz.

#### 6.5.3.6 Potwierdź widok

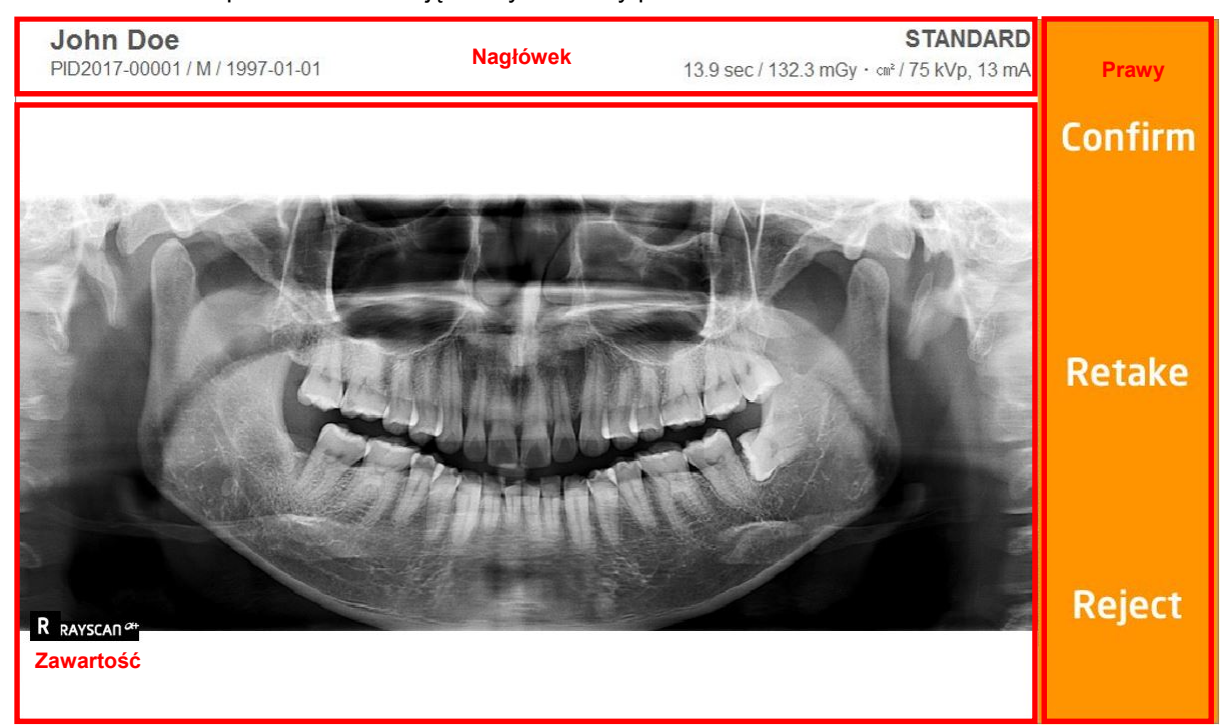

#### Ekran potwierdzenia zdjęcia wyświetlany po zakończeniu skanowania.

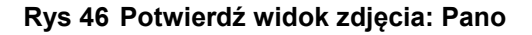

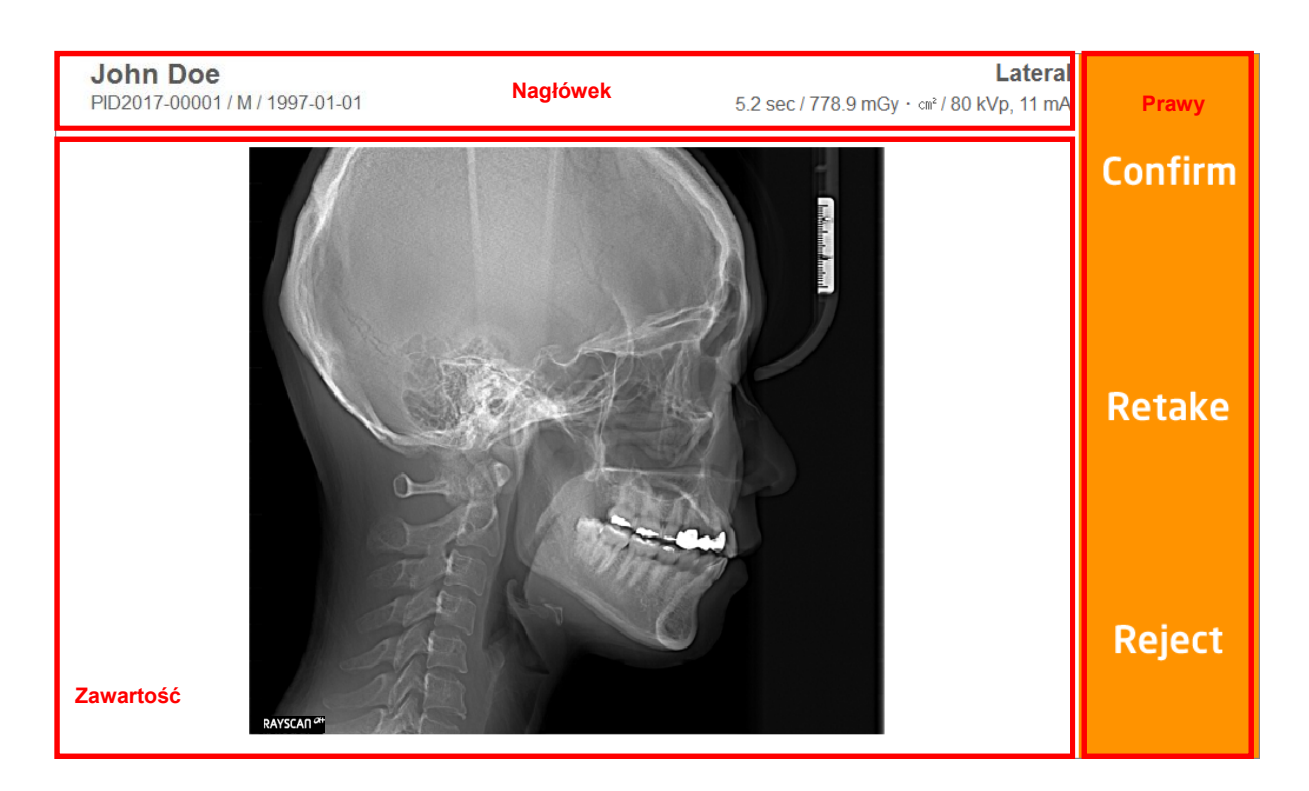

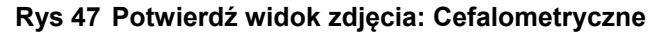

| John Doe<br>PID2017-00001 / M | / 1997-01-01 | Nagłówek                | J،<br>14.0 sec / 14011.0 mGy · د㎡ / 90 kVp, 6 | aw<br>mA Prawy |
|-------------------------------|--------------|-------------------------|-----------------------------------------------|----------------|
|                               |              |                         |                                               | Confirm        |
|                               | 0            | 500 <sup>11</sup> 50220 |                                               | Retake         |
| Zawartość                     |              |                         |                                               | Reject         |

## Rys 48 Potwierdź zdjęcie: TK

## Nagłówek

Zawiera takie informacje, jak: identyfikator pacjenta, imię i nazwisko pacjenta, płeć, datę urodzenia, czas badania i dawkę.

### Prawy

| Element   | Opis                                                                                                    |
|-----------|----------------------------------------------------------------------------------------------------|
| [Confirm] | Przycisk powtwierdzenia widoku zdjęcia.<br>Kliknij, aby zapisać widok zdjęcia i powrócić do ekranu powitalnego.                                                      |
| [Retake]  | Przycisk ponownego wykonania zdjęcia.<br>Kliknij, aby zapisać widok obrazu i automatycznie przejść do ekranu akwizycji<br>i informacji o pacjencie. Resetuje sprzęt. |
| [Reject]  | Odrzuć zdjęcie                                                                                                    |

Opcja "odrzuć zdjęcie" nie jest wyświetlana w oprogramowaniu do **Uwaga** obrazowania. Status "odrzucone" można zmienić na "potwierdzone" w zakładce przeglądu (review).

## 6.6 Skanowanie

## 6.6.1 Przygotowanie

- Zamocuj osłonę higieniczną nad zagryzakiem i podbródkiem. (W zależności od protokołu)
- 2 Otwórz wsporniki skroniowe, aby ułatwić ustawienie pacjenta.
- ③ Pacjent podczas skanowania, musi zdjąć wszystkie elementy metalowe, w tym okulary, naszyjniki, kolczyki, aparaty słuchowe itp.
- ④ Pacjent musi założyć ołowiany fartuch w celu ochrony przed promieniowaniem.

| Nr | Rysunek | Opis                                                                                                    |
|----|---------|----------------------------------------------------------------------------------------------------|
| 1  |         | Wybierz MWL w lewym górnym rogu ekranu i<br>kliknij [New] w prawym dolnym rogu, aby<br>zarejestrować nowego pacjenta. |
| 2  |         | Na ekranie listy roboczej MWL wybierz<br>"Modality" i kliknij przycisk [OK]                                           |
| 3  |         | Wybierz utworzoną listę MWL i kliknij przycisk<br>[Scan] w prawym dolnym rogu.                                        |

## 6.6.2 Metoda skanowania

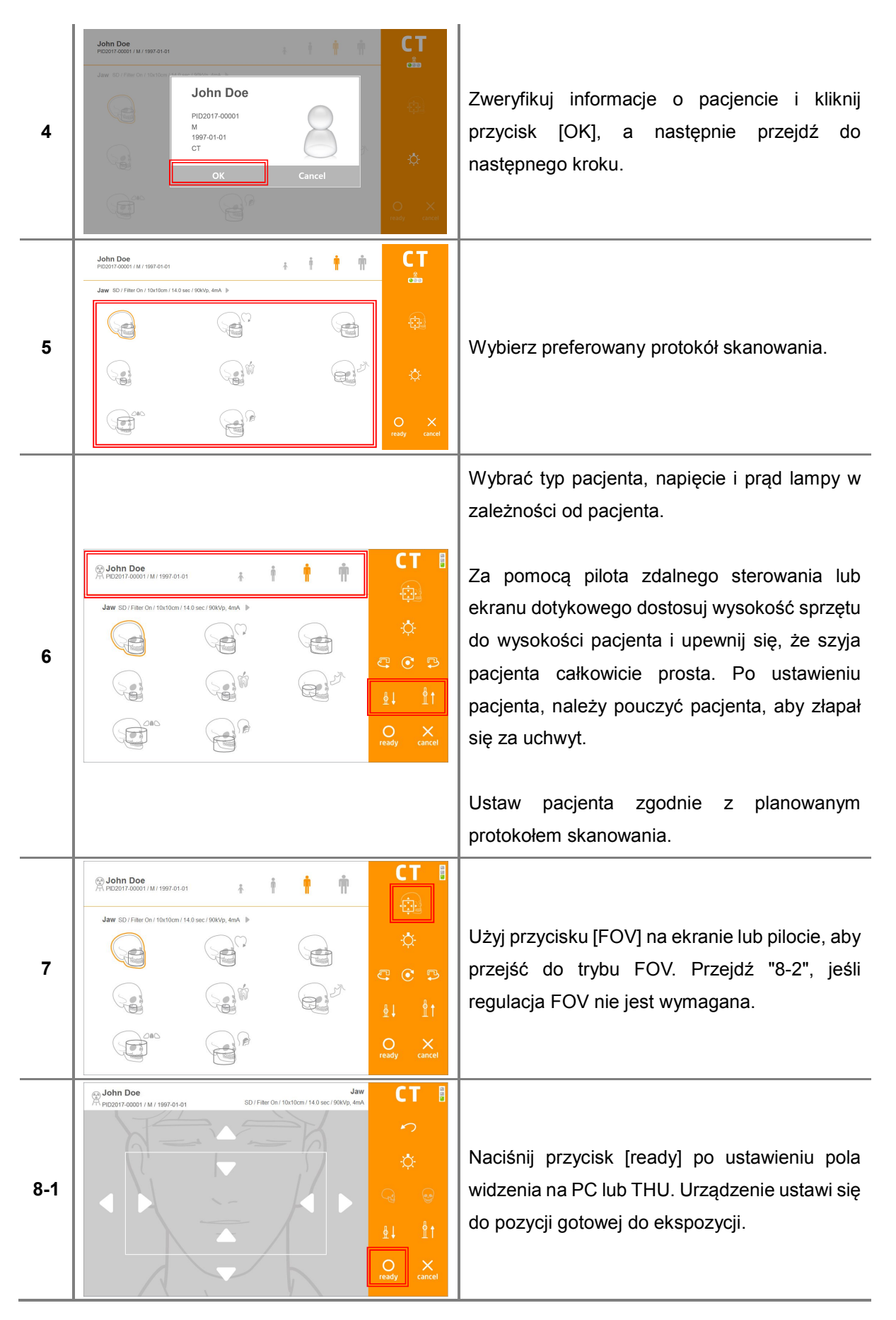

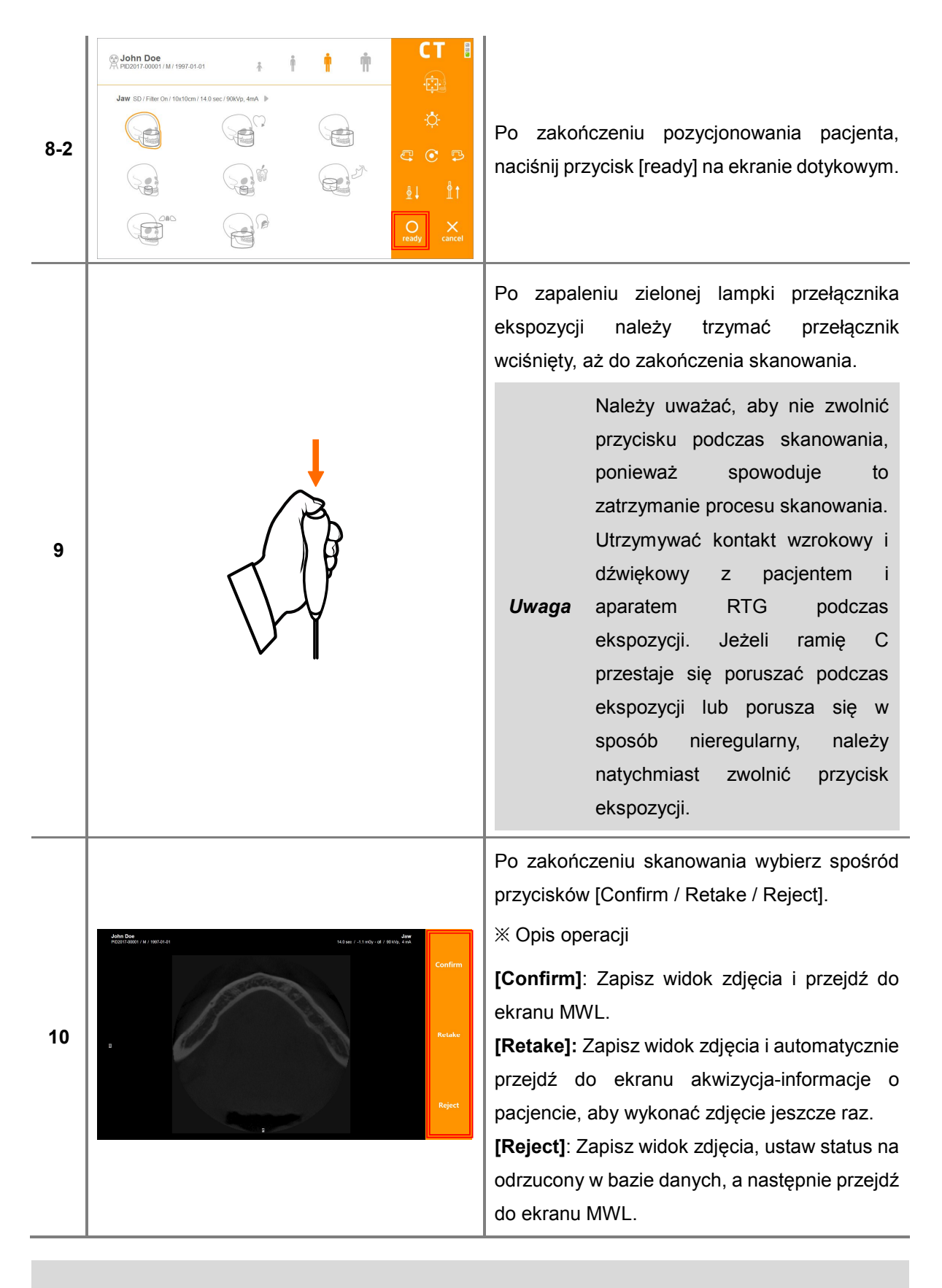

Uwaga

Zdjęcie użyte w tabeli może różnić się w zależności od modalności.

#### RCT700 6 Obsługa oprogramowania

Ta strona została celowo pozostawiona pusta.

7

# Akcesoria

# 7 AKCESORIA

# 7.1 Lista akcesoriów

| PODBRÓDEK                            | PODSTAWKA<br>DO<br>OBRAZOWANIA<br>ZATOK      | PODSTAWKA<br>DLA<br>PACJENTÓW<br>BEZZĘBNYCH  | PODSTAWKA<br>TMJ               | ZAGRYZAK                      |
|--------------------------------------|----------------------------------------------|----------------------------------------------|--------------------------------|-------------------------------|
|                                      |                                              |                                              |                                | $\bigcirc$                    |
| NAKLEJKI STÓP                        | PILOT                                        | BATERIE AAA<br>[2SZT.]                       | UCHWYT NA<br>PILOT             | NAKLEJKA<br>UCHWYTU<br>PILOTA |
|                                      |                                              |                                              |                                |                               |
| Wspornik TMJ<br>(L) / (P)            | PANO/CT<br>Wspornik<br>skroniowy lewy<br>(L) | PANO/CT<br>Wspornik<br>skroniowy<br>prawy(R) | POKRĘTŁO<br>REGULACJI<br>[2EA] | Zagłówek                      |
|                                      |                                              |                                              |                                |                               |
| UCHWYT<br>PRZEŁĄCZNIKA<br>EKSPOZYCJI | NAKLEJKA NA<br>PRZEŁĄCZNIK<br>EKSPOZYCJI     | MOCOWANIE<br>NAKLEJKI STÓP                   | RayDVT                         | Dent / Digitset<br>2.1        |

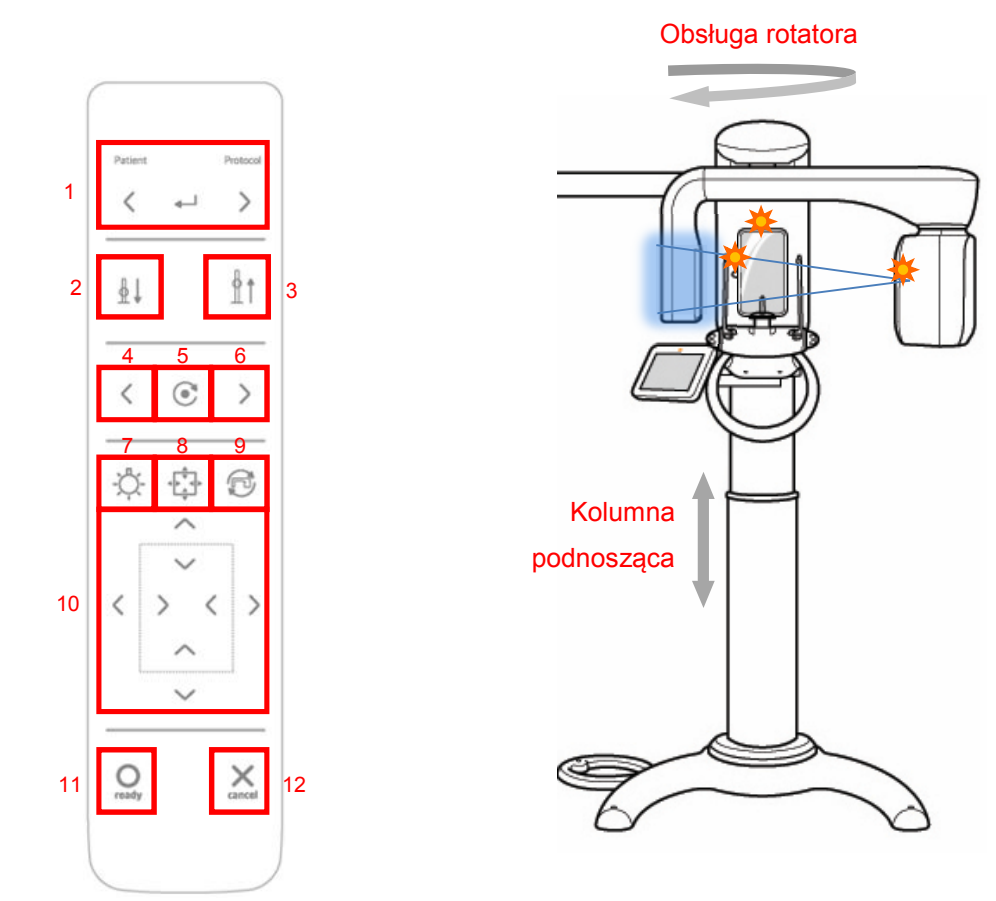

# 7.2 Obsługa pilota zdalnego sterowania

Pilotem można kontrolować szeroki zakres ruchu

| Nr | Element                  | Opis                               |
|----|--------------------------|------------------------------------|
| 1  | Pacjent, wybór protokołu | Wybierz typ pacjenta i protokół.   |
| 2  | Opuszczanie kolumny      | Obniża urządzenie po naciśnięciu.  |
| 3  | Podnoszenie kolumny      | Podnosi urządzenie po naciśnięciu. |
| 4  | Wiązka kłowa w lewo      | Przesuń wiązkę kłową do przodu.    |
| 5  | Wiązka kłowa do środka   | Przesuń wiązkę kłową do środka     |
| 6  | Wlązka kłowa w prawo     | Przesuń wiązkę kłową do tyłu.      |
| 7  | Lampa                    | Wiązka laserowa ON/OFF             |
| 8  | FOV                      | Przejdź do trybu FOV.              |
| 9  | Obrót o 90°              | Obróć urządzenie o 90°.            |
| 10 | Regulacja kolimatora     | Reguluje kolimator                 |

| 11 | Gotowy | Przycisk gotowości skanera Po kliknięciu, urządzenie przesuwa się na pozycję startową do skanowania.   |  |  |  |
|----|--------|----------------------------------------------------------------------------------------------------|--|--|--|
| 12 | Anuluj | Przycisk Anuluj. Dotknij, aby anulować skanowanie, zamknij ekran skanowania i wróć na ekran powitalny. |  |  |  |

- Wielokierunkowy pilot zdalnego Sterowania pozwala użytkownikowi na swobodne poruszanie się.
  - Użytkownik może łatwo kontrolować urządzenie zajmując się pacjentem. \_
  - Osobne przyciski ułatwiają obsługę.
  - Pilot może być przymocowany do ściany za pomocą stojaka na pilota (w zestawie).
  - Wymagane są 2 baterie AAA. Wymienić po wyczerpaniu baterii.

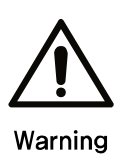

W przypadku uderzenia pacjenta podczas podnoszenia lub opuszczania urządzenia, lub obrotu urządzenia, należy przestać trzymać przycisk pilota. Użyj funkcji pre-motion, jeśli jest to konieczne, aby sprawdzić czy pacjent może zostać uderzony podczas skanowania. Nie należy naciskać przycisków zdalnego sterowania, gdy urządzenie znajduje się poza zasięgiem wzroku. Pilota należy używać jedynie, gdy urządzenie znajduje się w zasięgu wzroku. Jeśli pilot będzie nieaktywny przez dłuższy czas, należy wyjąć baterie.

## 7.2.1 Wkładanie baterii do pilota

- ① Otwórz pokrywę z tyłu pilota, zgodnie z rysunkiem poniżej.
- ② Sprawdź bieguny + / i włóż dwie baterie AAA 1,5 V.
- ③ Zamknij pokrywę.

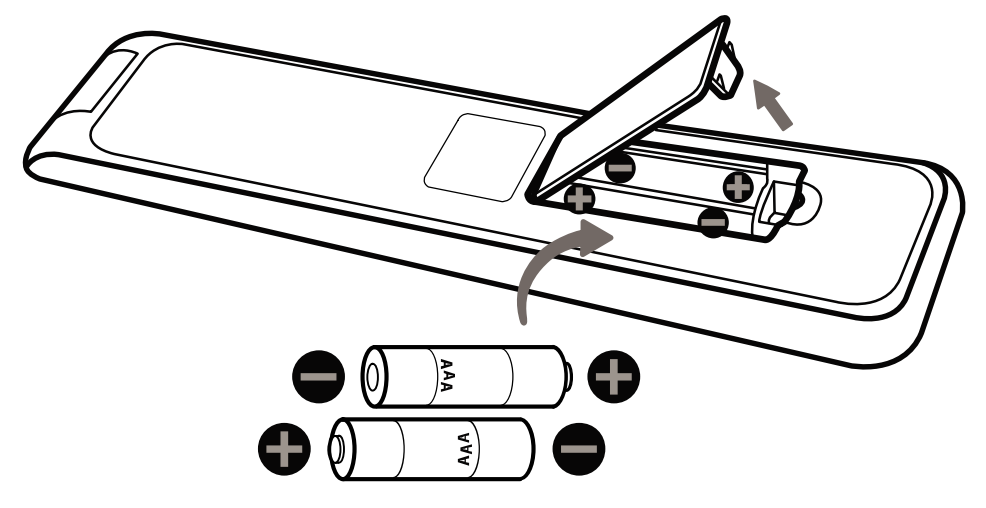

# 7.3 Montaż wsporników skroniowych

1) Połącz wsporniki Pano/CT (lewy i prawy) z mechanizmem podbródka, następnie przykręć dwa pokrętła regulacyjne, aby zamocować.

Wspornik skroniowy (L)

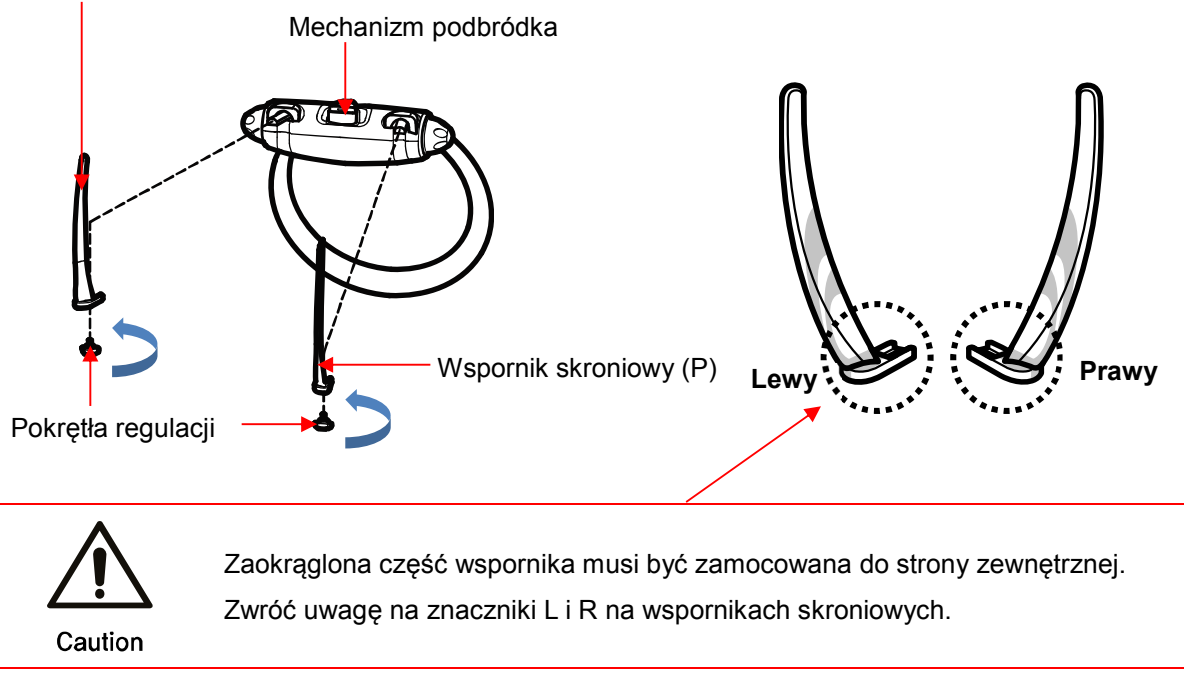

# 7.4 Montaż zagryzaka i podbródka

1) Zamocuj podbródek do górnej części mechanizmu podbródka, a następnie włóż zagryzak.

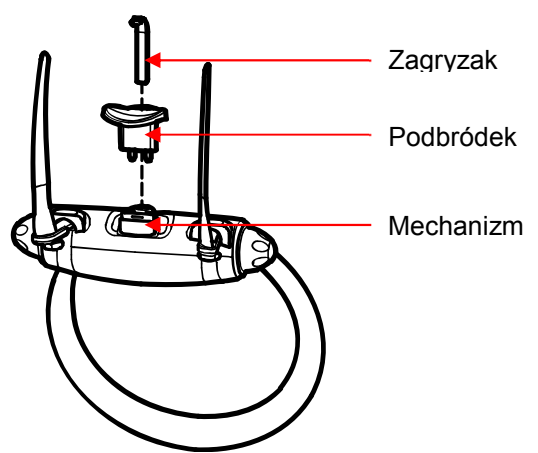

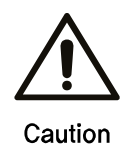

Występują cztery rodzaje podbródków. Połącz z odpowiednim podbródkiem.

# 7.5 Montaż uchwytu na pilot

 Za pomocą wkrętaka krzyżakowego zamocuj dwa Φ4x20 wkręty montażowe z płaskimi łbami na ścianie w wybranym miejscu.

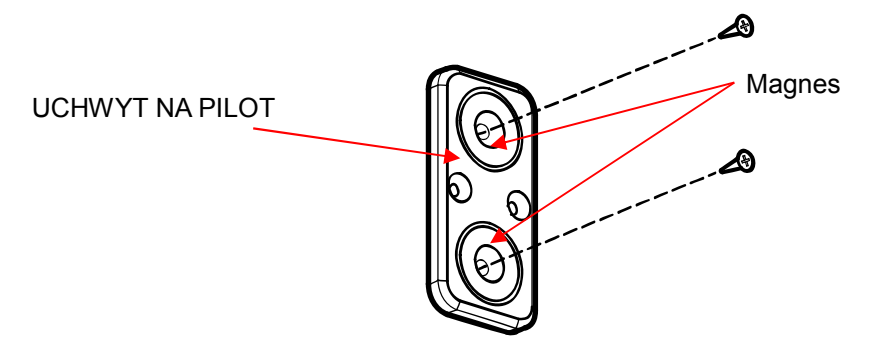

 Przymocuj uchwyt pilota do ściany i przykryj powierzchnię za pomocą dołączonej naklejki na stojak na pilota.

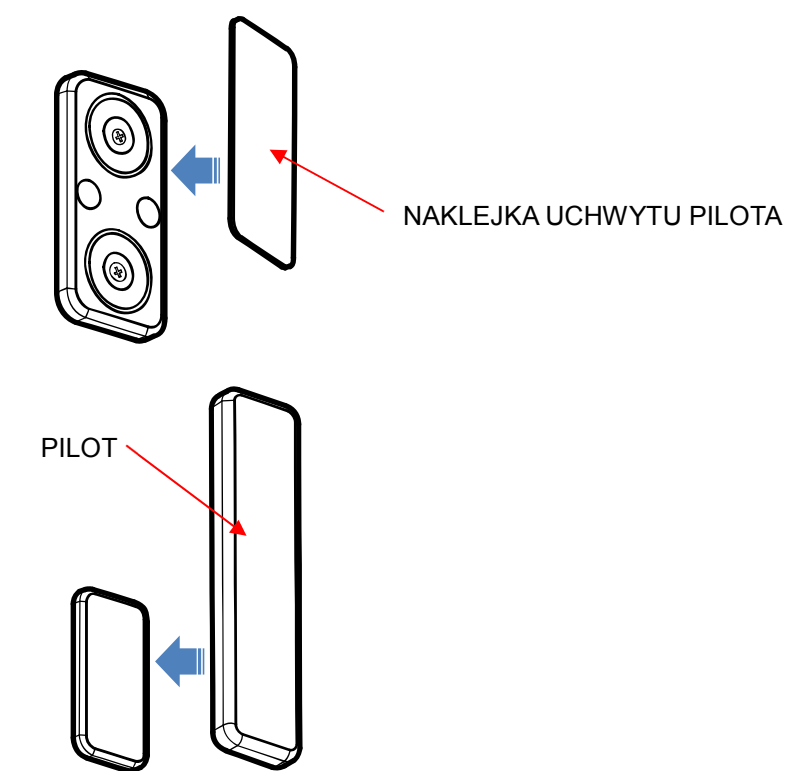

# 7.6 Montaż stojaka na przełącznik ekspozycji

 Użyj śrubokrętu krzyżakowego do zamocowania trzech Φ4x20 wkrętów gwintowane z płaskimi łbami w wybranym miejscu na przełącznik.

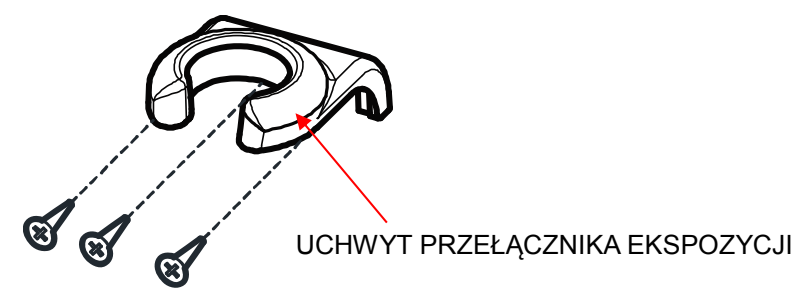

 Zamontuj Uchwyt wyłącznika ekspozycji na ścianie, a następnie przymocuj naklejkę na stojak wyłącznika ekspozycji.

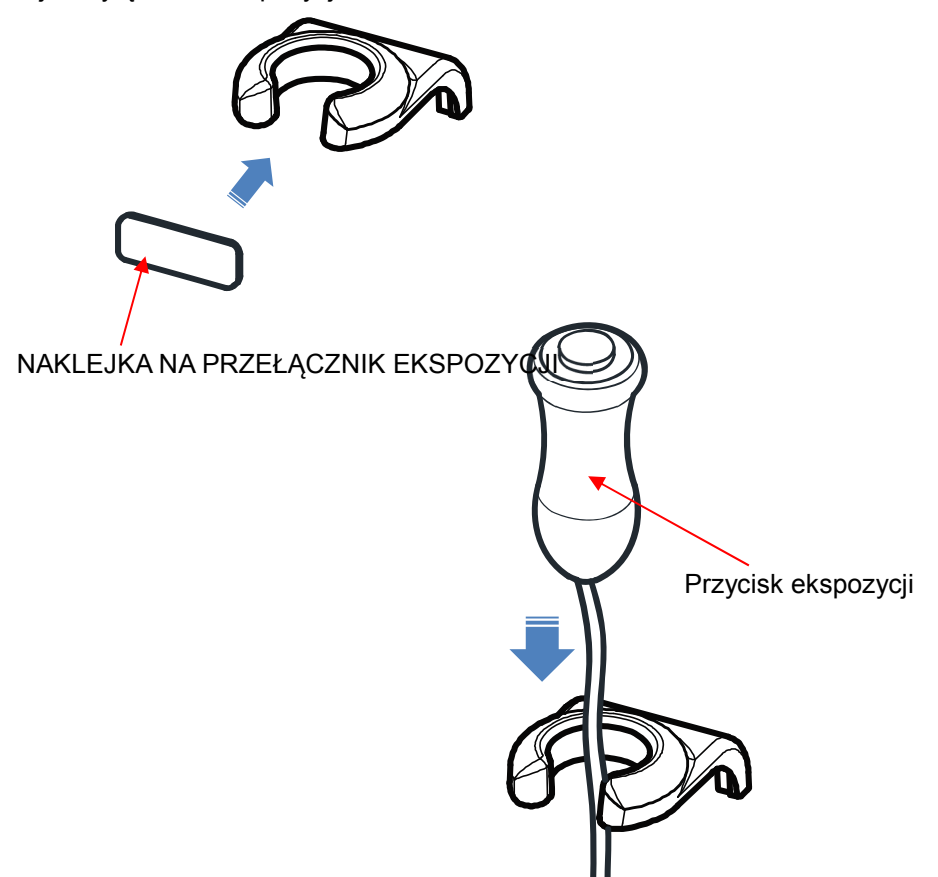

8

# Specyfikacje Systemu

# 8 SPECYFIKACJE SYSTEMU

# 8.1 Specyfikacje Techniczne

| Klasyfikacja            |                                     | Specyfikacja                                                                                                    | Uwaga |
|-------------------------|-------------------------------------|----------------------------------------------------------------------------------------------------|-------|
| Napięcie Znamionowe     |                                     | 100-240V~, 50/60Hz                                                                                                    |       |
| Zużycie En              | ergii                               | 2.5kVA Max                                                                                                    |       |
| Tryb Pracy              |                                     | Praca ciągła z obciążeniem przerywanym.                                                                                                    |       |
| Maksymaln<br>impedancja | a dopuszczalna<br>sieci zasilającej | 0.8Ω(100V)                                                                                                    |       |
| Obwód Nac               | lprądowy                            | 30A                                                                                                    |       |
| Forma i<br>prądem       | stopień porażenia                   | Klasa 1, Typ B                                                                                                    |       |
| Filtracja Ca            | łkowita                             | 2.8mmAl/90IEC60522                                                                                                    |       |
| RTG                     | Lampa RTG                           | Napięcie lampy: 50~100kV<br>Prąd lampy: Max 22mA<br>Rozmiar ogniskowej: 0,5 mm<br>Kąt zadany: 5°<br>Pojemność cieplna: 35kJ                                                                                                    |       |
|                         | Generator<br>wysokiego<br>napięcia  | Napięcie lampy: 60~90kv (±10%)<br>Prąd lampy: 4~17ma (±20%)<br>Pobór mocy: 2.185 kW<br>Moc wyjściowa: 1,7 kW (ekspozycja poniżej 3 s)<br>Filtracja wewnętrzna: 1,8 mmAl<br>(Lampa+olej izolacyjny+skrzynka)<br>Dodatkowa Filtracja: 1,0 mmAl |       |
|                         | Czas Chłodzenia                     | Temperatura jest monitorowana i wyświetlana na<br>ekranie za pomocą kolorów.<br>Zielony oznacza, że można od razu wykonać<br>kolejne skanowanie.<br>Żółty lub czerwony oznacza, że użytkownik musi<br>odczekać odpowiednio 3 lub 5 minut.    |       |
|                         | Współczynnik<br>Obciążenia          | Max. kV Przy mA: 90kv / 17mA<br>Max. mA gdy kV : 17ma/90kv                                                                                                    |       |

|                   | Do skanowania<br>panoramicznego | Rozmiar piksela: 119um<br>Macierz pikseli: 1256x1256<br>Powierzchnia pikseli: 149,5mm(W)x149,5mm(H)                                             |       |
|-------------------|---------------------------------|----------------------------------------------------------------------------------------------------|-------|
|                   | Do CEPH<br>(Typ One Shot S)     | Rozmiar piksela: 139um<br>Macierz pikseli: 2176x1792<br>Powierzchnia pikseli: 302mm(W)x249mm(H)                                                 | Орсја |
|                   | Do CEPH<br>(Typ One Shot L)     | Rozmiar piksela: 127um<br>Matryca pikseli: 3328x3328<br>Powierzchnia pikseli: 422.7mm(W)x422.7mm(H)                                             | Opcja |
|                   | Do CEPH<br>(Typ Scan)           | Rozmiar piksela: 100um<br>Matryca pikseli: 48x2400<br>Pole piksela: 4.8mm(W)x240mm(H)                                                           | Opcja |
|                   | Do TK                           | Rozmiar piksela: 119um<br>Macierz pikseli: 1256x1256<br>Powierzchnia pikseli: 149,5mm(W)x149,5mm(H)<br>Rozdzielczość pikseli: powyżej 1 lp / mm |       |
| SID               |                                 | CT: 677mm<br>Pano: 677mm<br>Ceph (Scan): 1650mm<br>Ceph (Oneshot-s): 1660mm<br>Ceph (Oneshot-L): 1507mm                                         |       |
|                   | тк                              | Dziecko: 60~90kv, Dorosły: 60~90kV                                                                                                    |       |
| Napięcie<br>Iampy | Pano                            | Dziecko: 60~90kv, Dorosły: 60~90kV                                                                                                    |       |
| - 17              | Ceph                            | Dziecko: 60~90kv, Dorosły: 60~90kV                                                                                                    |       |
|                   | тк                              | Dziecko: 4~17ma, Dorosły: 4~17ma                                                                                                    |       |
| Napięcie<br>Iampy | Pano                            | Dziecko: 4~17ma, Dorosły: 4~17ma                                                                                                    |       |
|                   | Ceph                            | Dziecko: 4~17ma, Dorosły: 4~17ma                                                                                                    |       |
|                   | тк                              | Dziecko: ~14s, Dorosły: ~14s                                                                                                    |       |
| Czas              | Pano                            | Dziecko: ~14s, Dorosły: ~14s                                                                                                    |       |
| ⊏kspozycj<br>i    | Ceph(Scan)                      | Dziecko: ~19s, Dorosły: ~19s                                                                                                    |       |
|                   | Ceph(Oneshot)                   | Dziecko: ~2 s, Dorosły: ~2 s                                                                                                    |       |

| Powiększenie                          |                                          | CT: 1,44<br>Pano: 1.3<br>Scan Ceph: 1.11<br>Oneshot Ceph (S): 1.12<br>Oneshot Ceph (L): 1.13 |  |
|---------------------------------------|------------------------------------------|----------------------------------------------------------------------------------------------|--|
| Wiązka                                | IEC60825-1<br>Normy<br>bezpieczeństwa    | Klasa I                                                                                      |  |
| ąca                                   | Długość fali                             | 650nm±20nm                                                                                   |  |
|                                       | Moc wyjściowa                            | <1mW                                                                                         |  |
|                                       | Rozmiar                                  | 1,118mm(W)×1,481mm(D)×2,296mm(H)                                                             |  |
|                                       | Z zestawem do<br>CEPH Typu One<br>Shot S | 1,831mm(W)x1,481mm(D)x2,296mm(H)                                                             |  |
|                                       | Z zestawem do<br>CEPH Typu One<br>Shot L | 1,672mm(W)×1,481mm(D)×2,296mm(H)                                                             |  |
| Specyfika<br>cje                      | Z zestawem<br>CEPH typu Scan             | 1,831mm(W)x1,481mm(D)x2,296mm(H)                                                             |  |
| urządzeni                             | Waga                                     | 185kg±10%                                                                                    |  |
| а                                     | Z zestawem do<br>CEPH Typu One<br>Shot S | 211kg±10%                                                                                    |  |
|                                       | Z zestawem do<br>CEPH Typu One<br>Shot L | 211kg±10%                                                                                    |  |
|                                       | Z zestawem<br>CEPH typu Scan             | 212,5kg±10%                                                                                  |  |
| llość na opakowanie                   |                                          | 1 zestaw                                                                                     |  |
| Regulacja<br>wysokości Suw<br>kolumny |                                          | 670mm                                                                                        |  |
| Oprogramowanie                        |                                          | RayScan wer. 2.1 lub wyższa                                                                  |  |

|                                   | OS                                  | Windows 10, 64bit          | Korzystaj z                              |
|-----------------------------------|-------------------------------------|----------------------------|------------------------------------------|
|                                   | Procesor                            | Intel Dual Core lub lepszy | produktów<br>posiadających<br>certyfikat |
| Stacja<br>robocza                 | RAM                                 | 8GB lub więcej             |                                          |
| 1000020                           | HDD                                 | 1TB lub większa            | krajowej lub<br>akredytowanej            |
|                                   | Sieć                                | Sieć Gigabit Ethernet c    |                                          |
|                                   | Zakres<br>Temperatury<br>Otoczenia  | 15°C ~ 25°C                |                                          |
| Środowis<br>ko Pracy              | Wilgotność<br>Względna              | 20%~ 60%                   |                                          |
|                                   | Zakres Ciśnienia<br>Atmosferycznego | 700hpa ~1060hPa            |                                          |
| Przechow<br>ywanie i<br>transport | Zakres<br>Temperatur                | -10°C ~ 50°C               |                                          |
|                                   | Wilgotność<br>Względna              | 10%~ 90%                   |                                          |
|                                   | Zakres Ciśnienia<br>Atmosferycznego | 700hpa ~1060hPa            |                                          |

## 8.1.1 Lampa RTG

## 8.1.1.1 Wykresy wartości maksymalnych

Constant potential high-voltage generator

Nominal Focal Spot Value: 0.5

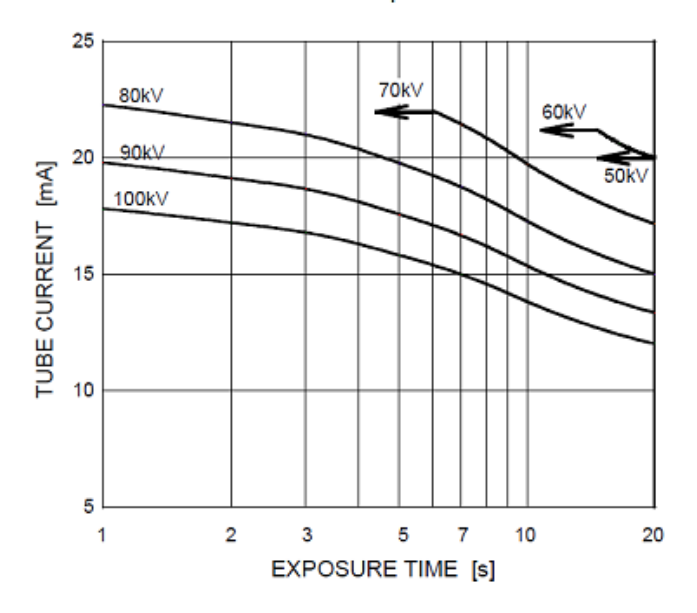

8.1.1.2 Charakterystyka emisji i żarnika

Constant potential high-voltage generator

Nominal Focal Spot Value: 0.5

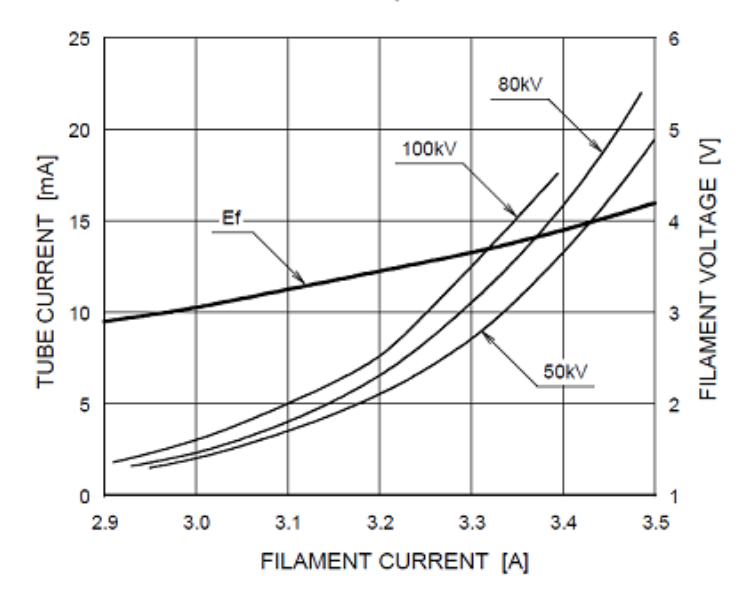

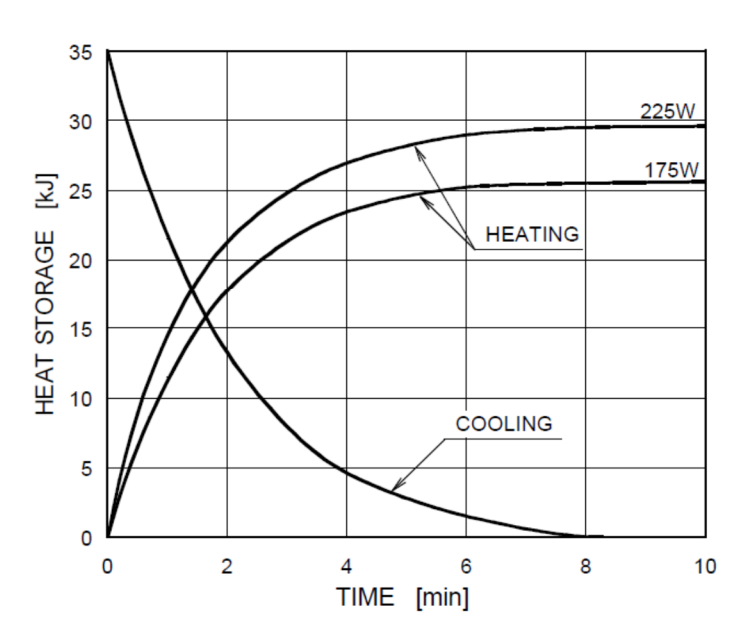

# 8.1.1.3 Charakterystyka cieplna anody

# **Anode Thermal Characteristics**

# 8.1.1.4 Zarys wymiarów

Unit: mm

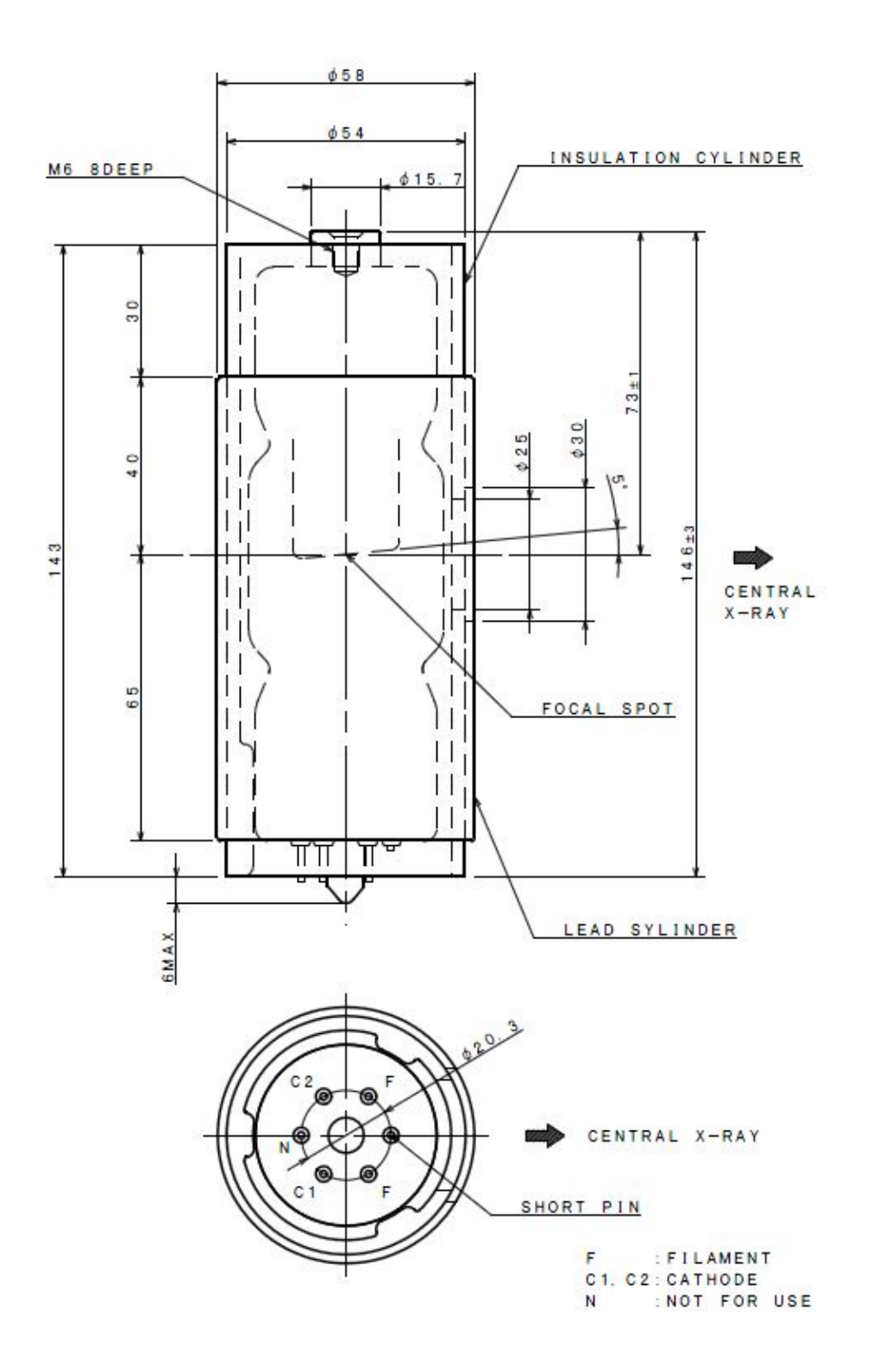

104

## 8.2 Informacje dotyczące dawki promieniowania

## 8.2.1 Populacja pacjentów

Do popluacji tej może należeć każda osoba, która może być narażona na promieniowanie rentgenowskie w celach diagnostycznych.

Nie ma ograniczeń co do grupy etnicznej, płci, masy ciała, zdrowia lub stanu. Zalecane jest, żeby pacjenci byli powyżej 5 roku życia.

#### 8.2.2 Podpopulacja pediatryczna

To urządzenie nie jest przeznaczone do stosowania u pacjentów o masie ciała mniejszej niż około 21 kg i wzroście 113 cm; podany wzrost i waga odpowiadają w przybliżeniu osobie w wieku wieku 5 lat zgodnie z wytycznymi FDA "Pediatric Information for X-ray Imaging Device Premarket Notifications".

- a. 5-lat [~21 kg, 113 cm wzrostu stojącego]: dziecko
- b. 12 lat [~52 kg, 156 cm wzrostu na stojąco]: Do grupy zaliczają się także dorośli o mniejszych wymiarach
- c. 21-lat [~80 kg, 170 cm wzrostu]: Dorosły
- d. Dorosły [ponad 80 kg, 180 cm wzrostu na stojąco]: duży dorosły

Narażenie na promieniowanie jest zagrożeniem zdrowia zarówno u dorosłych, jak i u dzieci. Dzieci są bardziej wrażliwe na promieniowanie niż dorośli i mają dłuższą oczekiwaną długość życia. Ryzyko napromieniania jest większe u młodych pacjentów, ponieważ ich komórki dzielą się szybciej niż u dorosłych. Im młodszy pacjent, tym bardziej wrażliwy jest na promieniowanie. Zastosowanie takich samych parametrów ekspozycji u dziecka, jak u osoby dorosłej, może spowodować podanie za dużej dawki dziecku. Nie ma potrzeby podawania większych dawek dzieciom, a ustawienia RTG można dostosować w celu znacznego ograniczenia dawki przy zachowaniu jakości obrazu diagnostycznego.

Prosimy zapoznać się z poniższymi stronami internetowymi, aby uzyskać więcej informacji na temat diagnozowania najmłodszych pacjentów.

\* Strona FDA z informacjami na temat obrazowania RTG u dzieci: http://www.fda.gov/Radiation-EmittingProducts/RadiationEmittingProductsandProcedures

## 8.2.3 Wykonywane Procedury

## 8.2.3.1 Obrazowanie panoramiczne/CEPH

 Dawka rentgenowska jest zapisywana jako mGy. cm<sup>2</sup> (dawka na powierzchnię) i mierzona jest w kolimatorze pierwotnym. Tolerancja dawki wynosi ±25%.

## 8.2.3.2 TK

- Dawkowanie RTG jest określane jako CTDIvol (mGy) i ma tolerancję ±25%.
- Dawka mierzona jst w środku położenia pacjenta i na godzinach 3, 6, 9, 12.
- Pozycje w komorze jonizacji.
- Wartość zmierzona jest wykorzystywana do obliczenia CTDIw.
- CTDI100 = [f X wartość zmierzona]/ (szerokość wiązki), Współczynnik konwersji f=0,0087 mGy/mR
- CTDIw = 1/3ctdi100 środek + 2 / 3ctdi100 (Średnia wartość 4 miejsc)
- TK składa się z 1 obrotu obrazowania, więc CTDIw i CTDIvol są równoważne.
- CTDIvol ≤ 20mGy at TK warunki pracy. (Napięcie: 85kV, Natężenie: 5mA, Czas ekspozycji: 14s

# 8.3 Zakres zmiennych FOV

| Prot                | okół          | Domyślne WxH WxH Min.<br>(cm) (cm) |      | WxH Max.<br>(cm) |
|---------------------|---------------|------------------------------------|------|------------------|
|                     | Normal        | 23x11                              | 23x2 | 23x11            |
| Standard            | PED           | 20x8                               | 20x2 | 20x11            |
|                     | Wide          | 25x11                              | 25x2 | 25x11            |
| Standard (Segment)  |               | Selection H 2                      |      | H 11             |
| Skrzydłowo-zgryzowy |               | 13x8                               | 13x2 | 13x11            |
| TM                  | TMJ Zamknięty | 26x11                              | 26x2 | 26x11            |
| I IVIJ              | TMJ Otwarty   | 14x11                              | 14x2 | 14x11            |
| Sinus (Zatoka)      |               | 11x11                              | 11x2 | 11x11            |
| Ortogo              | onalny        | 18x11                              | 18x2 | 18x11            |

## 8.3.1 Protokół Panoramiczny

# 8.3.2 Protokół TK

| Protokół       |              | CT130                  |                  |                  | CT160                  |                  |                  |
|----------------|--------------|------------------------|------------------|------------------|------------------------|------------------|------------------|
|                |              | ФхН<br>Default<br>(cm) | ФхН Min.<br>(cm) | ФхН Мах.<br>(cm) | ФхН<br>Default<br>(cm) | ФхН Min.<br>(cm) | ФхН Мах.<br>(cm) |
| Jaw (S         | zczęka)      | 10x10                  | 8x3              | 12x10            | 10x10                  | 8x3              | 12x10            |
| Jaw-           | Fast         | 8x10                   | 6x3              | 8x10             | 8x10                   | 6x3              | 8x10             |
| Large          | e-Jaw        | 13x10                  | 10x8             | 13x10            | 16x10                  | 12x8             | 16x10            |
| Teeth (Zęby)   |              | 5x5                    | 4x3              | 6x6              | 5x5                    | 4x3              | 6x6              |
| Endodontics    | (Endodoncja) | 4x4                    | 4x3              | 6x6              | 4x4                    | 4x3              | 6x6              |
|                | Lewy         | 8x6                    | 8x3              | 12x10            | 8x6                    | 8x3              | 12x10            |
| TMJ            | Prawy        | 8x6                    | 8x3              | 12x10            | 8x6                    | 8x3              | 12x10            |
|                | Both         | -                      | -                | -                | 16x6                   | 12x3             | 16x10            |
| Sinus (Zatoka) |              | 13x10                  | 8x3              | 13x10            | 14x10                  | 12x3             | 15x10            |
| Airway (Drog   | i oddechowe) | 12x10                  | 8x3              | 12x10            | 12x10                  | 12x3             | 15x10            |

| Protokół      | Domyślne WxH<br>(cm) | WxH Min.<br>(cm) | WxH Max.<br>(cm) |
|---------------|----------------------|------------------|------------------|
| LAT           | 30x25                | 8x8              | 30x25            |
| PA            | 30x25                | 8x8              | 30x25            |
| Carpus        | 30x25                | 8x8              | 30x25            |
| SMV           | 30x25                | 8x8              | 30x25            |
| Waters        | 30x25                | 8x8              | 30x25            |
| Reverse Towne | 30x25                | 8x8              | 30x25            |

## 8.3.3 Cephalo (One shot S-type)

# 8.3.4 Cephalo (One shot L-type)

| Protokół      | Domyślne WxH<br>(cm) | WxH Min.<br>(cm) | WxH Max.<br>(cm) |
|---------------|----------------------|------------------|------------------|
| LAT           | 33x33                | 8x8              | 33x33            |
| PA            | 33x33                | 8x8              | 33x33            |
| Carpus        | 33x33                | 8x8              | 33x33            |
| SMV           | 33x33                | 8x8              | 33x33            |
| Waters        | 33x33                | 8x8              | 33x33            |
| Reverse Towne | 33x33                | 8x8              | 33x33            |

# 8.3.5 CEPH (typ Scan)

| Protokół | Domyślne WxH<br>(cm) | WxH Min.<br>(cm) | WxH Max.<br>(cm) |
|----------|----------------------|------------------|------------------|
| LAT-Fast | 20x24                | 20x8             | 26x24            |
| PA-Fast  | 24x24                | 8x8              | 26x24            |
| Carpus   | 22x24                | 8x8              | 26x24            |
| LAT      | 20x24                | 20x8             | 26x24            |
| PA       | 24x24                | 8x8              | 26x24            |
| SMV      | 24x24                | 8x8              | 26x24            |
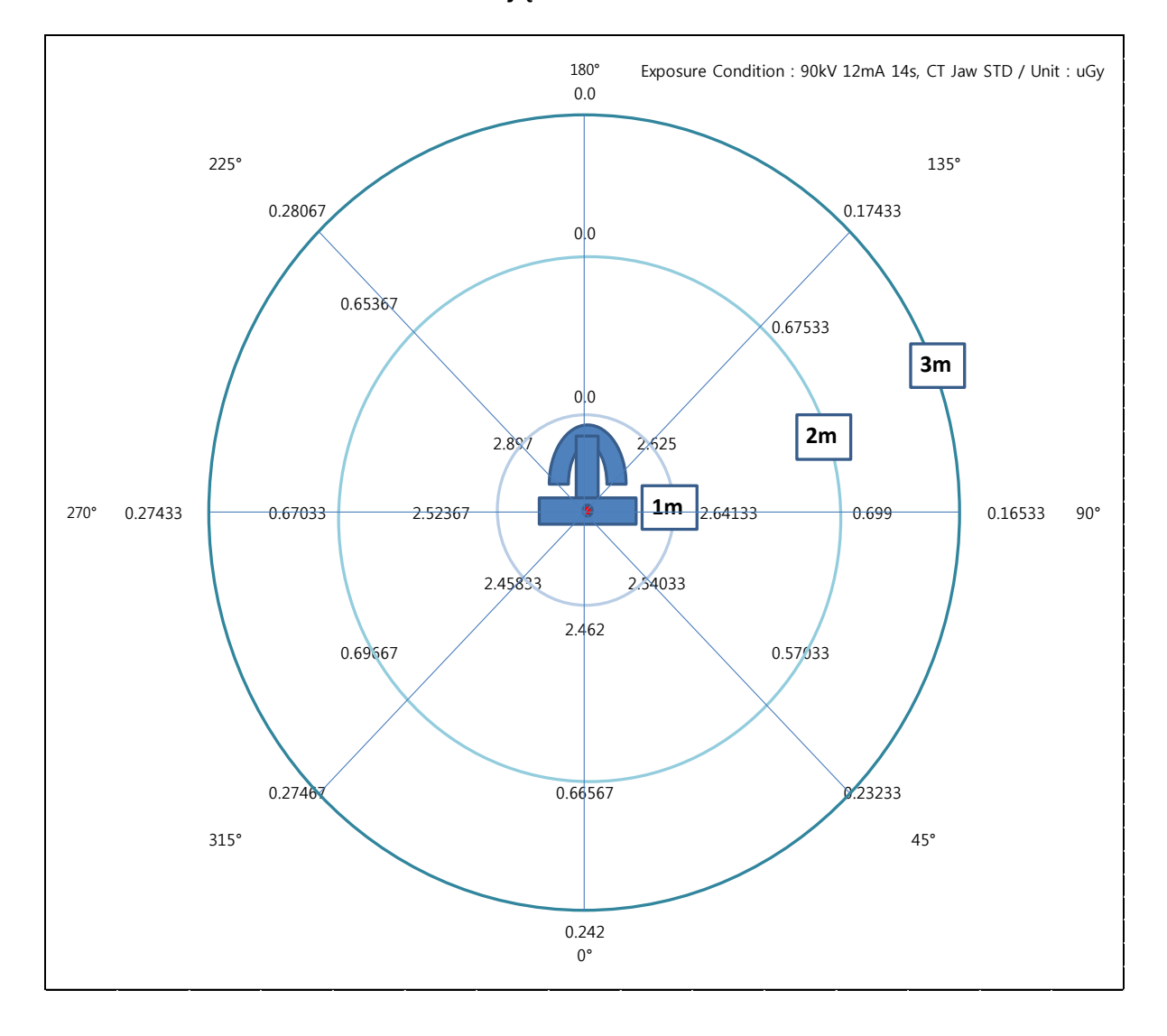

# 8.4 Promieniowanie zakłócające

| Kąt (º) | Punkt pomiaru | Odległość (m) | uGy / mAs    |
|---------|---------------|---------------|--------------|
|         | 1             | 1             | 0.015        |
| 0       | 2             | 2             | 0.004        |
|         | 3             | 3             | 0.001        |
|         | 4             | 1             | 0.015        |
| 45      | 5             | 2             | 0.003        |
|         | 6             | 3             | 0.001        |
|         | 7             | 1             | 0.016        |
| 90      | 8             | 2             | 0.004        |
|         | 9             | 3             | 0.001        |
|         | 10            | 1             | 0.016        |
| 135     | 11            | 2             | 0.004        |
|         | 12            | 3             | 0.001        |
|         | 13            | 1             | Nie mierzono |
| 180     | 14            | 2             | Nie mierzono |
|         | 15            | 3             | Nie mierzono |
|         | 16            | 1             | 0.017        |
| 225     | 17            | 2             | 0.004        |
|         | 18            | 3             | 0.002        |
|         | 19            | 1             | 0.015        |
| 270     | 20            | 2             | 0.004        |
|         | 21            | 3             | 0.002        |
|         | 22            | 1             | 0.015        |
| 315     | 23            | 2             | 0.004        |
|         | 24            | 3             | 0.002        |

# 8.5 Wydajność obrazowania

| Niska rozdzielczość kontrastu |                       |                   | Werdykt                 |
|-------------------------------|-----------------------|-------------------|-------------------------|
|                               |                       |                   | P                       |
| Stan lan                      | ipy RTG               | Wartość Zmierzona | Kn torio                |
|                               | Prąd<br>(mA)          | Prąd<br>(mA)      | Krytena                 |
| (KV)                          | (IIIA)                | (IIIA)            |                         |
| 75                            | 13                    | 3.1               | Rozdzielczość par linii |
|                               |                       |                   | ≥ 2.5                   |
| Da                            | -d-iala-aóó kontraatu | linii             | Werdykt                 |
| KU,                           |                       |                   | Р                       |
| Stan lan                      | ipy RTG               | Wartość Zmierzona |                         |
| Napięcie                      | Prąd                  | Prąd              | Kryteria                |
| (kV)                          | (mA)                  | (mA)              |                         |
| 75                            | 13                    | 4                 | Niska rozdzielczość     |
| 10                            | 10                    | т                 | kontrastu ≥ 2 stopień   |
|                               |                       | Obraz             |                         |
|                               |                       |                   |                         |

## 8.5.1 Panoramiczne

| 8 | 5. | 2 | ΤK |
|---|----|---|----|
| 0 |    | _ |    |

| Szum          |           |                   | Werdykt         |
|---------------|-----------|-------------------|-----------------|
|               |           |                   | Р               |
| Stan la       | mpy RTG   | Wartość Zmierzona | Knitorio        |
| Napięcie (kV) | Prąd (mA) | Szum PMMA         | Kiylena         |
| 90            | 4         | 50.42             | Szum PMMA ≤ 200 |
|               |           | Obraz             |                 |
|               |           | Ð                 |                 |

| Śradnia liazba TK   |                                 |                | Werdykt      |                              |
|---------------------|---------------------------------|----------------|--------------|------------------------------|
| Sieulila liczba irk |                                 |                | Р            |                              |
| Stan lam            | py RTG                          | Wartoś         | ść Zmierzona |                              |
| Naniacia $(k)$      | $\operatorname{Prod}(m\Lambda)$ | Liczba TK (HU) |              | Kryteria                     |
| Napięcie (KV)       | Fiqu (IIIA)                     | Obszar         | Liczba TK    |                              |
|                     |                                 | Powietrze      | -1000,75     | Powietrze (HU) = -1000 ± 100 |
| 90                  | 4                               | PMMA           | -7.69        | $PMMA(HU) = 0 \pm 100$       |
|                     |                                 | PVC            | 1191,42      | PVC (HU) ≥ 500               |
|                     |                                 | 0              | braz         |                              |
|                     |                                 |                |              |                              |

| Wysoka Rozdzielczość Kontrastu |              |                   | Werdykt           |
|--------------------------------|--------------|-------------------|-------------------|
| wysoka Rozuzielczość Rontrastu |              |                   | Р                 |
| Stan lan                       | ipy RTG      | Wartość Zmierzona |                   |
| Napięcie<br>(kV)               | Prąd<br>(mA) | MTF 10% (lp / mm) | Kryteria          |
| 90 4                           |              | 1.6               | MTF10% ≥ 1.0lp/mm |
|                                |              | Obraz             |                   |
|                                |              |                   |                   |

| ladnarodnaćć  |           |                   | Werdykt           |
|---------------|-----------|-------------------|-------------------|
| Jeunorounosc  |           |                   | Р                 |
| Stan lan      | npy RTG   | Wartość Zmierzona | Knytoria          |
| Napięcie (kV) | Prąd (mA) | Jednorodność      | Riytena           |
| 90            | 4         | 30                | Jednorodność ≥ 25 |
|               |           | Obraz             |                   |
|               |           |                   |                   |

| Rozdzielczość par linii      |                        |                                                            | Werdykt                                      |
|------------------------------|------------------------|------------------------------------------------------------|----------------------------------------------|
|                              |                        |                                                            | P                                            |
| Stan lan<br>Napięcie<br>(kV) | py RTG<br>Prąd<br>(mA) | Wartość Zmierzona<br>Rozdzielczość par<br>linii<br>(lp/mm) | Kryteria                                     |
| 90                           | 15                     | 3.1                                                        | Rozdzielczość par linii<br>≥2.5              |
| Niska                        | a Rozdzielczość Kont   | rastu                                                      | Werdykt<br>P                                 |
| Stan lan                     | nny RTG                | Wartość Zmierzona                                          |                                              |
| Napięcie<br>(kV)             | NapięciePrąd(kV)(mA)   |                                                            | Kryteria                                     |
| 90                           | 15                     | 4                                                          | Niska rozdzielczość kontrastu<br>≥ 1 stopień |
|                              |                        | Obraz                                                      |                                              |
|                              | 223556                 | 581083                                                     |                                              |

# 8.5.3 CEPH (Typ One Shot L)

| Rozdzielczość nar linii      |                        |                                                            | Werdykt                                      |
|------------------------------|------------------------|------------------------------------------------------------|----------------------------------------------|
| ſ                            |                        |                                                            | P                                            |
| Stan lam<br>Napięcie<br>(kV) | py RTG<br>Prąd<br>(mA) | Wartość Zmierzona<br>Rozdzielczość par<br>linii<br>(lp/mm) | Kryteria                                     |
| 90                           | 16                     | 2.8                                                        | Rozdzielczość par linii<br>≥ 2.5             |
| Niska                        | a Rozdzielczość Kont   | rastu                                                      | Werdykt                                      |
| Stan lam                     |                        | Wartość Zmierzona                                          | P                                            |
| Napięcie<br>(kV)             | Prąd<br>(mA)           | Niska<br>Rozdzielczość<br>Kontrastu                        | Kryteria                                     |
| 90                           | 16                     | 3                                                          | Niska rozdzielczość kontrastu<br>≥ 1 stopień |
|                              | •                      | Obraz                                                      | -                                            |
|                              | 223556                 | 501000                                                     |                                              |

# 8.5.4 CEPH (Typ One Shot S)

| Rozdzielczość nar linii      |                         |                                                            | Werdykt                                      |
|------------------------------|-------------------------|------------------------------------------------------------|----------------------------------------------|
|                              |                         | •                                                          | P                                            |
| Stan lam<br>Napięcie<br>(kV) | ipy RTG<br>Prąd<br>(mA) | Wartość Zmierzona<br>Rozdzielczość par<br>linii<br>(lp/mm) | Kryteria                                     |
| 90                           | 6                       | 3.1                                                        | Rozdzielczość par linii<br>≥ 2.5             |
| Niska                        | a Rozdzielczość Kont    | rastu                                                      | Werdykt                                      |
|                              |                         |                                                            | P                                            |
| Stan lam<br>Napięcie<br>(kV) | py RTG<br>Prąd<br>(mA)  | Wartość Zmierzona<br>Niska<br>Rozdzielczość<br>Kontrastu   | Kryteria                                     |
| 90                           | 6                       | 4                                                          | Niska rozdzielczość kontrastu<br>≥ 1 stopień |
|                              |                         | Obraz                                                      |                                              |
|                              |                         |                                                            |                                              |

# 8.5.5 CEPH (Typ skanujący)

4

# Kontrola jakości Kontrola

# 9 KONTROLA JAKOŚCI

# 9.1 KONTROLA JAKOŚCI TK

#### 9.1.1 Kwalifikacje i częstotliwość monitorowania

W celu zapewnienia bezpieczeństwa i niezawodności urządzenia - operator lub lekarza, który czyta tę instrukcję obsługi powinien sprawdzać sprzęt w regularnych odstępach czasu (co najmniej 6 miesięcy) lub skontaktować się w tym celu z obsługa centralną Ray, lub lokalnym przedstawicielem Ray.

#### 9.1.2 Test kontroli jakości i kryteria akceptacji

- ① Narzędzie do kontroli jakości
- RayDVT: narzędzie testowe TK do kontroli jakości w pełnym zakresie TK z wiązką stożkową

| Nr | Wymagany test<br>lub procedura       | Częstość                                     | Badanie lub<br>procedura<br>zastępcza | Standard                                                         |
|----|--------------------------------------|----------------------------------------------|---------------------------------------|------------------------------------------------------------------|
| 1  | Szum                                 | Codziennie i<br>Pierwsze użycie<br>i Co roku | Instrukcja kontroli<br>jakości        | Szum PMMA ≤ 200                                                  |
| 2  | Liczba TK                            | Codziennie i<br>Pierwsze użycie<br>i Co roku | Instrukcja kontroli<br>jakości        | Powietrze (HU) = -1000 ± 100<br>PMMA (HU) = 0 ± 100<br>PVC ≥ 500 |
| 3  | Wysoka<br>Rozdzielczość<br>Kontrastu | Codziennie i<br>Pierwsze użycie<br>i Co roku | Instrukcja kontroli<br>jakości        | MTF 10% ≥ 1 lp/mm                                                |
| 4  | Jednorodność                         | Codziennie i<br>Pierwsze użycie<br>i Co roku | Instrukcja kontroli<br>jakości        | Jednorodność ≥ 25                                                |

2 Test kontroli jakości i kryteria akceptacji

#### 9.1.3 Narzędzie kontroli jakości (dane fantomu)

#### ① RayDVT

Phantom jest wykonany z polimetakrylanu metylu (PMMA), zawierającego wszystkie wymagane obiekty testowe do kontroli jakości, jak również narzędzia pozycjonujące do wielokrotnego umieszczania:

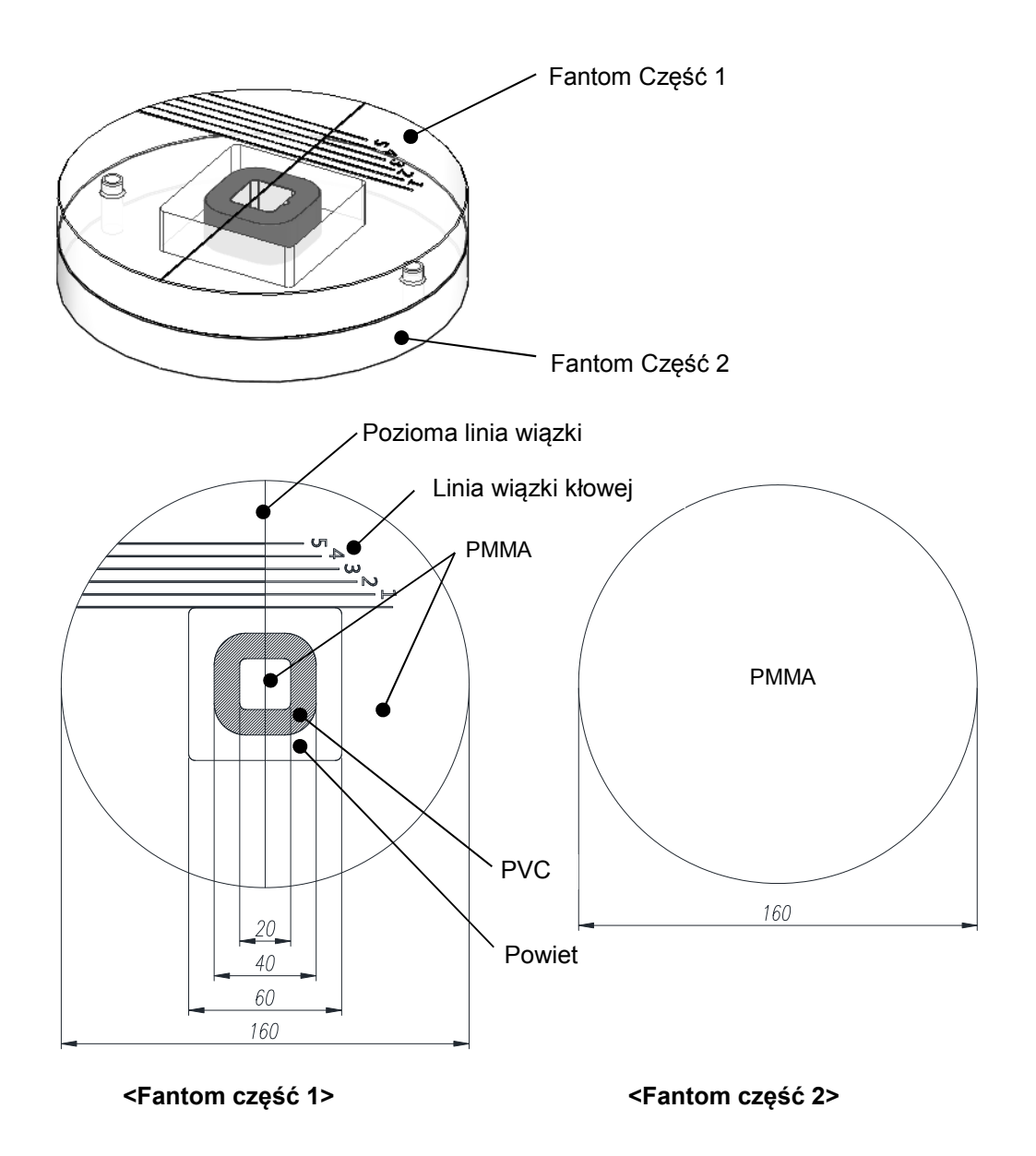

Wymiary: średnica 160mm Grubość: 20mm (każdy fantom Część 1 i 2) Właściwości fizyczne: gęstość PMMA 1,19 g / cm3 (± 1%)/gęstość PVC 1,41 g / cm3 (± 3%)

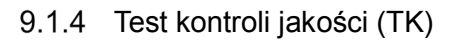

| Szum             |                                                                                                    |
|------------------|----------------------------------------------------------------------------------------------------|
|                  | 1. Umieść fantom w FOV TK.                                                                                                    |
|                  | 2. Wykonaj skan TK                                                                                                    |
|                  | 3. Zmierz szum po skanowaniu                                                                                                    |
| Metoda testu     | <ul> <li>* Przypadek najgorszy</li> <li>* Testy prototypu, produkcyjne i podczas montażu wykorzystują te same metody</li> </ul> |
| Kryteria jakości | Szum PMMA $\leq$ 200                                                                                                    |

| Średnia liczba TK |                                                                              |  |
|-------------------|------------------------------------------------------------------------------|--|
|                   | 1. Umieść fantom w FOV TK.                                                   |  |
|                   | 2. Wykonaj skan TK                                                           |  |
|                   | 3. Zmierz liczbę TK po skanowaniu                                            |  |
| Metoda testu      | * Przypadek najgorszy                                                        |  |
|                   | * Testy prototypu, produkcyjne i podczas montażu wykorzystują te same metody |  |
| Kryteria jakości  | Powietrze= -1000 $\pm$ 100 HU/ PMMA= 0 $\pm$ 100 HU / PVC $\geq$ 500         |  |

| Wysoka rozdzielczość kontrastu |                                                                                                    |  |
|--------------------------------|----------------------------------------------------------------------------------------------------|--|
| Metoda testu                   | <ol> <li>Umieść fantom w FOV TK.</li> <li>Wykonaj skan TK</li> <li>Sprawdź rozdzielczość fantomu po skanowaniu.</li> </ol> * Przypadek najgorszy * Testy prototypu, produkcyjne i podczas montażu wykorzystują te same metody |  |
| Kryteria jakości               | MTF10% ≥ 1.0 lp/mm                                                                                                    |  |

| Jednorodność     |                                                                                                    |
|------------------|----------------------------------------------------------------------------------------------------|
| Metoda testu     | <ul> <li>1. Umieść fantom w FOV TK.</li> <li>2. Wykonaj skan TK</li> <li>3. Zmierz jednorodność po skanowaniu.</li> </ul> * Przypadek najgorszy * Testy prototypu, produkcyjne i podczas montażu wykorzystują te same metody |
| Kryteria jakości | Jednorodność ≥ 25                                                                                                    |

# 9.2 Testy jakości obrazowania panoramicznego i CEPH

#### 9.2.1 Kwalifikacje i częstotliwość monitorowania

W celu zapewnienia bezpieczeństwa i niezawodności urządzenia - operator lub lekarza, który czyta tę instrukcję obsługi powinien sprawdzać sprzęt w regularnych odstępach czasu (co najmniej 6 miesięcy) lub skontaktować się w tym celu z obsługa centralną Ray, lub lokalnym przedstawicielem Ray.

#### 9.2.2 Test kontroli jakości i kryteria akceptacji

- 1 Narzędzie do kontroli jakości
- QUART Dent / Digitest 2.1 (Art. Nr 12107, QUART, Niemcy): uniwersalne badanie OPG (IEC 61223-3-4, IEC 61223-2-7, DIN 6868-151, DIN 6868-5)

| Nr | Wymagany test<br>lub procedura                      | Częstość                     | Badanie lub<br>procedura zastępcza | Standard                                  |
|----|-----------------------------------------------------|------------------------------|------------------------------------|-------------------------------------------|
| 1  | Para linii<br>panoramicznych<br>Test rozdzielczości | Pierwsze użycie i<br>Co roku | Instrukcja kontroli<br>jakości     | Rozdzielczość pary<br>linii ≥ 2,5 lp / mm |
| 2  | (ob. panoramiczne)<br>Test niskiego<br>Kontrastu    | Pierwsze użycie i<br>Co roku | Instrukcja kontroli<br>jakości     | Niski Kontrast ≥ 2<br>Kroki               |
| 3  | Para Linii Ceph<br>Test rozdzielczości              | Pierwsze użycie i<br>Co roku | Instrukcja kontroli<br>jakości     | Rozdzielczość pary<br>linii ≥ 2,5 lp / mm |
| 4  | (ob. Cefalometryczne)<br>Test niskiego<br>Kontrastu | Pierwsze użycie i<br>Co roku | Instrukcja kontroli<br>jakości     | Niski Kontrast ≥ 1<br>Krok                |

2 Test kontroli jakości i kryteria akceptacji

# 9.2.3 Test kontroli jakości

| pary linii       |                                                                                                    |  |
|------------------|----------------------------------------------------------------------------------------------------|--|
| Metoda testu     | <ol> <li>Umieść fantom Digitest 2.1 w wiązce kłowej.</li> <li>Standardowy protokół skanowania panoramicznego</li> <li>Zmierz parę linii po przeskanowaniu.</li> </ol> |  |
| Kryteria jakości | Rozdzielczość pary linii ≥ 2,5 lp / mm                                                                                                    |  |

# 9.2.3.1 (ob. panoramiczne) Test rozdzielczości

| Test niskiego kontrastu |                                                                                                    |  |
|-------------------------|----------------------------------------------------------------------------------------------------|--|
| Metoda testu            | <ol> <li>Umieść fantom Digitest 2.1 w płytce nadgarstka lub obudowie detektora.</li> <li>Standardowy protokół skanowania panoramicznego</li> <li>Zmierz parę linii po przeskanowaniu.</li> </ol> |  |
| Kryteria jakości        | Niski kontrast ≥ 2 kroki                                                                                                    |  |

Metoda testu

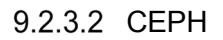

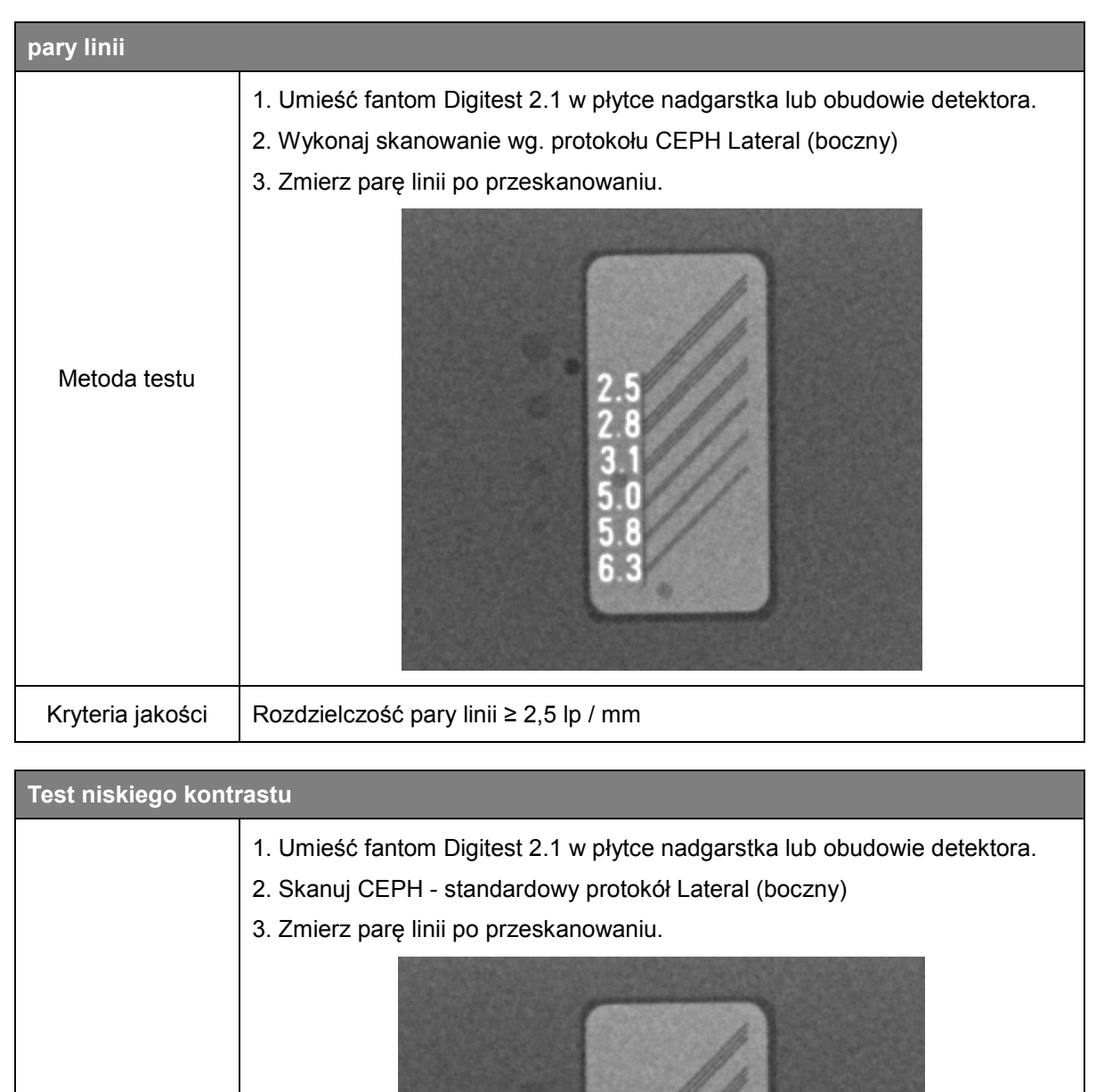

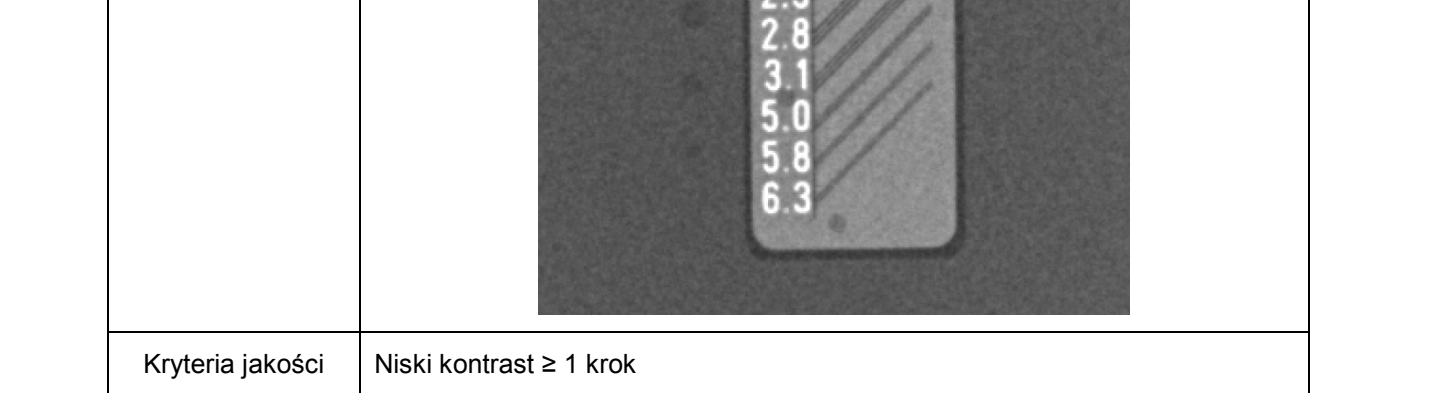

## 9.3 Materiały szkoleniowe dotyczące zapewnienia jakości

Prosimy zapoznać się z materiałami szkoleniowymi dotyczącymi zapewniania jakości. (Ray QAT Phantom Kit\_G User Manual\_EN)

### 9.4 Procedury w przypadku niepożądanego wyniku testu

Jeżeli operator lub lekarz (który czyta niniejszą instrukcję obsługi) osiągnie negatywny wynik testu QA, prosimy o przeprowadzenie testu ponownie, zgodnie z materiałami szkoleniowymi dotyczącymi zapewnienia jakości. (Ray QAT Phantom Kit\_G User Manual\_EN) Jeśli wynik powtórnego testu nadal nie jest zgodny z kryteriami lub wynik jest niepożądany, prosimy o kontakt z producentem lub lokalnym przedstawicielem Ray w celu przeprowadzenia kontroli.

## 9.5 Narzędzie kontroli jakości

Phantomy określone w sekcji 8.1 (Akcesoria) są włączone dla tego systemu. Użytkownicy mogą zakupić zastępcze Phantomy bezpośrednio w siedzibie firmy Ray lub za pośrednictwem lokalnego przedstawiciela firmy Ray.

# Dodatek A. POWIĄZANE NORMY

- IEC 60601-1 / medyczne urządzenia elektryczne Część 1: Ogólne wymagania dotyczące bezpieczeństwa i wydajności.
- IEC 60601-1-2 / Medyczne urządzenia elektryczne Część 1-2: Wymagania ogólne -Norma uzupełniająca: Kompatybilność elektromagnetyczna.
- IEC 60601-1-3 / Medyczne urządzenia elektryczne Część 1-3: Wymagania ogólne dotyczące bezpieczeństwa i zasadniczych parametrów - Norma uzupełniająca: Ochrona przed promieniowaniem w urządzeniach diagnostycznych RTG.
- IEC 60601-1-6 / Medyczne urządzenia elektryczne -- Część 1-6: Wymagania ogólne dotyczące podstawowego bezpieczeństwa i zasadniczych parametrów - Norma uzupełniająca: Użyteczność.
- IEC 60601-2-28 / Medyczne urządzenia elektryczne Część 2-28: Część 2-28:
   Wymagania szczegółowe dotyczące bezpieczeństwa podstawowego oraz pracy zespołów lamp rentgenowskich przeznaczonych do diagnostyki medycznej
- IEC 60601-2-63 / Wymagania szczegółowe dotyczące podstawowego bezpieczeństwa i parametrów urządzeń stomatologicznych RTG pozaustnych.
- IEC 61223-3-4 / Ocena i badania rutynowe w diagnostyce obrazowej Część 3-4:
   Badania odbiorcze Charakterystyka obrazowa aparatury stomatologicznej RTG.
- IEC 61223-3-5 / Ocena i badania rutynowe w diagnostyce obrazowej Część 3-5:
   Badania odbiorcze Charakterystyki obrazowe urządzeń rentgenowskich do tomografii komputerowej.
- IEC 62220-1 / Medyczne urządzenia elektryczne Charakterystyki cyfrowych urządzeń obrazowania rentgenowskiego - Część 1: Określanie kwantowej efektywności detekcji.
- IEC 61674 / Urządzenia rentgenowskie do diagnostyki medycznej Warunki radiacyjne przy określaniu charakterystyki.
- EN/ISO 14971 / Wyroby medyczne Zarządzanie ryzykiem w przypadku wyrobów medycznych.
- IEC 62366 / Urządzenia medyczne Zastosowanie inżynierii użyteczności do urządzeń medycznych.
- ISO 62304 / Oprogramowanie wyrobów medycznych Procesy w cyklu życia oprogramowania.

# Dodatek B SŁOWNIK SKRÓTÓW

| $\sim$ |      | 1 /1/     |                      |       |           |     |          |            |
|--------|------|-----------|----------------------|-------|-----------|-----|----------|------------|
| ()     | nis  | skrotow   | nowszechnie stosowan | vcnw  | v ninieis | 201 | Instrukc | I ODSHIAL  |
| $\sim$ | pio. | 311101010 |                      | yon v | v mineje  | 201 | mound    | i obolugi. |

| Słownik        | Skrótów                                |
|----------------|----------------------------------------|
| CBVT           | Tomografia stożkowa - objętościowa     |
| ТК             | Tomografia Komputerowa                 |
| PANO / Pano/PX | (ob. panoramiczne) Test rozdzielczości |
| CEPH/DX        | Cefalometryczne                        |
| MWL            | Lista robocza                          |
| S/W            | Oprogramowanie                         |
| Ю              | Czyjnik wewnątrzustny                  |
| OT             | Kamera                                 |
| THU            | Ekran dotykowy                         |
| TMJ            | Staw skroniowo-żuchwowy                |
| PA             | Przednio-tylni                         |
| SMV            | Podbródkowo-ciemieniowa                |

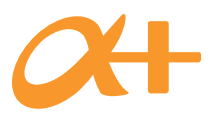

Ray Co., Ltd. Wszelkie prawa zastrzeżone.